# 尚易企业邮箱管理员手册

# CoreMail 3.0

Version 1.0

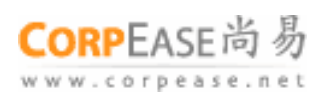

CorpEase. All rights Reserved.

## 目录

| 1. | 登录 / 退出管理员系统   | 3  |
|----|----------------|----|
|    | 1.1 登录管理员系统    |    |
|    | 1.2 企业信息管理页面   | 4  |
|    | 1.3 退出管理员系统    | 5  |
| 2. | 企业部门管理         | 6  |
|    | 2.1 部门管理       | 6  |
|    | 2.2 新建部门/子部门   | 7  |
|    | 2.2.1 新建部门     | 7  |
|    | 2.2.2 新建子部门    | 8  |
|    | 2.3 修改部门名称     |    |
|    | 2.4 创建新用户      |    |
|    | 2.5 部门管理员账号管理  |    |
|    | 2.5.1 创建部门管理员  |    |
|    | 2.5.2 管理员账号管理  |    |
|    | 2.6 部门内信件群发    |    |
|    | 2.6.1 上传群发邮件   |    |
|    | 2.6.2 手工编写群发邮件 |    |
|    | 2.7 删除部门       |    |
| 3. | 用户管理           |    |
|    | 3.1 查询 / 创建用户  |    |
|    | 3.1.1 查询用户     |    |
|    | 3.1.2 创建用户     |    |
|    | 3.2 编辑用户资料     |    |
|    | 3.3 移动用户       |    |
|    | 3.4 设置其它邮件地址   |    |
|    | 3.5 锁定/ 禁止用户   | 47 |
|    | 3.6 删除用户       |    |
| 4. | 管理员管理          |    |
|    | 4.1 查询/创建管理员   |    |
|    | 4.1.1 查询管理员    |    |
|    | 4.1.2 创建管理员    | 53 |
|    | 4.2 管理企业管理员账号  | 55 |
| 5. | 企业信息管理         | 59 |
| 6. | 域名管理           | 63 |
| 7. | 邮件列表管理         | 64 |
| 8. | 企业增值服务         | 67 |
|    | 8.1 企业通讯录      | 67 |
|    | 8.2 企业公告栏      | 69 |
| 9. | 工具箱            | 71 |
|    | 9.1 企业内信件群发    | 71 |
|    | 9.1.1 上传群发邮件   | 71 |
|    | 9.1.2 手工输入群发邮件 | 75 |
|    | 9.2 批量新建用户     | 77 |
|    | 9.3 批量删除用户     |    |
|    |                |    |

# 1. 登录 / 退出管理员系统

### 1.1 登录管理员系统

通过地址栏输入 mail.corpease.net 打开尚易企业邮箱登录页面,在页面下方企业邮箱管理员处输入正确的"用户名"、"域 名"、"密码",并可根据需要选择语言,之后单击"Admin Login"登录管理员系统。

| mail.c<br>尚易企                                   | orpe<br>邮服                  | ase.n<br>务全式              |          | FLP                 |
|-------------------------------------------------|-----------------------------|---------------------------|----------|---------------------|
| <b>企业邮箱用户</b><br>Enterprise Email Users         |                             |                           | <u>.</u> |                     |
| 用户名    域:<br>User Name     Do                   | 名<br>omain<br>可校            | 密码<br>Password            |          |                     |
| Language<br>Default                             | Style<br>Default            | SSL                       | Login    |                     |
|                                                 |                             |                           | _ (      | VeriSign<br>Secured |
| 全业邮箱管理员<br>Enterprise Email Adminis             | strators                    |                           |          | 证实,                 |
| 用户名    域:<br>User Name     Do<br>admin     @ my | 名<br>omain<br>ycompany.com. | 密码<br>Password<br>●●●●●●● |          |                     |
| 语言<br>Language<br>English   🗸                   |                             | Admin Login               |          |                     |
|                                                 |                             |                           | _        |                     |

### 1.2 企业信息管理页面

企业管理员登录系统后您可以看到企业信息管理页面。

| CORPEASE尚易                              | Telcome, admin@mycompany.com.cn! 修改                                                                                                    | 密码 | 退出系统 |
|-----------------------------------------|----------------------------------------------------------------------------------------------------|----|------|
| 💕 全业管理员                                 | Site Admin > 企业管理 > 企业信息管理                                                                                                    |    |      |
| <u>企业管理</u><br>企业信息管理<br>部门管理<br>域名管理   | ≌ 当前位置: / mycompany<br><b>企业信息管理</b>                                                                                                    | -  |      |
| 企业管理员<br>用户管理<br>邮件列表管理<br>服务等级管理       | 基本及状态信息       企业标识符:     mycompany       企业名称:     mycompany       企业图标:     浏览                                                             |    |      |
| 新建部门<br>新建用户<br>新建邮件列表                  | (建议尺寸: 120×37)     NO LOGO       建立日期:     2006-06-16       到期日期:     (为空表示没有限制)                                                            |    |      |
| <u>企业増値服务</u><br><u>企业通</u> 讯录<br>企业公告栏 | 状态:     ●正常     ● 護定     ○ 禁止       资源分组:     □ ✓       默认风格:     用户自定义 ▼                                                                   |    |      |
| 企业内信件群发<br>批量新建用户<br>批量删除用户             | 已分配附加容量:     0M       分配邮箱数:     30       实际邮箱数:     1       剩余邮箱数:     29                                                                  |    |      |
|                                         | 联系方式         企业通讯地址:       dongcheng district, beijing, China         企业联系电话:       100086         企业联系人:       Wu Na         提交更改       置置 |    |      |
|                                         |                                                                                                    |    |      |

©1999-2006 Coremail System 版权所有

### 1.3 退出管理员系统

单击页面右上角的"退出系统"按钮,即可安全退出管理员系统。

| CORPEASE尚易                                                                                                    | Telcome, admin@mycompany.com.cn!                                                                                                    | 修改密码                                                                                                    | 退出系统 |
|----------------------------------------------------------------------------------------------------|----------------------------------------------------------------------------------------------------|----------------------------------------------------------------------------------------------------|------|
| 💕 企业管理员                                                                                                    | Site Admin > 企业管理 > 企业信息管理                                                                                                    |                                                                                                    |      |
| 企业管理          企业信息管理         部门管理         域名管理         企业管理员         用户管理         邮件列表管理         服务等级管理         新建部门         新建部件列表         企业增值服务         企业省值服务         企业省性限务         並公告栏         工具箱         企业内信件群发         批量删除用户 | <ul> <li>▶ 当前位置: / mycompany</li> <li>▲本及状态信息</li> <li>企业标识符: mycompany</li> <li>企业名称: mycompany</li> <li>企业名称: mycompany</li> <li>*</li> <li>企业图标:</li> <li>(建议尺寸: 120×37)</li> <li>NO LOGO</li> <li>建立日期: 2008-08-16</li> <li>到期日期: (为空表示没不<br/>状态: ●正常 ● 近常 ● 锁定 ● 茶止</li> <li>登源分组: ● 正常 ● 锁定 ● 茶止</li> <li>登源分组: ● 正常 ● 锁定 ● 茶止</li> <li>登源分组: ● 正常 ● 锁定 ● 茶止</li> <li>登場分組: ● 一一用户自定义</li> <li>企业附加容量: 0M</li> <li>分配的加容量: 0M</li> <li>分配的加容量: 1</li> <li>则余邮箱数: 29</li> <li>联系方式</li> <li>企业联系电话: 100066</li> <li>企业联系人: Wu Na</li> </ul> | <ul> <li>册除 恢复</li> <li>              依复      </li> <li>             f限制)         </li> <li>             China         </li> <li>             提交更改 重置         </li> </ul> |      |
|                                                                                                    |                                                                                                    |                                                                                                    |      |

©1999-2006 Coremail System 版权所有

# 2. 企业部门管理

### 2.1 部门管理

(1)点击页面左侧菜单中"企业管理"下的"部门管理"进入部门管理页面。可以查看到企业现有部门列表。

| CoreMail                                  | Telcome, admin@mycomp | any, com. cn!                   | 修改空   | 码 退出系统  |
|-------------------------------------------|-----------------------|---------------------------------|-------|---------|
| 💕 企业管理员                                   | Site Admin > 企业管理     | > 部门管理                          |       |         |
| 企业管理<br>企业信息管理                            | ≥ 当前位置: / mycomī<br>  | any                             | t     | 速跳转到 🖌  |
| 部门管理                                      | 。 部门标识                | 部门名称                            | 直雇用户数 | 操作      |
| 域名管理                                      | 01                    | 市场部 🖉                           | 0     | 💕 💃 🔁 🗹 |
| 企业管理员                                     | 02                    | 财务部 🧕                           | 0     | 💕 🐓 🔁 🗹 |
| 用尸管埋                                      | 03                    | 销售部 🖉                           | 0     | 💕 💺 🔁 🗹 |
| 即行列农百建<br>服务等综管理                          | 04                    | 后勤。2                            | 0     | 💕 💃 🔁 🗹 |
| 新建部门<br>新建用户<br>新建邮件列表<br>企业增值服务<br>企业通讯录 | 一里陸王不足                |                                 |       | 新建部门    |
| 企业从生程                                     |                       |                                 |       |         |
|                                           | <b>1</b> 7            |                                 |       |         |
| 北最新建用户                                    |                       |                                 |       |         |
| 批量删除用户                                    |                       |                                 |       |         |
|                                           |                       | )1999-2006 Coremail System 版权所有 |       |         |

(2) 点击部门名称可查看该部门的下一级部门。

| CORPEASE尚易                               | Velcome, admin@mycompany.co                                                  | s. en!                        | 修改著            | ·码退出系统 |
|------------------------------------------|------------------------------------------------------------------------------|-------------------------------|----------------|--------|
| 💕 企业管理员                                  | Site Admin > 企业管理 > 部门管                                                      | <sup>5</sup> 理                |                |        |
| 企业管理                                     | ≌当前位置: / mycompany / ī                                                       | <b>市场部</b>                    | t <sup>j</sup> | 速跳转到 💙 |
| 部门 百姓<br>域名管理<br>企业管理员<br>用户管理<br>邮件列表管理 | ■ <b>部门标识</b><br>□ 001_1<br>□ 全选/全不选<br>──────────────────────────────────── | <b>部门名称</b><br>市场部_1 <u>2</u> | 直尾用尸数<br>0     | #作     |
| 服务等级管理<br>新建部门<br>新建用户<br>新建邮件列表         |                                                                              |                               |                |        |
| 企业增值服务<br>企业通讯录<br>企业公告栏                 |                                                                              |                               |                |        |
| 工具箱<br>企业内信件群发<br>批量新建用户<br>批量删除用户       |                                                                              |                               |                |        |

©1999-2006 Coremail System 版权所有

### 2.2 新建部门/子部门

### 2.2.1 新建部门

(1) 点击左侧菜单"企业管理"下的"部门管理"进入部门管理页面,单击"新建部门"按钮。

| CORPEASE尚易                       | Velcome, admin@mycomj | pany. com. cn! | 修改密   | 码 退出系统  |  |
|----------------------------------|-----------------------|----------------|-------|---------|--|
| 💕 企业管理员                          | Site Admin > 企业管理     | > 部门管理         |       |         |  |
| 企业管理<br>企业信息管理                   | ≥当前位置: / mycom        | pany           | 快     | 速跳转到 🖌  |  |
| 部门管理                             | 🕐 部门标识                | 部门名称           | 直雇用户数 | 操作      |  |
| 域名管理                             | 01                    | 市场部 🦉          | 0     | 💕 🎍 🔁 🗹 |  |
| 企业管理风                            | 02                    | 财务部 🦉          | 0     | 💕 🎍 🔁 🗹 |  |
| 市たらは                             | 03                    | 销售部 🦉          | 0     | 💕 🎍 🔁 🗹 |  |
| 服务等级管理                           | 04                    | 后勤 🧕           | 0     | 🂕 🎍 🔁 🗹 |  |
|                                  | 📃 全选/全不选              |                |       |         |  |
| 新建用户                             | 删除                    |                |       | 新建部门    |  |
| 新建邮件列表                           |                       |                |       |         |  |
| 企业增值服务                           |                       |                |       |         |  |
| 企业通讯录                            |                       |                |       |         |  |
| 企业公告栏                            |                       |                |       |         |  |
| 工具箱                              |                       |                |       |         |  |
| 企业内信件群发                          |                       |                |       |         |  |
| 批量新建用户                           |                       |                |       |         |  |
| 批量删除用户                           |                       |                |       |         |  |
|                                  |                       |                |       |         |  |
| © 1999-2006 Coremail System 版权所有 |                       |                |       |         |  |

(2) 填写新建部门的基本信息, 单击"确定"按钮。

| <b>CORP</b> EASE尚易                                                                                                    |                                                                                                    |           |
|----------------------------------------------------------------------------------------------------|----------------------------------------------------------------------------------------------------|-----------|
| www.corpease.net                                                                                                    | Telcome, admin@mycompany.com.cn!                                                                                                    | 修改密码 退出系统 |
| 💕 企业管理员                                                                                                    | Site Admin > 企业管理 > 部门管理 > 新建部门                                                                                                    |           |
| 企业管理         企业信息管理         部门管理         域名管理         企业管理员         用户管理         邮件列表管理         新建部门         新建部门         新建部印         金业僅值服务         企业位值服务         企业公告栏         工具箱         企业内信件群发         批量新速用户         批量新陳用戶         批量删除用戶 | Site Admin > 企业省理 > 副/自理 > 制建制/] <ul> <li>所在位置: / mycompany</li> </ul> 新建部门 <ul> <li>上級部门: / / · · ·</li> <li>部门标识: 05 *</li> <li>部门名称: 人事部 *</li> <li></li></ul> |           |
|                                                                                                    | @ 1999-2008 Coversil Svetem 断权所有                                                                                                    |           |

(3) 系统提示操作成功信息,单击"返回"按钮即可查看到新建立的部门。

| CORPEASE尚易                                                      | Telcome, admin@mycompany.com.cn!       | 修改密码 | 退出系统 |
|-----------------------------------------------------------------|----------------------------------------|------|------|
| 💕 企业管理员                                                         | Site Admin > 系统信息                      |      |      |
| 企业管理 企业信息管理 部门管理 域名管理 企业管理员 用户管理 邮件列表管理 服务等级管理 新建部门 新建部门 新建邮件列表 | 系统信息<br>2007年1月30日下午03时42分03秒:<br>操作成功 |      |      |
| 企业增值服务<br>企业通讯录<br>企业公告栏<br>工具箱<br>企业内信件群发<br>批量新建用户<br>批量删除用户  | @ 1000-0005 C                          |      |      |
|                                                                 | © 1999-2006 Coremail System 版权所有       |      |      |

### 2.2.2 新建子部门

(1) 进入部门管理页面,点击您想要建立子部门的部门名称,例如:销售部。

| <b>CORP</b> EASE尚易 |                      |                |              |              |  |  |
|--------------------|----------------------|----------------|--------------|--------------|--|--|
| www.corpease.net   | felcome, admin@mycom | pany. com. cn! | 修改密          | 码 退出系统       |  |  |
| 🐇 企业管理员            | Site Admin > 企业管理    | > 部门管理         |              |              |  |  |
| 企业管理               | ≥当前位置: / mycom       | pany           |              | )+RII.+L-7.1 |  |  |
| 企业信息管理             |                      |                | <del>K</del> | 退那转到 🚩       |  |  |
| 部门管理               | 💡 部门标识               | 部门名称           | 直雇用户数        | 操作           |  |  |
| 域名管理               | 01                   | 市场部 🦉          | 0            | 💕 🖕 🔁 🜌      |  |  |
| 企业管理员              | 02                   | 财务部 2          | 0            | 🌮 🎍 🖻 🗹      |  |  |
| 用户管理               | 03                   | 销售部 🦉          | 0            | 🐒 🎍 🖻 🗹      |  |  |
| 邮件列表管理             | 04                   | 后勤 🦉           | 0            | 🖞 🎍 🖗 📝      |  |  |
| 服务等级管理             | 05                   | 人事部 🦉          | 0            | ¥ 🖕 🗗 🜌      |  |  |
| 新建部门               | □ 全选/全不选             |                |              |              |  |  |
| 新建用户               |                      |                |              | 新建部门         |  |  |
| 新建邮件列表             | MULSIA               |                |              | AN YEAR IN   |  |  |
| 企业増值服务             |                      |                |              |              |  |  |
| 企业通讯录              |                      |                |              |              |  |  |
| 企业公告栏              |                      |                |              |              |  |  |
| 工具箱                |                      |                |              |              |  |  |
| 企业内信件群发            |                      |                |              |              |  |  |
| 批量新建用户             |                      |                |              |              |  |  |
| 批量删除用户             |                      |                |              |              |  |  |
|                    |                      |                |              |              |  |  |

©1999-2006 Coremail System 版权所有

#### (2) 单击"新建部门"按钮。

| CORPEASE尚易                                                                                                    | Telcome, admin@mycompany.com                                    | •. cn!                                                                                                    | 修改密   | 码 退出系统            |
|----------------------------------------------------------------------------------------------------|-----------------------------------------------------------------|----------------------------------------------------------------------------------------------------|-------|-------------------|
| 💕 企业管理员                                                                                                    | Site Admin > 企业管理 > 部门管                                         | 理                                                                                                    |       |                   |
| 企业管理                                                                                                    | ≥当前位置: / mycompany / ŧ                                          | 肖告部                                                                                                    | 快     | 速跳转到 🖌            |
| 部门管理<br>域名管理<br>企业管理员<br>用户管理<br>邮件列表管理<br>服务等级管理<br>新建部门<br>新建用户<br>新建邮件列表<br>企业增值服务<br>企业通讯录<br>企业公告栏<br>工具箱<br>企业内信件群发<br>批量新建用户 | <ul> <li>▶ 部门标识</li> <li>查询结果为空:没有子部门?</li> <li>● 删除</li> </ul> | 部门名称                                                                                                    | 直屈用户数 | <b>操作</b><br>新建部门 |
| 批量删除用户                                                                                                    | @ 1999-21                                                       | 106 Coremail System 版权所在                                                                                                    | ā     |                   |
|                                                                                                    | 0 1000 2                                                        | State of the second second sec | •     |                   |

(3) 在"上级部门"下拉菜单中选择部门,并填写新建部门基本信息,单击"确定"。

| <b>CORP</b> EASE尚易 |                                                                |           |
|--------------------|----------------------------------------------------------------|-----------|
| www.corpease.net   | Telcome, admin@mycompany.com.cn!                               | 修改密码 退出系统 |
| 🐇 企业管理员            | Site Admin > 企业管理 > 部门管理 > 新建部门                                |           |
| 企业管理               | ≥ 所在位置: / mycompany / 销售部                                      |           |
| 企业信息管理<br>部门管理     | 新建部门                                                           |           |
| 域名管理               | /市场部<br>/市场部/市场部_1<br>/取各部                                     |           |
| 用户管理               | 上級部门: /销售部 √ /销售部 / /销售部 / / / / / / / / / / / / / / / / / / / |           |
| 邮件列表管理<br>服务等级管理   | 部门标识:     003_1     *     /人事部       部门存取:                     |           |
| 新建部门               |                                                                |           |
| 新建用户<br>新建邮件列表     | · · · · · · · · · · · · · · · · · · ·                          |           |
| 企业增值服务             |                                                                |           |
| 企业通讯录              |                                                                |           |
| 「上虹ム日1二            |                                                                |           |
| 企业内信件群发            |                                                                |           |
| 批量新建用户<br>批量删除用户   |                                                                |           |
|                    |                                                                |           |
|                    | ©1999-2006 Coremail System 版权所有                                |           |

(4) 系统提示操作成功信息, 单击"返回"按钮即可查看到新建立的部门。

| CORPEASE尚易                                                                          | felcome, admin@mycompany.com.cn!             | 修改密码 | 退出系统 |
|-------------------------------------------------------------------------------------|----------------------------------------------|------|------|
| 💕 企业管理员                                                                             | Site Admin > 系统信息                            |      |      |
| 企业管理<br>企业信息管理<br>部门管理<br>域名管理<br>企业管理员<br>用户管理<br>邮件列表管理<br>服务等级管理<br>新建部门<br>新建用户 | 系统信息<br>2007年1月30日下午03时49分27秒:<br>操作成功<br>返回 |      |      |
| 企业增值服务<br>企业通讯录<br>企业公告栏<br>工具箱<br>企业内信件群发<br>批量新建用户<br>批量删除用户                      |                                              |      |      |
|                                                                                     | © 1999-2006 Coremail System 版权所有             |      |      |

### 2.3 修改部门名称

(1)进入部门管理页面,点击部门名称右侧的"2"图标即可修改该部门名称。

| <b>CORP</b> EASE尚易 |                       |                                 |       |         |
|--------------------|-----------------------|---------------------------------|-------|---------|
| www.corpease.net   | felcome, admin@mycomp | any. com. cn!                   | 修改密   | 码 退出系统  |
| 💕 企业管理员            | Site Admin > 企业管理     | > 部门管理                          |       |         |
| 企业管理<br>企业信息管理     | ≌ 当前位置: / mycomī<br>  | ) any                           | 快     | 速跳转到 🖌  |
| 部门管理               | 🕐 部门标识                | 部门名称                            | 直雇用户数 | 操作      |
| 域名管理               | 01                    | 市场部 🖉                           | 0     | 💕 🎍 🔁 🗹 |
| 企业管理员              | 02                    | 财务部 🖉                           | 0     | 🂕 🎍 🔁 🗹 |
| 用尸管埋               | 03                    | 销售部 🖉                           | 0     | 🍟 🎍 🖻 🗹 |
| 明经等级管理             | 04                    | 后勤 🦉                            | 0     | 🍟 🎍 🔁 🗹 |
|                    | 05                    | 人事部 🖉                           | 0     | 🂕 🎍 🔁 🗹 |
| 新建田户               | 📃 全选/全不选              |                                 |       |         |
| 新建邮件列表             | 删除                    |                                 |       | 新建部门    |
| 企业増值服务             |                       |                                 |       |         |
| 企业通讯录              |                       |                                 |       |         |
| 企业公告栏              |                       |                                 |       |         |
| 工具箱                |                       |                                 |       |         |
| 企业内信件群发            |                       |                                 |       |         |
| 批量新建用户             |                       |                                 |       |         |
| 批量删除用户             |                       |                                 |       |         |
|                    |                       | 31000-2008 Coremail Swetom 断切所方 |       |         |

(2) 在部门名称框中填写新的部门名称, 单击"提交更改"按钮。

| CORPEASE尚易     | felcome, admin@mycompany. | com. cn!   | 修改密    | 码 退出系统    |
|----------------|---------------------------|------------|--------|-----------|
| 💕 企业管理员        | Site Admin > 企业管理 > 部)    | 7管理        |        |           |
| 企业管理<br>企业信息管理 | ≥当前位置: / mycompany        |            |        | 速跳转到 🗸    |
| 部门管理           | 修改部门名称                    |            |        |           |
| 域名管理<br>企业管理员  | 部门标识: 05                  | 部门名称:人力资源部 | * 提交更改 | 返回        |
| 用户管理           | 🕐 部门标识                    | 部门名称       | 直雇用户数  | 操作        |
| 服务等级管理         | 01                        | 市场部 🧕      | 0      | 💕 🎍 🔁 🗹   |
| 新建部门           | 02                        | 财务部 🥝      | 0      | 💕 🎍 🔁 🗹   |
| 新建用户           | 03                        | 销售部 2      | 0      | 🍟 🎍 🔁 🗹   |
| 新建邮件列表         | 04                        | 后勤。2       | 0      | 🍟 🦆 🖻 🗹   |
| 企业増值服务         | 05                        | 人争部 🖉      | U      | 🍟 🦉 🗹 🖉   |
| 企业通讯录          |                           |            |        | 至時中部门     |
| 企业公告栏          | 7011212                   |            |        | TWH EXIST |
| 工具箱            |                           |            |        |           |
| 企业内信件群发        |                           |            |        |           |
| 批量新建用户         |                           |            |        |           |
| 批量删除用户         |                           |            |        |           |
|                |                           |            |        |           |

(3) 单击"确定"按钮。

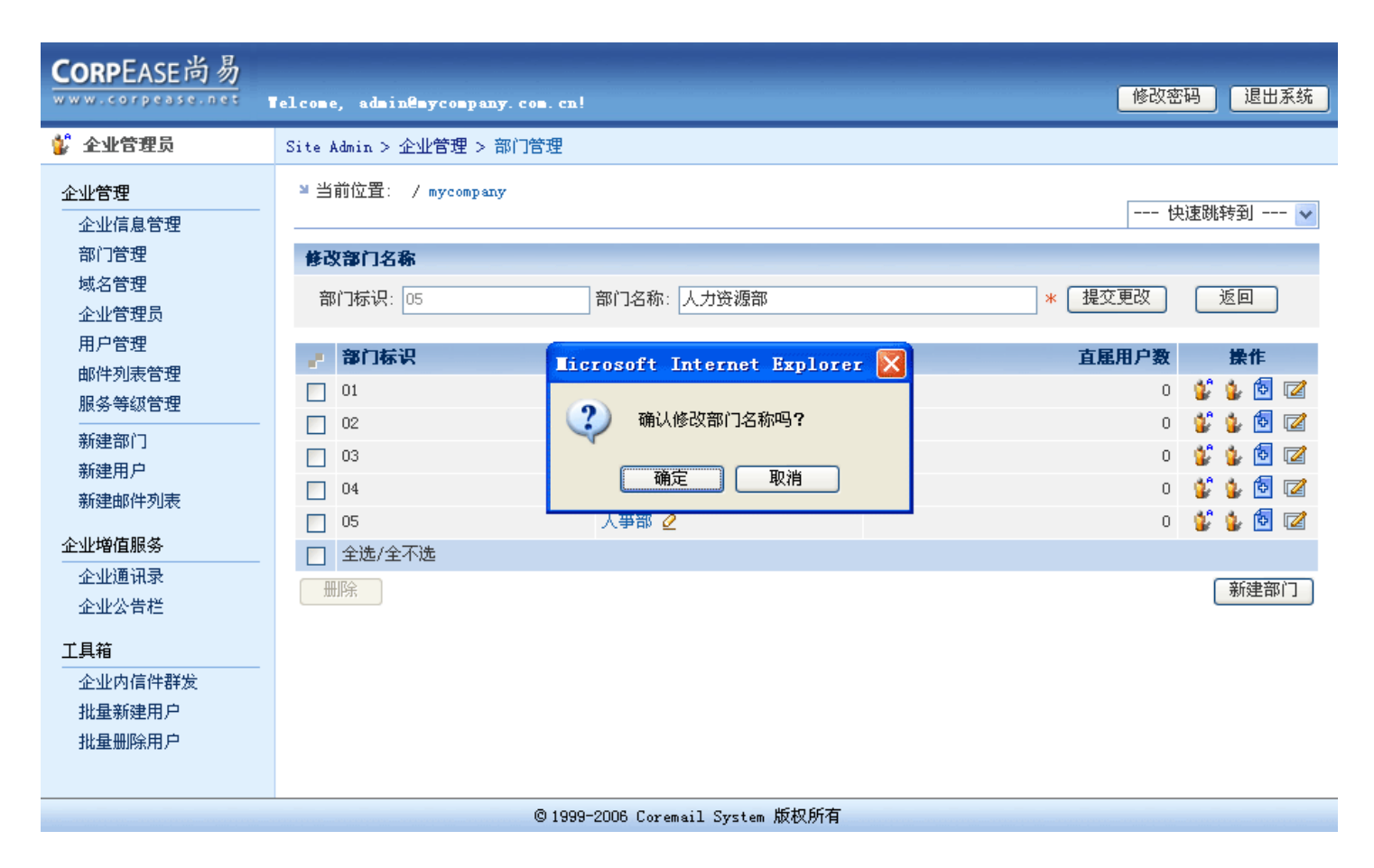

(4) 系统提示操作成功信息, 单击"返回"按钮即可返回部门管理页面。

| CORPEASE尚易                                                                                                    | Telcome, admin@mycompany.com.cn! 修改密码      | 退出系统 |
|----------------------------------------------------------------------------------------------------|--------------------------------------------|------|
| 💕 企业管理员                                                                                                    | Site Admin > 系统信息                          |      |
| 企业管理         企业信息管理         部门管理         域名管理         企业管理员         用户管理         邮件列表管理         服务等级管理         新建部门         新建部门         新建部印         金业增值服务         企业公告栏         工具箱         企业内信件群发         批量删除用户         批量删除用户 | X绘信息<br>2007年1月30日 下午03时56分19秒:<br>操作成功 返回 |      |
|                                                                                                    | © 1999-2006 Coremail System 版权所有           |      |

### 2.4 创建新用户

(1)进入部门管理页面,点击需要创建新用户的部门名称右侧的"뷅"图标。

| <b>CORP</b> EASE尚易    |                      |                                 |       |         |
|-----------------------|----------------------|---------------------------------|-------|---------|
| www.corpease.net      | Telcone, admin@mycom | npany. com. cn!                 | 修改密码  | 冯 退出系统  |
| 💕 企业管理员               | Site Admin > 企业管理    | ! > 部门管理                        |       |         |
| <u>企业管理</u><br>企业信息管理 | ≥ 当前位置: / mycon      | mpany                           | 快)    | 速跳转到 🖌  |
| 部门管理                  | 🕐 部门标识               | 部门名称                            | 直雇用户数 | 操作      |
| 域名管理                  | 01                   | 市场部 🖉                           | 0     | 🐒 💁 😰   |
| 企业管理员                 | 02                   | 财务部 🦉                           | 0     | 💕 🖕 🔁 🗹 |
| 用尸官埋                  | 03                   | 销售部 🖉                           | 0     | 💕 🎍 🔁 🗹 |
| 服务会议会通                | 04                   | 后勤 🧕                            | 0     | 💕 🎍 🔁 🗹 |
| がため 守家 日 25<br>       | 05                   | 人力资源部 🧕                         | 0     | 💕 🎍 🔁 🗹 |
| 新建用户                  | 📃 全选/全不选             |                                 |       |         |
| 新建邮件列表                | 删除                   |                                 |       | 新建部门    |
| 企业増值服务                |                      |                                 |       |         |
| 企业通讯录                 |                      |                                 |       |         |
| 企业公告栏                 |                      |                                 |       |         |
| 工具箱                   |                      |                                 |       |         |
| 企业内信件群发               |                      |                                 |       |         |
| 批量新建用户                |                      |                                 |       |         |
| 批量删除用户                |                      |                                 |       |         |
|                       |                      | ©1999-2006 Coremail System 版权所有 |       |         |

### (2) 进用该部门用户管理页面,点击"新建用户"按钮。

| CORPEASE尚易                            | Telcome, admin@mycompany.com.cn! 修改密码 退出系统                                                                                          |
|---------------------------------------|----------------------------------------------------------------------------------------------------|
| 💕 企业管理员                               | Site Admin > 企业管理 > 用户管理                                                                                                    |
| <u>企业管理</u><br>企业信息管理<br>部门管理<br>域名管理 | 当前位置: / mycompany / 市场部           快速跳转到            用户查询条件           本海共用                                                            |
| 企业管理员<br>用户管理<br>邮件列表管理<br>服务等级管理     | 查询犯面:       当前前门       ●       到期口期:       ●       ●         用户类型:       所有用户       ●       -       ●         用户名:       域名       ● |
| 新建部门<br>新建用户<br>新建邮件列表                | 姓名         邮件地址         部门         用户身份         状态         服务等级         容量(兆)           查询结果为空:没有合适的用户                              |
| 企业增值服务                                |                                                                                                    |
| 工具箱<br>企业内信件群发<br>批量新建用户<br>批量删除用户    |                                                                                                    |
|                                       | © 1999-2006 Coremail System 版权所有                                                                                                    |

#### (3) 填写新建用户的基本信息, 单击"确定"按钮。

| CORPEASE尚易                                        | Telcome, admin@mycompany.com.cn!                                        | 修改密码 退出系统 |
|---------------------------------------------------|-------------------------------------------------------------------------|-----------|
| 💕 企业管理员                                           | Site Admin > 企业管理 > 用户管理 > 新建用户                                         | ^         |
| 企业管理<br>企业信息管理                                    | ⊯ 所在位置: / mycompany / 市场部                                               |           |
| 部门管理<br>域名管理<br>企业管理员<br>用户管理<br>邮件列表管理<br>服务等级管理 | 新建用户<br>位置及用户身份<br>用户所在部门: /市场部 ▼<br>用户身份: 普通用户 ▼                       |           |
| 新建部门<br>新建用户<br>新建邮件列表                            | 邮件地址:     alex     * @ mycompany.com.cn ▼       用户初始密码:     11111     * |           |
| 企业增值服务                                            | 个人资料共享: → (只有共享用户才会在企业通讯录中显示)                                           |           |
| 企业通讯录<br>企业公告栏                                    | 服务等级: default<br>到期日期: 2008-01-30 	 (为空表示没有限制)                          |           |
| 工具箱                                               | 邮箱附加容量: 5 MB                                                            |           |
| 企业内信件群发<br>批量新建用户                                 | 网络文件夹附加容量: 5 MB                                                         |           |
| 批量删除用户                                            |                                                                         |           |
|                                                   |                                                                         |           |
|                                                   |                                                                         |           |
|                                                   |                                                                         |           |
|                                                   |                                                                         |           |
|                                                   | 手机号码:                                                                   |           |
|                                                   | 家庭电话:                                                                   |           |
|                                                   |                                                                         |           |
|                                                   |                                                                         |           |
|                                                   | 联系地址:                                                                   |           |
|                                                   | 邮政编码:                                                                   |           |
|                                                   | 个人主页:                                                                   |           |
|                                                   | 周年纪念日:                                                                  |           |
|                                                   | 備定重置                                                                    | ~         |
|                                                   | © 1999-2006 Coremail System 版权所有                                        |           |

### (4) 系统提示操作成功信息。

| <b>CORP</b> EASE尚易                      |                                          | がつかったりし | (日山安林) |
|-----------------------------------------|------------------------------------------|---------|--------|
| www.corpease.net                        | Telcone, admin@mycompany.com.cn!         | 修议密码    | 退击杀筑   |
| 💕 企业管理员                                 | Site Admin > 系统信息                        |         |        |
| 企业管理                                    | 系统信息                                     |         |        |
| 企业信息管理<br>部门管理<br>域名管理<br>企业管理员<br>用户管理 | 2007年1月30日 下午04时10分39秒:<br>操作成功 <b>!</b> |         |        |
| 邮件列表管理<br>服务等级管理                        | 返回                                       |         |        |
| 新建部门<br>新建用户<br>新建邮件列表                  |                                          |         |        |
| 企业増值服务                                  |                                          |         |        |
| 企业通讯录                                   |                                          |         |        |
| 企业公告栏                                   |                                          |         |        |
| 工具箱<br>企业内信件群发<br>批量新建用户<br>批量删除用户      |                                          |         |        |
|                                         | ©1999-2006 Coremail System 版权所有          |         |        |

### 2.5 部门管理员账号管理

### 2.5.1 创建部门管理员

(1)进入部门管理页面,点击需要创建部门管理员的部门名称右侧"ジ"图标。

| CorpEase尚易     | felcome, admin@myco | mpany.com.cn! | 修改密码 退出系统 |
|----------------|---------------------|---------------|-----------|
| 🐇 企业管理员        | Site Admin > 企业管理   | 里 > 部门管理      |           |
| 企业管理<br>企业信息管理 | ≥ 当前位置: / myc       | ompany        | 快速跳转到 🖌   |
| 部门管理           | 🕐 部门标识              | 部门名称          | 直雇用户数 操作  |
| 域名管理           | 01                  | 市场部 🦉         | 1 💕 🎍 🗟 🜌 |
| 企业管理员          | 02                  | 财务部 🦉         | o 💕 🎍 🖻 🜌 |
| 用尸官埋           | 03                  | 销售部 🥑         | o 💕 🎍 🔁 🜌 |
| 服务等级管理         | 04                  | 后勤 🦉          | o 💕 🎍 🔁 🗹 |
| 新建部门           | 05                  | 人力资源部 🧕       | o 💕 🍃 🔂 🜌 |
| 新建用户           | 📃 全选/全不选            |               |           |
| 新建邮件列表         | 册除                  |               | 新建部门      |
| 企业増值服务         |                     |               |           |
| 企业通讯录          |                     |               |           |
| 企业公告栏          |                     |               |           |
| 工具箱            |                     |               |           |
| 企业内信件群发        |                     |               |           |
| 批量新建用户         |                     |               |           |
| 批量删除用户         |                     |               |           |
|                | @ 400               |               |           |

(2) 单击"新建管理员"按钮。

| CORPEASE尚易                                                                                                    | Telcome, admin@mycompany.com.cn! 修改密码 退出系统                |
|----------------------------------------------------------------------------------------------------|-----------------------------------------------------------|
| 💱 企业管理员                                                                                                    | Site Admin > 企业管理 > 管理员管理                                 |
| 企业管理<br>企业信息管理<br>部门管理<br>域名管理<br>企业管理员<br>用户管理<br>邮件列表管理<br>服务等级管理<br>新建部门<br>新建用户<br>新建邮件列表<br>企业增值服务<br>企业公告栏<br>工具箱<br>企业内信件群发<br>批量新建用户<br>批量新建用户 | * 当前位置: / mycompany / 市场部 <b>宣词条件</b> <ul> <li></li></ul> |
|                                                                                                    | © 1999-2006 Coremail System 版权所有                          |

#### (3) 填写新建部门管理员基本信息, 单击"确定"。

| CORPEASE尚易                                                                                                    | elcome, admin@mycompany.com.cn! 修改                                                                                                    | 密码 退出系统 |
|----------------------------------------------------------------------------------------------------|----------------------------------------------------------------------------------------------------|---------|
| 💕 企业管理员                                                                                                    | Site Admin > 企业管理 > 管理员管理 > 新建管理员                                                                                                    | ^       |
| 企业管理<br>企业信息管理                                                                                                    | ₩ 所在位置: / mycompany / 市场部                                                                                                    |         |
| 企业管理<br>企业信息管理<br>部门管理<br>域名管理<br>和户管理<br>邮件列表管理<br>服务等级管理<br>新建部门<br>新建用户<br>新建邮件列表<br>企业增值服务<br>企业过告栏<br>工具箱<br>企业内信件群发<br>批量新建用户<br>批量删除用户 | ▶ Pretive: / myconpany / fb358          新建用户         位置及用户身份         用户防在部门:       /市场部         用户身份:       部门管理员 ▼         邮件地址:       lucy * @ myconpany.com.ca ▼         用户初始密码:       11111 *         个人资料共享:       (只有其享用户才会在企业通讯录中显示)         服务等级:       default ▼         到期日期:       2008-01-30 ♥ (分空表示没有限制)         邮箱附加容量:       5 MB         网络文件夹附加容量:       5 MB         開給       5 MB         月户个人资料          集       ●         供名:       ●         使名:       ●         成務:       ●         小台       ●         小台       ●         小台       ●         小台       ●         小台       ●         市的件地址:       ●         生日:       ●         生日:       ●         次回电话:       ●         公司电话:       ●         公司电话:       ●         公司电话:       ●         小人主页:       ●         周年纪念日:       ● |         |
|                                                                                                    | 确定 重置<br>© 1999-2006 Coremail System 版权所有                                                                                                    | ~       |

#### (4) 系统提示操作成功信息。

| CORPEASE尚易                                                          | Telcome, admin@mycompany.com.cn!         | 修改密码 | 退出系统 |
|---------------------------------------------------------------------|------------------------------------------|------|------|
| 🔮 企业管理员                                                             | Site Admin > 系统信息                        |      |      |
| 企业管理<br>企业信息管理<br>部门管理<br>域名管理<br>企业管理员<br>用户管理<br>邮件列表管理<br>服务等切管理 | 系统信息<br>2007年1月30日 下午04时47分34秒:<br>操作成功? |      |      |
| 新建部门<br>新建用户<br>新建邮件列表<br>企业增值服务<br>企业通讯录<br>企业公告栏                  |                                          |      |      |
| <b>工具箱</b><br>企业内信件群发<br>批量新建用户<br>批量删除用户                           |                                          |      |      |
|                                                                     | © 1999-2006 Coremail System 版权所有         |      |      |

### 2.5.2 管理员账号管理

(1)进入部门管理页面,点击部门名称右侧"🍟"图标。

| CORPEASE 向勿                                                                                  | Telcome, admin <b>ëmy</b> comp                                             | any. com. cn!                                                               | 修改密码 退出系统                                                                                                    |
|----------------------------------------------------------------------------------------------|----------------------------------------------------------------------------|-----------------------------------------------------------------------------|----------------------------------------------------------------------------------------------------|
| 💕 全业管理员                                                                                      | Site Admin > 企业管理 >                                                        | > 部门管理                                                                      |                                                                                                    |
| <b>企业管理</b><br>企业信息管理                                                                        | ≌ 当前位置: / mycomp                                                           | any                                                                         | 快速跳转到 🗸                                                                                                    |
| 部门管理<br>域名管理<br>企业管理员<br>用户管理<br>邮件列表管理<br>服务等级管理<br>新建部门<br>新建用户<br>新建邮件列表<br><u>企业增值服务</u> | 部门标识         01         02         03         04         05         全选/全不选 | 部门名称         市场部 2         财务部 2         销售部 2         后勤 2         人力资源部 2 | 直雇用户数       操作         2       2       2       2       2       2       2       2       2       2       2       2       2       2       2       2       2       2       2       2       2       2       2       2       2       2       2       2       2       2       2       2       2       2       2       2       2       2       2       2       2       2       2       2       2       2       2       2       2       2       2       2       2       2       2       2       2       2       2       2       2       2       2       2       2       2       2       2       2       2       2       2       2       2       2       2       2       2       2       2       2       2       2       2       2       2       2       2       2       2       2       2       2       2       2       2       2       2       2       2       2       2       2       2       2       2       2       2       2       2       2       2       2       2       2 |
| 企业公告栏<br><b>工具箱</b><br>企业内信件群发<br>批量新建用户<br>批量删除用户                                           |                                                                            |                                                                             |                                                                                                    |

(2) 点击管理员邮件地址, 进入管理员信息页面。

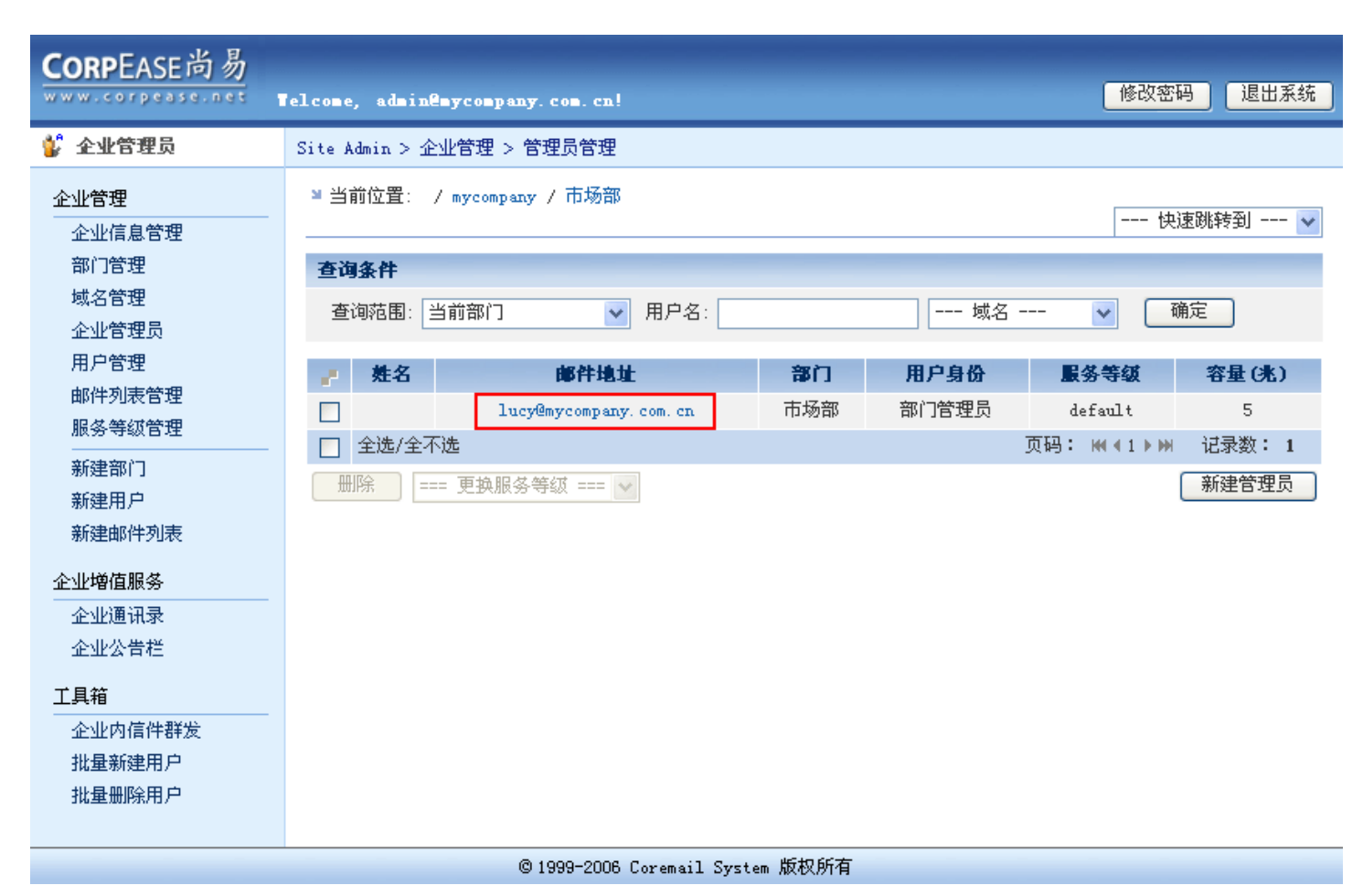

#### (3) 您可以查看并修改该管理员的各种信息,修改完成后,单击"确定"

| CORPEASE尚易                                             | Telcome, admin@mycompany.com.cn! 修改密码                                                                                                    | <b>り 退出系统</b> |
|--------------------------------------------------------|----------------------------------------------------------------------------------------------------|---------------|
| 💕 企业管理员                                                | Site Admin > 用户管理 > 用户系统信息                                                                                                    |               |
| <ul> <li>✓业管理员</li> <li> <ul> <li></li></ul></li></ul> | Site Admin > 用户管理 > 用户系统信息         * 所在位置: / mycompany / 市场部         邮件地址: lucy@mycompany.com.cn       X 删除当前用户 把用户移动到          用户系统信息       用户个人资料   用户使用记录         用户易份       部门管理员          第门管理员        提交更改 重置         其它邮件地址       administrator         * @ mycompany.com.cn        添加         #加inistrator       * @ mycompany.com.cn          #方管息       正常 (只有共享用户才会在企业通讯录中显示)         用户状态:       正常 (只有共享用户才会在企业通讯录中显示)         用户状态:       正常          服务等级:       default          邮箱容量:       5 mB         网络文件夹容量:       15m, 其中服务等级设定基本容量为 10m         实际已使用了 0 字节       网络文件夹附加容量:       5 mB         建立日期:       2007-01-30 | <u><br/></u>  |
|                                                        | 到期日期: 2008-01-30 ✔ (为空表示没有限制)<br>提交更改 重置                                                                                                    |               |
|                                                        | @1999-2006 Coremail System 版权所有                                                                                                    |               |

### (4) 单击"确定"按钮。

| CORPEASE尚易                                                                                             |                                                                                                    |      |
|----------------------------------------------------------------------------------------------------|----------------------------------------------------------------------------------------------------|------|
| www.corpease.net                                                                                       | Telcome, admin@mycompany.com.cn! 修改密码                                                                                                    | 退出系统 |
| 💕 企业管理员                                                                                                | Site Admin > 用户管理 > 用户系统信息                                                                                                    |      |
| 企业管理         企业信息管理         部门管理         域名管理         企业管理员         用户管理         邮件列表管理         服务等级管理 | <ul> <li>■ 所在位置: / mycompany / 市场部</li> <li>邮件地址: lucy@mycompany.com.cn × 删除当前用户 把用户移动到 ▼ 确定</li> <li>用户系统信息   用户个人资料   用户使用记录</li> <li>用户身份</li> <li>部门管理员 ▼ 提交更改 重置</li> <li>其它邮件地址</li> </ul>                                                                                                    |      |
| 新建部门<br>新建用户<br>新建邮件列表                                                                                 | administrator * @ mycompany.com.cn v 添加 用户信息                                                                                                    |      |
| 企业增值服务<br>企业通讯录<br>企业公告栏<br>工具箱<br>企业内信件群发<br>批量新建用户<br>批量删除用户                                         | ExeRcytosial   A. Gizersoft Internet Explorer     M. Gizersoft Internet Explorer     M. Gizersoft Inte |      |
|                                                                                                    | @ 1999-2006 Coversil Survey 断权所方                                                                                                    |      |

#### (5) 系统提示操作成功信息。

| CORPEASE尚易                                                                                                    | felcome, admin@mycompany.com.cn!        | 修改密码 | 退出系统 |
|----------------------------------------------------------------------------------------------------|-----------------------------------------|------|------|
| 💕 企业管理员                                                                                                    | Site Admin > 系统信息                       |      |      |
| 企业管理         企业信息管理         部门管理         域名管理         企业管理员         用户管理         邮件列表管理         服务等级管理         新建部门         新建部门         新建部门         新建部门         新建印         城公管理         工具箱         企业内信件群发         批量新建用户         批量新建用月         批量新建用月 | 系统信息<br>2007年1月30日下午04时54分11秒:<br>操作成功? |      |      |
|                                                                                                    |                                         |      |      |

#### ©1999-2006 Coremail System 版权所有

### 2.6 部门内信件群发

(1)进入部门管理页面,在您想要群发信件的部门名称后点击"2"图标。

| <b>CORPEASE尚易</b>                                                                                                    | felcome, admin@myco                          | spany. com. cn!                                                                         | 修改密码 退出系统                                                                                                    |
|----------------------------------------------------------------------------------------------------|----------------------------------------------|-----------------------------------------------------------------------------------------|----------------------------------------------------------------------------------------------------|
| 💕 企业管理员                                                                                                    | Site Admin > 企业管理                            | 2 > 部门管理                                                                                |                                                                                                    |
| 企业管理          企业信息管理         部门管理         域名管理         企业管理员         用户管理         邮件列表管理         新建部门         新建部门         新建部门         新建印刷戶         並少管理長         新建部门         新建印         近         企业均信服务         企业公告栏         工具箱         企业内信件群发         批量新建用户         批量删除用户 | 当前位置: / myco ♪ 部门标识 01 02 03 04 05 全选/全不选 删除 | mpany<br>御 <b>门名称</b><br>市场部 <u>2</u><br>財务部 <u>2</u><br>销售部 <u>2</u><br>人力资源部 <u>2</u> | 一一快速跳转到       ●         直雇用户数       操作         2       2       2       2       2       2       2       2       2       2       2       2       2       2       2       2       2       2       2       2       2       2       2       2       2       2       2       2       2       2       2       2       2       2       2       2       2       2       2       2       2       2       2       2       2       2       2       2       2       2       2       2       2       2       2       2       2       2       2       2       2       2       2       2       2       2       2       2       2       2       2       2       2       2       2       2       2       2       2       2       2       2       2       2       2       2       2       2       2       2       2       2       2       2       2       2       2       2       2       2       2       2       2       2       2       2       2       2       2       2       2       2 |

### 2.6.1 上传群发邮件

(1)选择邮件接收方,单击"浏览"按钮,选择预先写好的邮件文件,单击"上传并发送邮件"按钮。

| CORPEASE尚易                                                                                                    | felcome, admin@mycompany.com.cn! 修改密码 退出系统                                                                                                    |
|----------------------------------------------------------------------------------------------------|----------------------------------------------------------------------------------------------------|
| 💕 全业管理员                                                                                                    | Site Admin > 企业管理 > 工具箱 > 企业内信件群发                                                                                                    |
| 企业管理          企业信息管理         部门管理         域名管理         企业管理员         用户管理         邮件列表管理         服务等级管理         新建部门         新建部件列表         企业道讯录         企业公告栏         工具箱         企业内信件群发         批量删除用户 | Sinton Sinton Sinto |
|                                                                                                    | @ 1999-2006 Coremail System 版权所有                                                                                                    |

#### (2) 单击"确定"按钮。

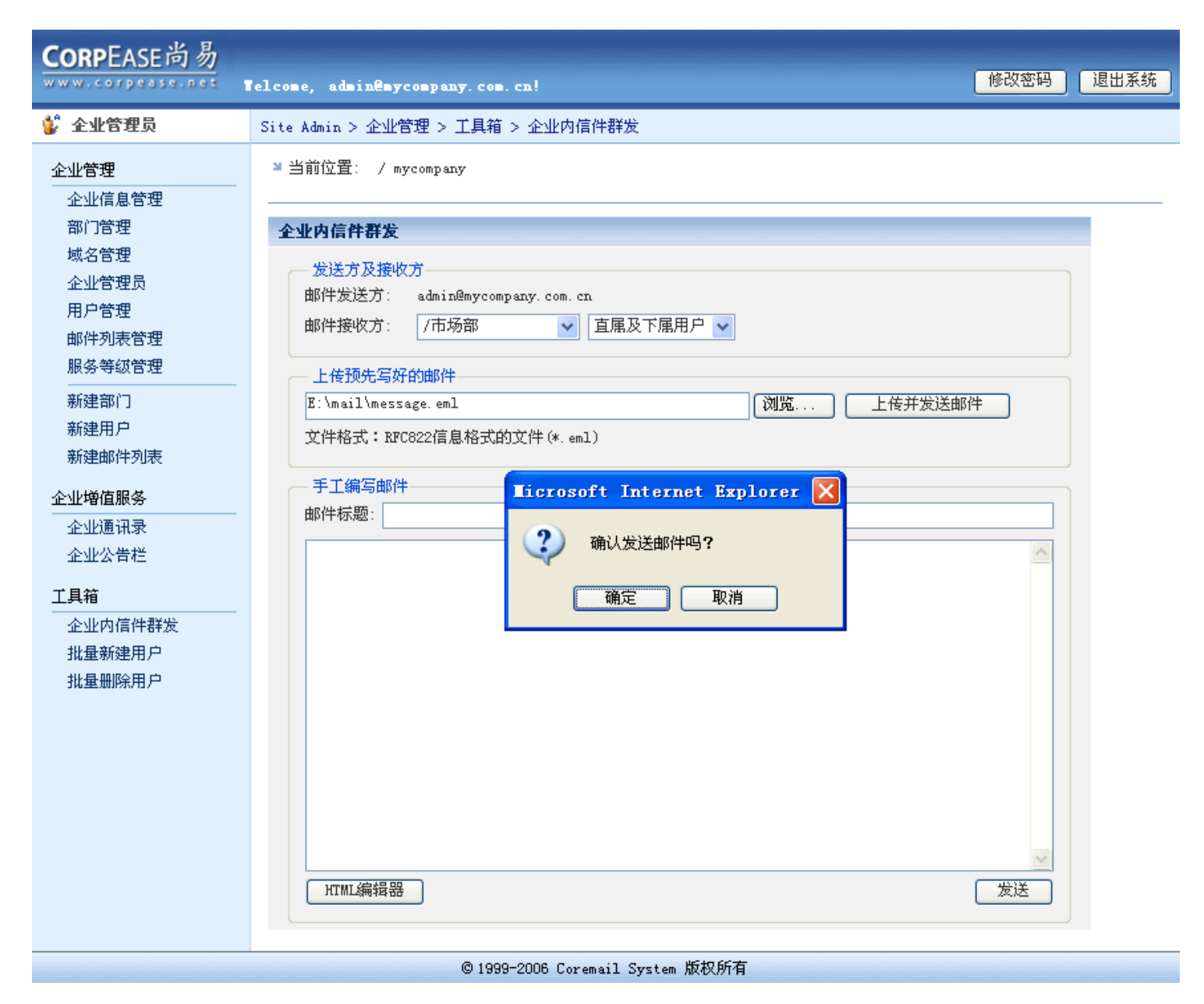

#### (3) 系统提示邮件已成功发送信息。

| CORPEASE尚易                                                                                                    | Telcome, admin@mycompany.com.cn!                | 修改密码 | 退出系统 |
|----------------------------------------------------------------------------------------------------|-------------------------------------------------|------|------|
| 💕 企业管理员                                                                                                    | Site Admin > 系统信息                               |      |      |
| 企业信息管理         命业信息管理         部门管理         域名管理         企业管理员         用户管理         邮件列表管理         服务等级管理         新建部门         新建田户         新建邮件列表         企业増値服务 | 系统信息<br>2007年1月30日 下午05时05分17秒:<br>邮件成功发送给 2 人? |      |      |
| 企业通讯录<br>企业公告栏                                                                                                    |                                                 |      |      |
| 工具箱<br>企业内信件群发<br>批量新建用户<br>批量删除用户                                                                                                    |                                                 |      |      |
|                                                                                                    | © 1999-2006 Coremail System 版权所有                |      |      |

### 2.6.2 手工编写群发邮件

(1) 在页面下方手工编写邮件处,输入邮件标题及邮件内容之后,点击"发送"按钮。

| CORPEASE尚易                                | Telcome, admin@mycompany.com.cn! 修改密码                                                                   | 退出系统 |
|-------------------------------------------|----------------------------------------------------------------------------------------------------|------|
| 💱 企业管理员                                   | Site Admin > 企业管理 > 工具箱 > 企业内信件群发                                                                       |      |
| 企业管理<br>企业信息管理<br>部门管理                    | 当前位置: / mycompany <b>企业内信件群发</b>                                                                        |      |
| 域名管理<br>企业管理员<br>用户管理<br>邮件列表管理<br>服务等级管理 | 发送方及接收方         邮件发送方:       admin@mycompany.com.cn         邮件接收方:       /市场部         ▲       上传预先写好的邮件 |      |
| 新建部门<br>新建用户<br>新建邮件列表                    | 浏览     上传并发送邮件       文件格式:RFC822信息格式的文件(*.eml)                                                          |      |
| 企业增值服务       企业通讯录       企业公告栏            | 于上編与即日<br>邮件标题: 会议通知<br>第二季度市场部会议定于本周四下午2占,在大会议案召开,请大家按时出席。                                             |      |
| <b>工具箱</b><br>企业内信件群发<br>批量新建用户<br>批量删除用户 | 市场部                                                                                                    |      |
|                                           | HIML编辑器 发送                                                                                              |      |

©1999-2006 Coremail System 版权所有

#### (2) 单击"确定"按钮。

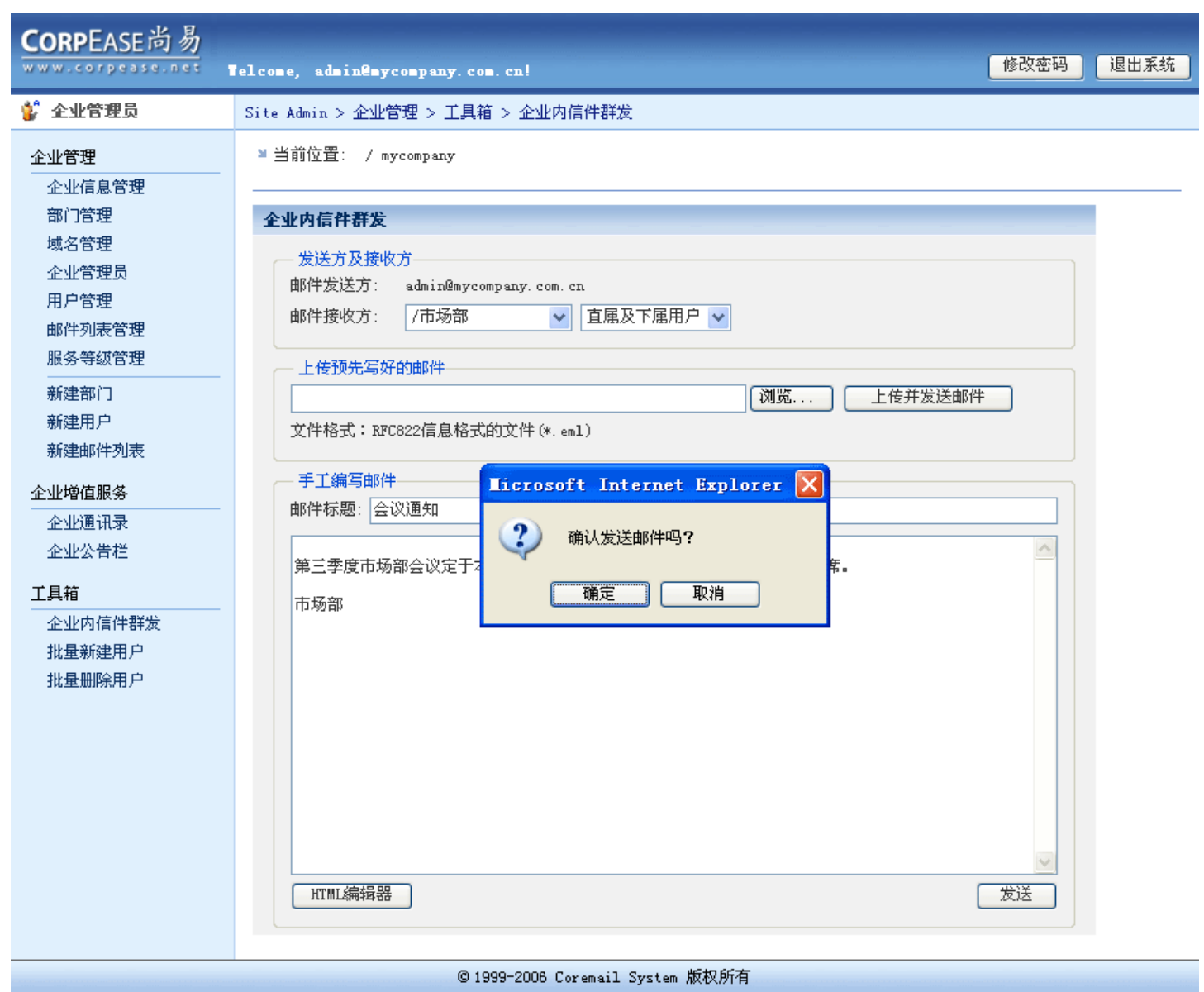

#### (3) 系统提示邮件已成功发送信息。

| <b>CORPEASE尚易</b>                       |                                         |      |      |
|-----------------------------------------|-----------------------------------------|------|------|
| www.corpease.net                        | Telcome, admin@mycompany.com.cn!        | 修改密码 | 退出系统 |
| 💕 企业管理员                                 | Site Admin > 系统信息                       |      |      |
| 企业管理                                    | 系统信息                                    |      |      |
| 企业信息管理<br>部门管理<br>域名管理<br>企业管理员<br>田白管理 | 2007年1月30日 下午07时32分38秒:<br>邮件成功发送给 2 人! |      |      |
| 用广音理<br>邮件列表管理<br>服务等级管理                | 返回                                      |      |      |
| 新建部门<br>新建用户<br>新建邮件列表                  |                                         |      |      |
| 企业増值服务                                  |                                         |      |      |
| 企业通讯录                                   |                                         |      |      |
| 企业公告栏                                   |                                         |      |      |
| 工具箱                                     |                                         |      |      |
| 企业内信件群发                                 |                                         |      |      |
| 批量新建用户                                  |                                         |      |      |
| 批量删除用户                                  |                                         |      |      |
|                                         | © 1999-2006 Coremail System 版权所有        |      |      |

### 2.7 删除部门

(1) 进入部门管理页面,勾选您想要删除的部门,单击"删除"按钮。

| (1) 近八即门目埋贝回                 | ,勾起忽忽安厕际的即                         | 」,毕山 께际 1211。                  |           |
|------------------------------|------------------------------------|--------------------------------|-----------|
| CODDEASE尚易                   |                                    |                                |           |
|                              |                                    |                                | 修改密码 退出系统 |
| a a a reor people a received | felcome, admin <b>eny</b> company. | com. cn!                       |           |
| 💱 全业管理员                      | Site Admin > 企业管理 > 部              | 门管理                            |           |
| 企业管理                         | ≥当前位置: / mycompany                 |                                |           |
|                              |                                    |                                | 快速跳转到 🗸   |
| 部门管理                         | - 如行士二日                            | などしなか                          | 大尺田竹粉 爆炸  |
| 開きた                          |                                    | 前月名称                           | 且應用尸数 保作  |
| 现石管理                         | 01                                 | 市场部 🖉                          | 2 💕 🦆 🗹   |
| 企业管理员                        | 02                                 | 财务部 🦉                          | o 💕 🎍 🖻 🗹 |
| 用尸管理                         | 03                                 | 销售部 🦉                          | o 💕 🎍 🔁 🜌 |
| 邮件列表管理                       | - 04                               | 后勤 🦉                           | o 🖞 🍁 🗟 🗖 |
| 服务等级管理                       |                                    | ↓ → 沟通部 /                      |           |
| 新建部门                         |                                    | CODERAND E                     | · • • •   |
| 新建用户                         |                                    |                                |           |
| 新建邮件列表                       |                                    |                                | 新建部门      |
| 企业増值服务                       |                                    |                                |           |
| 企业通讯录                        |                                    |                                |           |
| 企业公告栏                        |                                    |                                |           |
| 工具箱                          |                                    |                                |           |
| 企业内信件群发                      |                                    |                                |           |
| 批量新建用户                       |                                    |                                |           |
| 批量删除用户                       |                                    |                                |           |
| 1012-00179/V (1)             |                                    |                                |           |
|                              | © 1999-                            | ·2006 Coremail System 版权所有     |           |
| (2) 单击"确定"按钮                 | . 0                                |                                |           |
| <b>CORP</b> EASE尚易           |                                    |                                |           |
| www.corpease.net             | felcome, admin@mycompany.          | com. cn!                       | 修改密码 退出系统 |
| 💱 企业管理员                      | Site Admin > 企业管理 > 部              | 门管理                            |           |
| 企业管理                         | ≥当前位置: / mycompany                 |                                |           |
| 企业信息管理                       |                                    |                                | 快速跳转到 🖌   |
| 部门管理                         | 。 部门标识                             | 部门名称                           | 直属用户数 操作  |
| 域名管理                         | □ 01                               | 市场部 🦉                          | 2 🐝 🎄 🛱 📝 |
| 企业管理员                        |                                    | 时发动。2                          | - • • •   |
| 用户管理                         | 02                                 | M395 AD 2                      | U 🙀 🦉 🗠 🕍 |
| 邮件列表管理                       | 03                                 |                                |           |
| 服务等级管理                       | 04                                 | osort internet Explorer        | A 0 💕 🎍 🗹 |
|                              | 05 🥥                               | <b>責的要则除60%失权的效问吗?</b>         | o 💕 🎍 🖻 🗹 |
| 新建部门                         | 🖸 全选/全不选                           | 5 GAL INDIATERNIAL WITH 200 B. |           |
| 新建用尸                         |                                    | THE THE HEAD                   | 「主法事業」    |
| 新建邮件列表                       | 2011/24                            |                                |           |
| 企业增值服务                       |                                    |                                |           |
| 企业通讯录                        |                                    |                                |           |
| 企业公告栏                        |                                    |                                |           |
| 工具箱                          |                                    |                                |           |
| 企业内信件群发                      |                                    |                                |           |
| 批量新建用户                       |                                    |                                |           |
|                              |                                    |                                |           |
| 批革册际用户                       |                                    |                                |           |

©1999-2006 Coremail System 版权所有

#### (3) 系统提示成功删除部门信息。

| CORPEASE尚易                                                                                                    | Telcome, admin@mycompany.com.cn! 修改密码 退出系统                |
|----------------------------------------------------------------------------------------------------|-----------------------------------------------------------|
| 💕 企业管理员                                                                                                    | Site Admin > 系统信息                                         |
| 企业管理         企业信息管理         部门管理         域名管理         企业管理员         用户管理         邮件列表管理         服务等级管理         新建部门         新建印户         新建印         公业增值服务         企业公告栏         工具箱         企业内信件群发         批量新建用户         批量新建用月 | 家练信息       2007年1月30日 下午07时35分06秒:         操作成功!       返回 |
|                                                                                                    | © 1999-2006 Coremail System 版权所有                          |

## 3. 用户管理

### 3.1 查询 / 创建用户

### 3.1.1 查询用户

点击左侧菜单"企业管理"下的"用户管理",进入用户管理页面。输入用户查询条件,包括"查询范围"、"到期 日期"、"用户类型"、"用户名",然后单击"确定"按钮。

| any. com. cn!                                                                 |                                                          |                                                                                                    | 修改密码                                                                                                    | 退出系统                                                                                                    |
|-------------------------------------------------------------------------------|----------------------------------------------------------|----------------------------------------------------------------------------------------------------|----------------------------------------------------------------------------------------------------|----------------------------------------------------------------------------------------------------|
| > 用户管理                                                                        |                                                          |                                                                                                    |                                                                                                    |                                                                                                    |
| any<br>約<br>5<br>新<br>有<br>分<br>级<br>部<br>一<br>服<br>务<br>等<br>级<br>域<br>名<br> | 至于<br>至于<br>至于<br>至于<br>至于<br>至于<br>至于<br>至于<br>至于<br>至于 | 日期:<br>等级 -<br>t                                                                                                    | 快速<br>●                                                                                                    | 國時到 🔽                                                                                                    |
| 邮件地址                                                                          | <b>部门</b> 用户身                                            | 份 状态                                                                                                    | 服务等级                                                                                                    | 容量(兆)                                                                                                    |
| dmin@mycompany.com.cn                                                         | 企业管理                                                     | 55 正常                                                                                                    | default                                                                                                    | 0                                                                                                    |
| lex@mycompany.com.cn 7                                                        | 市场部 普通用                                                  | 户 正常                                                                                                    | default                                                                                                    | 5                                                                                                    |
| ucy@mycompany.com.cn d                                                        | 市场部部门管理                                                  | - 50<br>日本<br>日本<br>日本<br>日本<br>日本<br>日本<br>日本<br>日本<br>日本<br>日本                                                                                                    | default<br>页码: ₩◀1 ▶₩                                                                                                    | 5<br>记录数: 3                                                                                                    |
| 务等级 === 🗸                                                                     |                                                          | < 2007 ▼                                                                                                    | 一月 💌 >                                                                                                    | 新建用户                                                                                                    |
| 域名<br>mycompany.com.cn                                                        |                                                          | H         →         二           31         1         2           7         8         9           14         15         16           21         22         23           28         29         30           4         5         6          2007年1月30 | 三         四         五         六           3         4         5         6           10         11         12         13           17         18         19         20           24         25         26         27           31         1         2         3           7         8         9         10           日星期二         演務         18         19 |                                                                                                    |
|                                                                               | © 1999-2006 Coremail Syste                               | © 1999-2006 Coremail System 版权所有                                                                                                    | 7 8 9<br>14 15 16<br>21 22 23<br>28 29 30<br>4 5 6<br>2007年1月30                                                                                                    | 0       10       11       12       13         14       15       16       17       18       19       20         21       22       23       24       25       26       27         28       29       30       31       1       2       3         4       5       6       7       8       9       10         2007年1月30日星期二 |

### 3.1.2 创建用户

(1) 进入用户管理页面,单击"新建用户"按钮。

| CORPEASE尚易                                                | felcome, admin@                                      | mycompany. com. cn!                                 |           |                                                   |    | 修改密码                  | 退出系统                       |
|-----------------------------------------------------------|------------------------------------------------------|-----------------------------------------------------|-----------|---------------------------------------------------|----|-----------------------|----------------------------|
| 💕 企业管理员                                                   | Site Admin > 🏦                                       | 业管理 > 用户管理                                          |           |                                                   |    |                       |                            |
| 企业管理<br>企业信息管理<br>部门管理<br>域名管理<br>企业管理员<br>用户管理<br>邮件列表管理 | 当前位置: ,<br>用户查询条件<br>查询范围:<br>用户类型:<br>用户之型:<br>用户名: | / mycompany<br>当前及所有分级部门<br>所有用户<br>域名              | 等级 -      | <ul> <li>✓ 到期日期:</li> <li>✓</li> <li>✓</li> </ul> |    | 快)<br>通定              | <b>惠跳转到 ▼</b>              |
|                                                           | _ 姓名                                                 | 邮件地址                                                | 部门        | 用户身份                                              | 状态 | 服务等级                  | 容量(兆)                      |
| 新建部门<br>新建用户                                              |                                                      | admin@mycompany.com.cn                              |           | 企业管理员                                             | 正常 | default               | 0                          |
| 新建邮件列表                                                    |                                                      | alex@mycompany.com.cn                               | 市场部       | 普通用户                                              | 正常 | default               | 5                          |
| 企业增值服务<br><br>企业通讯录<br>企业公告栏                              | □<br>全选/全不<br>册除 ==                                  | <b>lucy@mycompany.com.cn</b><br>选<br>= 更换服务等级 === ♥ | 市场部       | 部门管理员                                             | 正常 | default<br>[码: ₩∢1≯)) | 5<br>记录数: 3<br><u>新建用户</u> |
| 工具箱<br>企业内信件群发<br>批量新建用户<br>批量删除用户                        |                                                      |                                                     |           |                                                   |    |                       |                            |
|                                                           |                                                      | © 1999-2006 Coremail S                              | ystem 版权所 | 有                                                 |    |                       |                            |

#### (2)填写新建用户的基本信息及用户个人资料,单击"确定"按钮。

| CORPEASE尚易                                                                                                    | Yelcome, admin@mycompany.com.cn!                                                                                                    | 修改密码 | 退出系统 |
|----------------------------------------------------------------------------------------------------|----------------------------------------------------------------------------------------------------|------|------|
| 💕 企业管理员                                                                                                    | Site Admin > 企业管理 > 用户管理 > 新建用户                                                                                                    |      | _    |
| 企业管理<br>企业信息管理                                                                                                    | ≌ 所在位置: / mycompany                                                                                                    |      |      |
| 企业管理         企业信息管理         部门管理         域名管理         企业管理员         用户管理         邮件列表管理         服务等级管理         新建部门         新建部件列表         企业增值服务         企业公告栏         工具箱         企业内信件群发         批量删除用户 | ▶ 所在位置: / mycompany          新建用户         位置及用户身份         用户方在部门:       /         用户身份:       * 10 mike         離件地址:       nike       * 10 mycompany.com.ct ♥         用户初始密码:       11111       *         个人资料共享:       代享 ♥       (只有共享用户才会在企业通讯录中显示)         服务等级:       4 efault ♥       到期日期:       2008-01-30 ♥       (为空表示没有限制)         邮箱附加容量:       5 MB            网络文件夹附加容量:       5 MB            用户个人资料       备用邮件地址:              「用户个人资料 <t< th=""><th></th><th></th></t<>                                                                                                    |      |      |
|                                                                                                    | ■和又編時.<br>个人主页:<br>周年纪念日:                                                                                                    |      |      |
|                                                                                                    | ( ) 通定 ( ) 重置 ( ) 通定 ( ) 通定 ( ) 通 |      |      |
|                                                                                                    | @ 1999-2008 Coversil Surface 断权所方                                                                                                    |      | ~    |
|                                                                                                    | © 1555 2000 Coremail System MK4X/M/H                                                                                                    |      |      |

#### (3) 系统提示用户创建成功信息。

| CORPEASE尚易                                                                                             | Telcome, admin@mycompany.com.cn! 修改      | 密码 | 退出系统 |
|----------------------------------------------------------------------------------------------------|------------------------------------------|----|------|
| 💕 企业管理员                                                                                                | Site Admin > 系统信息                        |    |      |
| 企业管理 企业信息管理 部门管理 域名管理 应业管理员 用户管理 邮件列表管理 服务等级管理 新建部门 新建邮件列表 企业值服务 企业通讯录 企业公告栏 工具箱 企业内信件群发 批量新建用户 批量新建用户 | 家な信息<br>2007年1月30日 下午07时52分24秒:<br>操作成功: |    |      |
|                                                                                                    | © 1999-2006 Coremail System 版权所有         |    |      |

### 3.2 编辑用户资料

#### (1) 进入用户管理页面。

| CORPEASE尚易                                  | Velcome, admin                          | nêmycompany, com, cn!                          |            |                                                  |                 | 修改密码                   | 退出系统               |
|---------------------------------------------|-----------------------------------------|------------------------------------------------|------------|--------------------------------------------------|-----------------|------------------------|--------------------|
| 💕 企业管理员                                     | Site Admin > :                          | 企业管理 > 用户管理                                    |            |                                                  |                 |                        |                    |
| 企业管理<br>企业信息管理                              | ≥ 当前位置:                                 | / mycompany                                    |            |                                                  |                 | 快速                     | 國時到 🔽              |
| 部门管理<br>域名管理<br>企业管理员<br>用户管理<br>邮件列表管理     | <b>用户查询条(</b><br>查询范围:<br>用户类型:<br>用户名: | ¥<br>当前及所有分级部门<br>所有用户                         | 服务等级 -     | <ul> <li>✓ 到期日期</li> <li>✓</li> <li>✓</li> </ul> | Э <b>Д</b> :    | <b>1</b>               | 諚                  |
| 服务等级管理<br>                                  | ● 姓名                                    | <b>邮件地址</b><br>admin@mycompany.com.cn          | 部门         | <b>用户身份</b><br>企业管理员                             | <b>状态</b><br>正常 | <b>服务等级</b><br>default | <b>容量(兆)</b><br>0  |
| 新建用尸新建邮件列表                                  |                                         | alex@mycompany.com.cn<br>lucy@mycompany.com.cn | 市场部<br>市场部 | 普通用户<br>部门管理员                                    | 正常<br>正常        | default<br>default     | 5                  |
| 企业増値服务           企业通讯录           本业公告任      | □<br>□<br>□ 全选/全                        | mike@mycompany.com.cn<br>不选                    |            | 普通用户                                             | 正常<br>页码        | default<br>∃: ₩∢1)>>>  | 5<br>记录数: <b>4</b> |
| 企业公告在<br>工具箱<br>企业内信件群发<br>批量新建用户<br>批量删除用户 |                                         | === 更换服务等级 === ∨                               |            |                                                  |                 |                        | 新建用户               |
|                                             |                                         |                                                |            |                                                  |                 |                        |                    |

©1999-2006 Coremail System 版权所有

#### (2) 点击您想修改的用户邮件地址。

| CORPEASE尚易                                | Telcome, admin                              | enycompany. com. cn!                           |       |                                                  |          | 修改密码               | 退出系统           |
|-------------------------------------------|---------------------------------------------|------------------------------------------------|-------|--------------------------------------------------|----------|--------------------|----------------|
| 💕 企业管理员                                   | Site Admin > 1                              | 企业管理 > 用户管理                                    |       |                                                  |          |                    |                |
| 企业管理<br>企业信息管理                            | ≥ 当前位置:                                     | / mycompany                                    |       |                                                  |          | 快速                 | 郞號转到 🔽         |
| 部门管理<br>域名管理<br>企业管理员<br>用户管理<br>邮件列表管理   | <b>用户查询条件</b><br>查询范围:[<br>用户类型:[<br>用户名: [ | 申<br>当前及所有分级部门<br>所有用户 ▼ - 服                   | 务等级 - | <ul> <li>✓ 到期日期</li> <li>✓</li> <li>✓</li> </ul> | и):      | <b>1</b>           | 腚              |
| 服务等级管理                                    | , 姓名                                        | 邮件地址                                           | 部门    | 用户身份                                             | 状态       | 服务等级               | 容量(兆)          |
| 新建部门                                      |                                             | admin@mycompany.com.cn                         |       | 企业管理员                                            | 正常       | default            | 0              |
| 新建邮件列表                                    |                                             | alex@mycompany.com.cn                          | 市场部   | 普通用户                                             | 正常       | default            | 5              |
| 企业增值服务                                    |                                             | Lucy@mycompany.com.cn<br>mike@mycompany.com.cn | 山る部   | 部门管理页<br>普通用户                                    | 正常<br>正常 | default<br>default | 5              |
| 企业运用求<br>企业公告栏                            |                                             | 不 <b>选</b><br>≔= 更换服务等级 === ▼                  |       |                                                  | 页        | 9: ₩∢1)))          | 记录数: 4<br>新建用户 |
| <b>工具箱</b><br>企业内信件群发<br>批量新建用户<br>批量删除用户 |                                             |                                                |       |                                                  |          |                    |                |

©1999-2006 Coremail System 版权所有

(3) 您可以更新"用户系统信息"和"用户个人资料"。

| CORPEASE尚易                                                               | Telcome, admin@mycompany.com.cn!                                                                                                    | 修改密码 | 退出系统 |
|--------------------------------------------------------------------------|----------------------------------------------------------------------------------------------------|------|------|
| 💕 企业管理员                                                                  | Site Admin > 用户管理 > 用户系统信息                                                                                                    |      |      |
| 企业管理<br>企业信息管理<br>部门管理<br>域名管理<br>企业管理员<br>用户管理<br>邮件和志管理                | <ul> <li>■ 所在位置: / mycompany</li> <li>邮件地址: mike@mycompany.com.cn × 删除当前用户 把用户移动到 ▼</li> <li>用户系统信息</li> <li>用户个人资料</li> <li>用户使用记录</li> <li>用户身份</li> <li>普通用户 ▼ 提交更改 重置</li> </ul>                                                                                                    | 确定   |      |
| <ul> <li>         ・・・・・・・・・・・・・・・・・・・・・・・・・・・・・</li></ul>                | 其它邮件地址<br>* @ mycompany.com.cn v 添加                                                                                                    |      |      |
| 新建邮件列表<br>企业增值服务<br>企业通讯录<br>企业公告栏<br>工具箱<br>企业内信件群发<br>批量新建用户<br>批量删除用户 | 田子信息         本及状态信息         个人资料共享:       一大享 ●         (月有共享用户才会在企业通讯录中显示)         用户状态:       正常 ●         服务等级:       正常 ●         服务等级:       default ●         邮箱容量:       5 MB         四緒文件夹容量:       15M,其中服务等级设定基本容量为 0M         安际已使用了 271 字节         邮箱附加容量:       5 MB         四緒文件夹容量:       5 MB         建立日期:       2007-01-30         到期日期:       2008-01-30 ●         【空更改       重置 |      |      |
|                                                                          | © 1999-2006 Coremail System 版权所有                                                                                                    |      |      |

### (4) 用户信息修改完成后,单击"提交更改"按钮。

| 金业管理员     金业管理     金业管理     金业管理     金业管理     金业管理     金融     金融 | Site Admin > 用户管理 > 用户系统信息            ● 所在位置: / mycompany             邮件地址: mike@mycompany.com.cn             田户系统信息   用户个人资料   用户使用记录                                                                                                    |
|----------------------------------------------------------------------------------------------------|----------------------------------------------------------------------------------------------------|
| 企业管理                                                                                                    | ■ 所在位置: / mycompany       邮件地址: mike@mycompany.com.cn     X 删除当前用户     把用户移动到 ▼     确定       用户系统信息     用户个人资料     用户使用记录                                                                                                    |
| 企业信息管理<br>部门管理<br>域名管理<br>企业管理员<br>用户管理<br>邮件列表管理<br>服务等级管理                                                                                                    | <b>用户身份</b><br>普通用户 ▼ 提交更改 重置<br><b>其它修件地址</b>                                                                                                    |
| 新建部门<br>新建用户<br>新建邮件列表                                                                                                    | ★ @ mycompany.com.cn ▼ 添加<br>用户信息                                                                                                    |
| 企业增值服务<br>企业通讯录<br>企业公告栏<br>工具箱<br>企业内信件群发<br>批量新建用户<br>批量删除用户                                                                                                    | 基本及状态信息         个人资料共享:       供享 ♥         (只有共享用户才会在企业通讯录中显示)         用户状态:       正常 ♥         股务等级:       正常 ♥         服务等级:       default ♥         邮箱容量:       5 MJ         政际已使用了 271 字节         邮箱附加容量:       5 MB         四緒文件夹容量:       15M,其中服务等级设定基本容量为 10M         安际已使用了 0 字节         网络文件夹附加容量:       5 MB         建立日期:       2007-01-30         到期日期:       2008-01-30 ♥         提交更改       重置 |
## (5) 单击"确定"按钮。

| CORPEASE尚易                                                          | Telcome, admin@mycompany.com.cn!     修改密码     退出系统                                                                                                    |
|---------------------------------------------------------------------|----------------------------------------------------------------------------------------------------|
| 💕 企业管理员                                                             | Site Admin > 用户管理 > 用户系统信息                                                                                                    |
| 企业管理<br>企业信息管理<br>部门管理<br>域名管理<br>企业管理员<br>用户管理<br>邮件列表管理<br>服务等级管理 | <ul> <li>■ 所在位置: / mycompany</li> <li>邮件地址: mike@mycompany.com.cn × 删除当前用户 把用户移动到 ▼ 确定</li> <li>用户系统信息   用户个人资料   用户使用记录</li> <li>用户身份</li> <li>普通用户 ▼ 提交更改 重置</li> <li>其它邮件抽出</li> </ul>                                                                                                    |
| 新建部门<br>新建用户<br>新建邮件列表                                              | × @ mycompany.com.cn ▼ 添加<br>用户信息                                                                                                    |
| 企业增值服务<br>企业还 计<br>企业公告栏<br>工具箱<br>企业内信件群发<br>批量新建用户<br>批量删除用户      | Icrosoft Internet Explorer         Explorer         Y         HP:K态:         Explorer         W:F         W:F< |

#### (6) 系统提示修改成功信息。

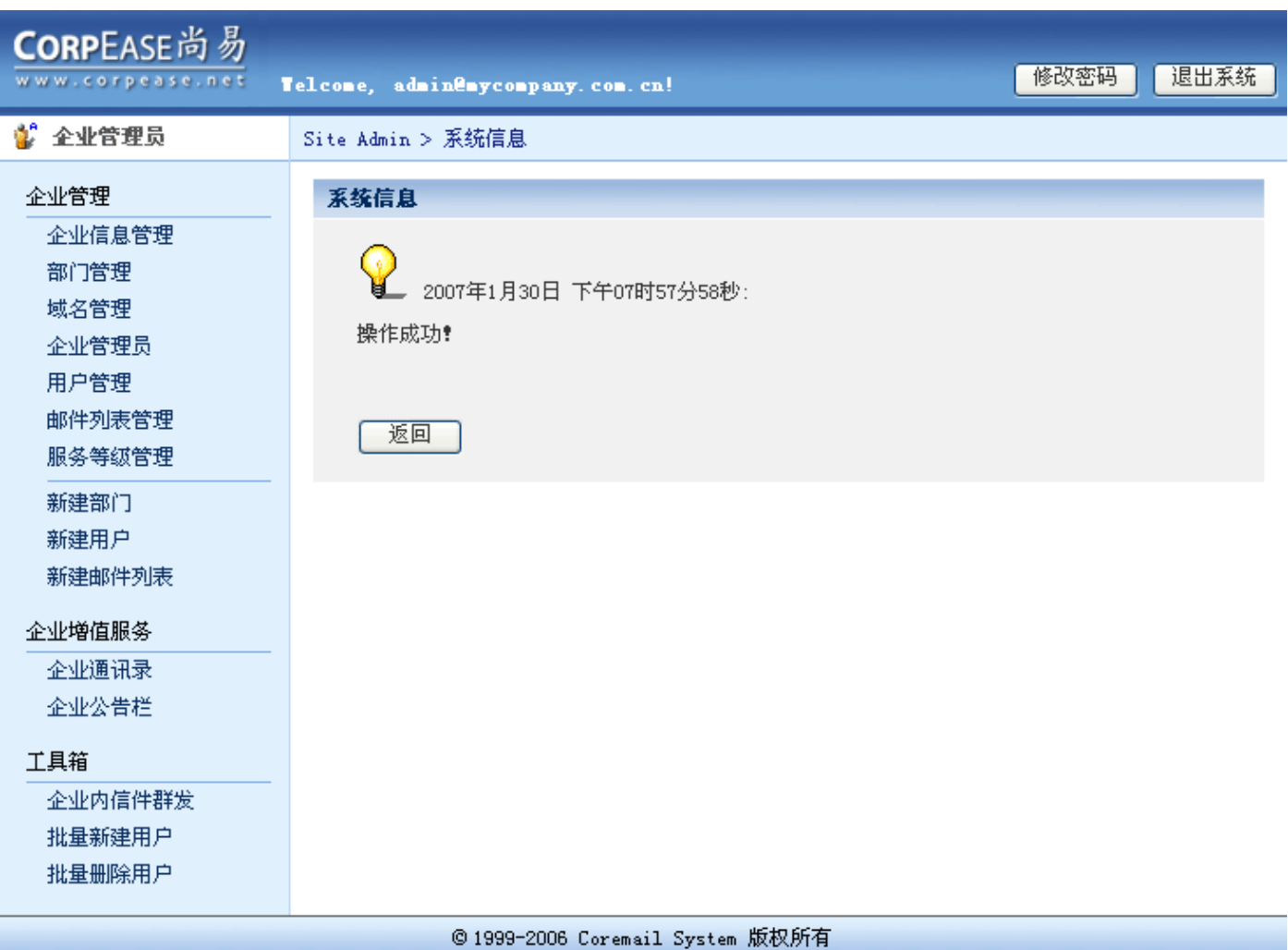

## 3.3 移动用户

(1) 进入用户管理页面,找到您想要移动的用户。

| <b>CORP</b> EASE尚易     |                |                           |          |               |             | 14 3h sty 11   | (日山玄社)      |
|------------------------|----------------|---------------------------|----------|---------------|-------------|----------------|-------------|
| www.corpease.net       | felcome, admin | enyconpany, con, cn!      |          |               |             | 1802 2014      |             |
| 💕 企业管理员                | Site Admin > : | 企业管理 > 用户管理               |          |               |             |                |             |
| 企业管理                   | ≥ 当前位置:        | / mycompany               |          |               |             | 14.74          |             |
| 企业信息管理                 |                |                           |          |               |             | 快速             | 國時到 💙       |
| 部门管理                   | 用户查询条件         | <b>*</b>                  |          |               |             |                |             |
| 域名管理                   | 查询范围:          | 当前及所有分级部门                 |          |               | UA :        | ▼ 前            | 腚           |
| 企业管理员                  | 田白悉刑・          |                           | 晶体等级 -   |               |             |                |             |
| 用户管理                   | 用白衣。           |                           |          |               |             |                |             |
| 邮件列表管理                 | мла:           |                           |          | ×             |             |                |             |
| 服务等级管理                 | ● 葬名           | 邮件协计                      | 部门       | 用户身份          | 状态          | 服务等级           | 容量(兆)       |
| 新建部门                   |                | admin@mycompany_com_cn    | 1011     | 企业管理员         | 正堂          | defeult        | 0           |
| 新建用户                   |                | ol or firm company com an | 古场部      | 些 <b>通田</b> 户 | 正常          | default        | 5           |
| 新建邮件列表                 |                | arexemycompany.com.cn     | 市场部      |               | 正帝          | deraurt        | 5           |
| 企业増值服务                 |                | Tucyemycompany, com, cn   | 에디 () 사이 |               | 正市          | derault        | 5           |
| 企业通讯录                  |                | mikeemycompany.com.cn     |          | 自進用厂          | 도추          | derault        | د<br>۲. ۲۳۳ |
| 企业公告栏                  |                |                           |          |               | <u>"</u> Д¥ | 9. 14 4 1 9 99 |             |
| 工目結                    |                | === 更换服务等级 === 🔽          |          |               |             |                | 新建用尸        |
|                        |                |                           |          |               |             |                |             |
| 北县新建田户                 |                |                           |          |               |             |                |             |
| 批量删除用户                 |                |                           |          |               |             |                |             |
| 270 <u></u> 001/201127 |                |                           |          |               |             |                |             |
|                        |                |                           |          |               |             |                |             |

#### (2) 点击该用户邮件地址。

| CorpEase尚易                              | Velcome, admin                              | @mycompany.com.cn!                             |                                                                                             |                                                  |          | 修改密码               | 退出系统                  |
|-----------------------------------------|---------------------------------------------|------------------------------------------------|---------------------------------------------------------------------------------------------|--------------------------------------------------|----------|--------------------|-----------------------|
| 💕 企业管理员                                 | Site Admin > j                              | 企业管理 > 用户管理                                    |                                                                                             |                                                  |          |                    |                       |
| 企业管理<br>企业信息管理                          | ≥ 当前位置:                                     | / mycompany                                    |                                                                                             |                                                  |          | 快速                 | 國時到 🖌                 |
| 部门管理<br>域名管理<br>企业管理员<br>用户管理<br>邮件列表管理 | <b>用户查询条件</b><br>查询范围:[<br>用户类型:[<br>用户名: [ | <b>#</b><br>当前及所有分级部门<br>所有用户                  | 3<br>3<br>3<br>3<br>3<br>3<br>3<br>3<br>3<br>3<br>3<br>3<br>3<br>3<br>3<br>3<br>3<br>3<br>3 | <ul> <li>✓ 到期日期</li> <li>✓</li> <li>✓</li> </ul> | Ħ:       | ▲ ①                | 腚                     |
| 服务等级管理                                  | , 姓名                                        | 邮件地址                                           | 部门                                                                                          | 用户身份                                             | 状态       | 服务等级               | 容量(兆)                 |
| 新建司门                                    |                                             | admin@mycompany.com.cn                         |                                                                                             | 企业管理员                                            | 正常       | default            | 0                     |
| 新建邮件列表                                  |                                             | alex@mycompany.com.cn                          | 市场部                                                                                         | 普通用户                                             | 正常       | default            | 5                     |
| 企业增值服务                                  |                                             | lucy@mycompany.com.cn<br>mike@mycompany.com.cn | 市场部                                                                                         | 部门管理员<br>普通用户                                    | 正常<br>正常 | default<br>default | 5<br>5                |
| 企业公告栏<br>工具箱                            | <ul> <li>□ 全选/全</li> <li>□ 删除</li> </ul>    | 不选<br>== 更换服务等级 === 🔽                          |                                                                                             |                                                  | 页        | 马: ₩4 4 1 ▶ ₩4     | 记录数: <b>4</b><br>新建用户 |
| 企业内信件群发<br>批量新建用户<br>批量删除用户             |                                             |                                                |                                                                                             |                                                  |          |                    |                       |

## (3) 在用户系统信息页面右上角"把用户移动到"下拉菜单中选择部门,单击"确定"按钮。

| CORPEASE尚易                                                                                            | Telcome, admin@mycompany.com.cn!                                                                                                    | 退出系统 |
|----------------------------------------------------------------------------------------------------|----------------------------------------------------------------------------------------------------|------|
| 💕 企业管理员                                                                                               | Site Admin > 用户管理 > 用户系统信息                                                                                                    |      |
| 企业管理<br>企业信息管理<br>部门管理<br>域名管理<br>企业管理员<br>用户管理<br>邮件列表管理<br>服务等级管理<br>新建部门<br>新建部门<br>新建用户<br>新建邮件列表 | <ul> <li>■ 所在位置: / mycompany:</li> <li>邮件地址: mike@mycompany.com.cn × 删除当前用户</li> <li>用户系统信息 用户个人资料   用户使用记录</li> <li>一一把用户移动到 //</li> <li>市场部 /市场部_1</li> <li>用方场部 /市场部_1</li> <li>/销售部 /销售部_1</li> <li>/销售部</li> <li>/销售部</li> <li>/销售部</li> <li>/消售部</li> <li>/消售部</li> <li>/消售部</li> <li>/消售部</li> <li>/消售部</li> <li>/消售部</li> <li>/消售部</li> <li>/消售部</li> <li>/消售部</li> <li>/消售部</li> <li>/消售部</li> <li>/消售</li> <li>/方资源部</li> </ul> |      |
| 企业公告栏<br>工具箱<br>企业内信件群发<br>批量新建用户<br>批量删除用户                                                           | 个人资料共享:       大字       (只有共享用户才会在企业通讯录中显示)         用户状态:       正常 (此值受企业的状态及是否过期影响)         设定用户状态:       正常          服务等级:       default          邮箱容量:       5M,其中服务等级设定基本容量为 0M         应际已使用了 271 字节         邮箱附加容量:       5MB         网络文件夹容量:       15M,其中服务等级设定基本容量为 10M         实际已使用了 0 字节         网络文件夹附加容量:       5MB         建立日期:       2007-01-30         到期日期:       2008-01-30 (为空表示没有限制)         握交更改       重置           |      |
|                                                                                                    |                                                                                                    |      |

## (4) 单击"确定"按钮。

| CORPEASE尚易                                                                 | felcome, admin@mycompany.com.cn! 修改密码 退出系统                                                                                                    |
|----------------------------------------------------------------------------|----------------------------------------------------------------------------------------------------|
| 💕 企业管理员                                                                    | Site Admin > 用户管理 > 用户系统信息                                                                                                    |
| 企业管理<br>企业信息管理<br>部门管理<br>域名管理<br>企业管理员<br>用户管理<br>邮件列表管理<br>服务等项管理        | <ul> <li>▶ 所在位置: / mycompany</li> <li>邮件地址: mike@mycompany.com.cn × 删除当前用户 /销售部 ● 确定</li> <li>用户系统信息   用户个人资料   用户使用记录</li> <li>用户身份</li> <li>普通用户 ● 提交更改 重置</li> </ul>                                                                                                    |
|                                                                            | A CIPHIAL<br>* @ mycompany.com.cn ♥ 添加<br>用户信息                                                                                                    |
| 企业增值服务<br>企业通讯录<br>企业公告栏       工具箱       企业内信件群发       批量新建用户       批量删除用户 | Barbon Strain   Barbon Strain   CA (Barbon Strain   CA (Barbon Strain |
|                                                                            | © 1999-2006 Coremail System 版权所有                                                                                                    |

| www.corpease.net                                                                                                    | elcome, admin@mycompany.com.cn! 修改密码 退出系统                    |
|----------------------------------------------------------------------------------------------------|--------------------------------------------------------------|
| 💕 企业管理员                                                                                                    | Site Admin > 系统信息                                            |
| 企业管理         企业信息管理         部门管理         域名管理         企业管理员         用户管理         邮件列表管理         新建部门         新建部门         新建部门         新建部门         新建部门         新建部和         新建部         企业増値服务         企业通讯录 | <b>系绕信息</b> 2007年1月30日 下午08时02分15秒:         操作成功!         返回 |
| 企业公告栏<br>工具箱<br>企业内信件群发<br>批量新建用户<br>批量删除用户                                                                                                    |                                                              |

# 3.4 设置其它邮件地址

(1) 打开用户管理页面,找到您想设置其它邮件地址的用户。

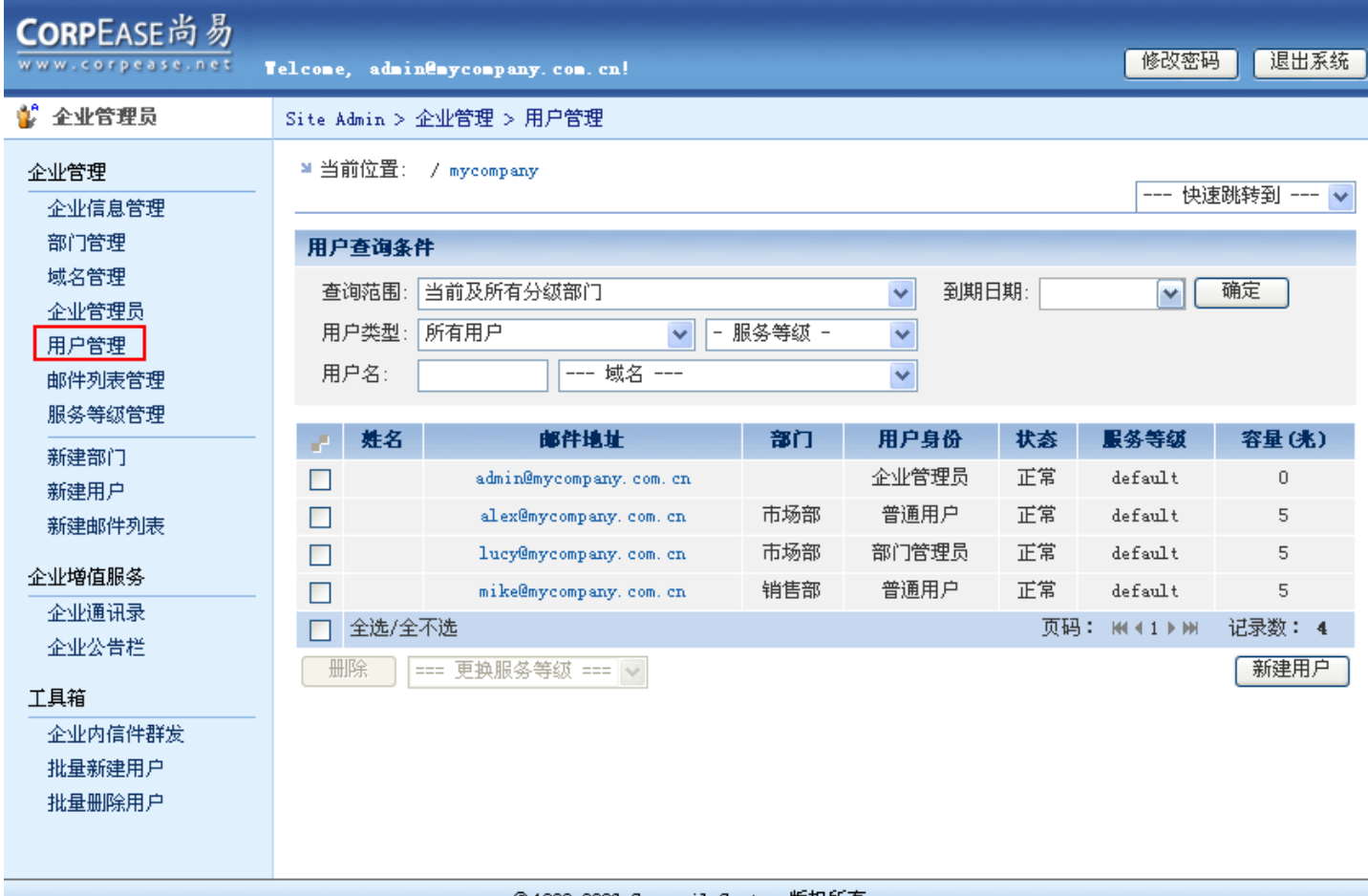

### (2) 点击该用户邮件地址。

| CORPEASE尚易                      | Velcome, admin               | enyconpany. con. cn!                           |            |                                      |    | 修改密码               | 退出系统               |
|---------------------------------|------------------------------|------------------------------------------------|------------|--------------------------------------|----|--------------------|--------------------|
| 💕 企业管理员                         | Site Admin > 1               | 企业管理 > 用户管理                                    |            |                                      |    |                    |                    |
| 企业管理<br>企业信息管理                  | ≌ 当前位置:                      | / mycompany                                    |            |                                      |    | 快速                 | 國時到 🗸              |
| 部门管理                            | 用户查询条件                       | <b>†</b>                                       |            |                                      |    |                    |                    |
| 域名管理<br>企业管理员<br>用户管理<br>邮件列表管理 | 查询范围: [<br>用户类型: [<br>用户名: [ | 当前及所有分级部门<br>所有用户 💽 -                          | 服务等级 -     | <ul> <li>✓ 到期日</li> <li>✓</li> </ul> | 明: | ¥ (                | 确定                 |
| 服务等级管理                          |                              |                                                |            |                                      |    |                    |                    |
|                                 | <b>姓名</b>                    | 邮件地址                                           | 部门         | 用户身份                                 | 状态 | 服务等级               | 容量(兆)              |
| 新建用户                            |                              | admin@mycompany.com.cn                         |            | 企业管理员                                | 正常 | default            | 0                  |
| 新建邮件列表                          |                              | alex@mycompany.com.cn                          | 市场部        | 晋通用尸                                 | 正常 | default            | 5                  |
| 企业增值服务                          |                              | lucy@mycompany.com.cn<br>mike@mycompany.com.cn | 市场部<br>销售部 | 部门管理员 普通用户                           | 正常 | default<br>default | 5                  |
| 企业公告栏                           | □ 全选/全                       | 不选<br>=== 更换服务等级 === 👽                         |            |                                      | 页码 | }: KK∢1))M         | 记录数: <b>4</b> 新建用户 |
| 工具箱                             |                              |                                                |            |                                      |    |                    |                    |
| 企业内信件群发                         |                              |                                                |            |                                      |    |                    |                    |
| 批量新建用户<br>批量删除用户                |                              |                                                |            |                                      |    |                    |                    |

(3) 在其它邮件地址框中输入邮件地址, 单击"添加"按钮。

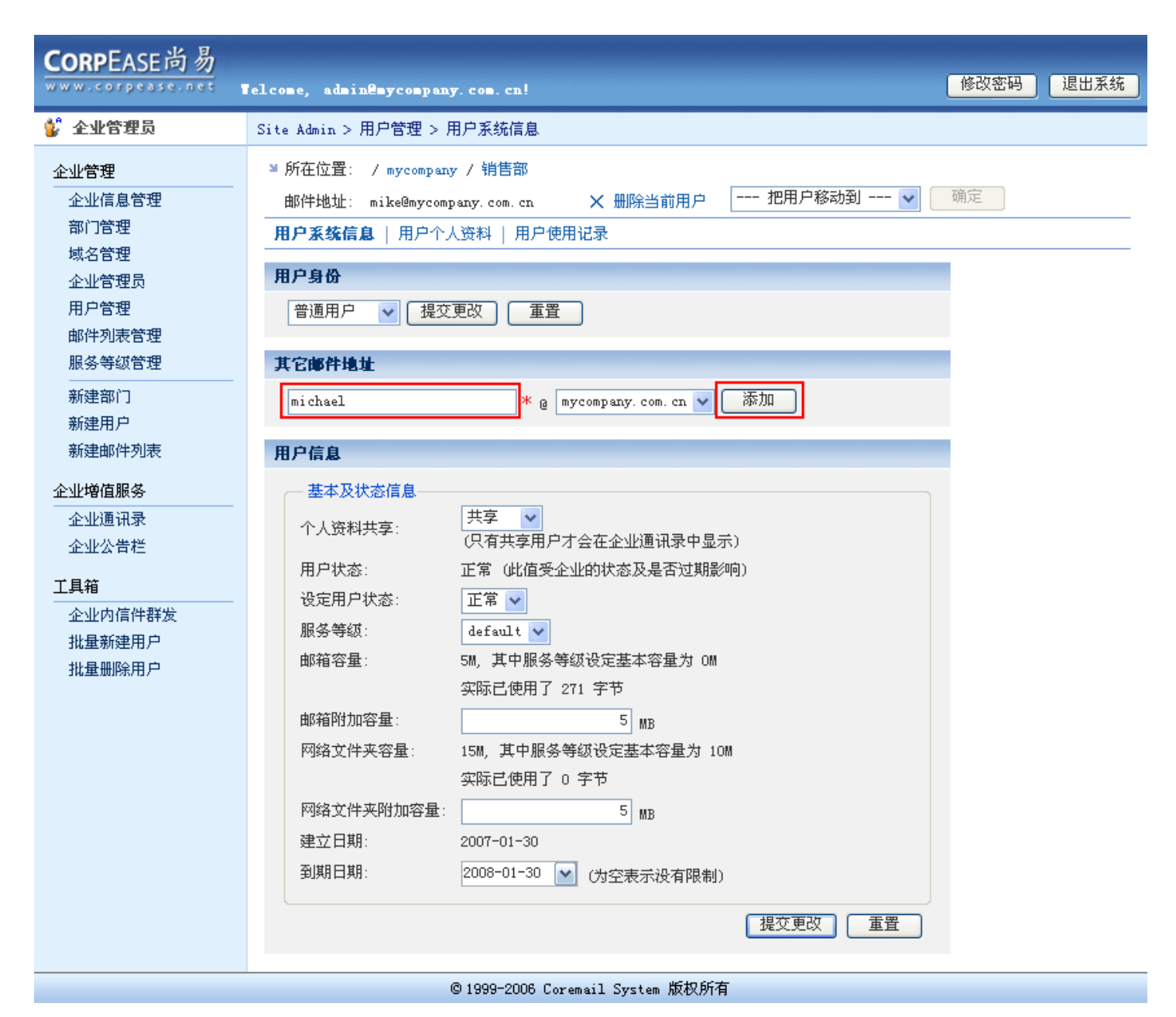

## (4) 单击"确定"按钮。

| CORPEASE尚易                                                                                 | Telcome, admin@mycompany.com.cn!                                                                                                    | 1改密码 | 退出系统 |
|--------------------------------------------------------------------------------------------|----------------------------------------------------------------------------------------------------|------|------|
| 💕 企业管理员                                                                                    | Site Admin > 用户管理 > 用户系统信息                                                                                                    |      |      |
| 企业管理<br>企业信息管理<br>部门管理<br>域名管理<br>企业管理员<br>用户管理<br>邮件列表管理                                  | <ul> <li>■ 所在位置: / mycompany / 销售部</li> <li>邮件地址: mike@mycompany.com.cn × 删除当前用户 把用户移动到 ▼ 确定</li> <li>用户系统信息   用户个人资料   用户使用记录</li> <li>用户身份</li> <li>普通用户 ▼ 提交更改 重置</li> </ul>                                                                                                    | Ē    |      |
| 服务等级管理<br>新建部门<br>新建即件列表<br>企业增值服务<br>企业通讯录<br>企业公告栏<br>工具箱<br>企业内信件群发<br>批量新建用户<br>批量删除用户 | ACINITATION     nichaal     nichaal     ni |      |      |
|                                                                                            | © 1999-2006 Coremail System 版权所有                                                                                                    |      |      |

(5) 您可以看到新的邮件地址已被添加到列表中。

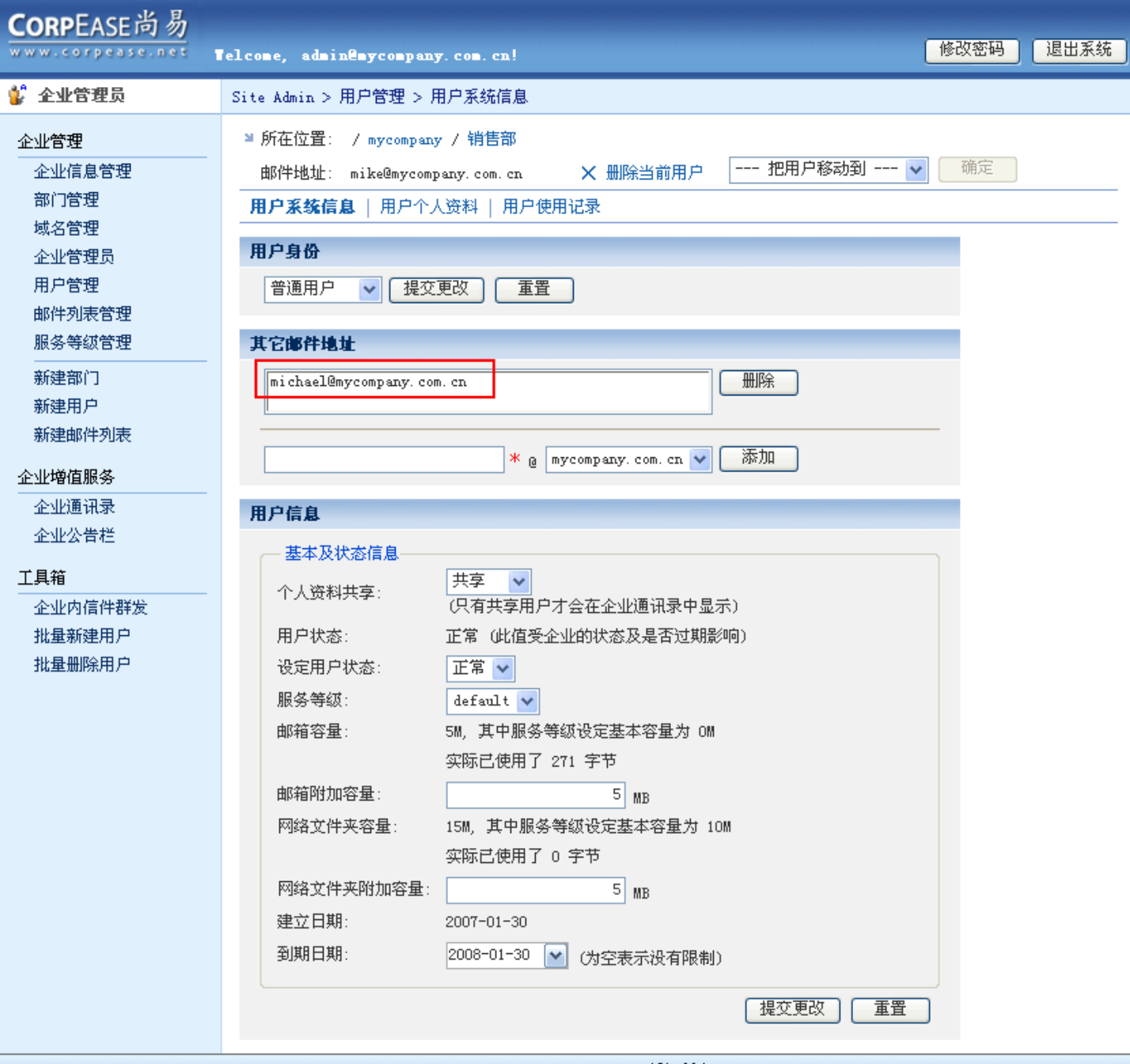

# 3.5 锁定/ 禁止用户

(1) 进入用户管理页面,找到您想要锁定或禁止的用户。

| CORPEASE尚易                              | Telcome, admin                              | enyconpany.con.cn!                             |            |                                      |          | 修改密码               | 退出系统                  |
|-----------------------------------------|---------------------------------------------|------------------------------------------------|------------|--------------------------------------|----------|--------------------|-----------------------|
| 💕 企业管理员                                 | Site Admin > 🖞                              | 企业管理 > 用户管理                                    |            |                                      |          |                    |                       |
| 企业管理<br>企业信息管理                          | ≥当前位置:                                      | / mycompany                                    |            |                                      |          | 快速                 | 國時到 🗸                 |
| 部门管理<br>域名管理<br>企业管理员<br>用户管理<br>邮件列表管理 | <b>用户查询条件</b><br>查询范围:[<br>用户类型:[<br>用户名: [ | 牛<br>当前及所有分级部门<br>所有用户 ▼ -<br>ば名               | 服务等级 -     | <ul> <li>✓ 到期日</li> <li>✓</li> </ul> | ]期:      | <b>v</b>           | 确定                    |
| 服务等级管理                                  | , 姓名                                        | 邮件地址                                           | 部门         | 用户身份                                 | 状态       | 服务等级               | 容量(兆)                 |
| 新建用户                                    |                                             | admin@mycompany.com.cn                         |            | 企业管理员                                | 正常       | default            | 0                     |
| 新建邮件列表                                  |                                             | alex@mycompany.com.cn                          | 市场部        | 普通用户                                 | 正常       | default            | 5                     |
| 企业增值服务                                  |                                             | lucy@mycompany.com.cn<br>mike@mycompany.com.cn | 市场部<br>销售部 | 部门管理员 普通用户                           | 正常<br>正常 | default<br>default | 5                     |
| 企业通讯录<br>企业公告栏                          | <ul> <li>□ 全选/全</li> <li>册除</li> </ul>      | 不选<br>=== 更换服务等级 === 🔽                         |            |                                      | 页码       | }: W(∢1)))H        | 记录数: <b>4</b><br>新建用户 |
| ▲具箱<br>企业内信件群发<br>批量新建用户<br>批量删除用户      |                                             |                                                |            |                                      |          |                    |                       |

#### © 1999-2006 Coremail System 版权所有

(2) 点击该用户邮件地址。

| CORPEASE尚易         |                |                        |             |       |      |                |        |
|--------------------|----------------|------------------------|-------------|-------|------|----------------|--------|
| www.corpease.net   | felcome, admin | nênyconpany.con.cn!    |             |       |      | 修议密码           | 1 返田永筑 |
| 💕 企业管理员            | Site Admin > : | 企业管理 > 用户管理            |             |       |      |                |        |
| 企业管理               | ≥ 当前位置:        | / mycompany            |             |       |      | 14.74          |        |
| 企业信息管理             |                |                        |             |       |      | 快速             | 國時到 💙  |
| 部门管理               | 用户查询条件         | *                      |             |       |      |                |        |
| 域名管理               | 查询范围;          | 当前及所有分级部门              |             |       | 明:   |                | 确定     |
| 企业管理员              | 田白米刊           |                        | 犯仗垒狱 _      |       |      |                |        |
| 用户管理               | 用广关型:          |                        | 10.357350 - |       |      |                |        |
| 邮件列表管理             | 用尸名:           | 项名                     |             | *     |      |                |        |
| 服务等级管理             | - #-17         | dag 24-146-44.         | 潮行          | 用白白丛  | **   | 卫人单战           | 次旦(小)  |
| 新建部门               | <b>%±-0</b>    | IDDIT-PE-SE            | LIGEN       | 山广东田口 | 1人名3 | 歐分守級           | 合重(死)  |
| 新建用户               |                | admin@mycompany.com.cn |             | 企业管理风 | 止吊   | default        | U      |
| 新建邮件列表             |                | alex@mycompany.com.cn  | 市场部         | 晋通用尸  | 正常   | default        | 5      |
| 态进横店服务             |                | lucy@mycompany.com.cn  | 市场部         | 部门管理员 | 正常   | default        | 5      |
|                    |                | mike@mycompany.com.cn  | 销售部         | 普通用户  | 正常   | default        | 5      |
| 企业从 <del>生</del> 栏 | 📃 全选/全         | 不选                     |             |       | 页码   | 3: ₩4 4 1 ▶ ₩4 | 记录数: 4 |
|                    | 删除:            | === 更换服务等级 === 🗸       |             |       |      |                | 新建用户   |
| 工具箱                |                |                        |             |       |      |                |        |
| 企业内信件群发            |                |                        |             |       |      |                |        |
| 批量新建用户             |                |                        |             |       |      |                |        |
| 批量删除用户             |                |                        |             |       |      |                |        |
|                    |                |                        |             |       |      |                |        |
|                    |                |                        |             |       |      |                |        |

## (3) 在用户信息中"设定用户状态"下拉菜单中选择"正常"、"锁定"、"禁止"。

| CORPEASE尚易                                                                                | Telcome, admin@mycompany.com.cn! 修改密码 退出系                                                                                                    | 統 |
|-------------------------------------------------------------------------------------------|----------------------------------------------------------------------------------------------------|---|
| 💕 企业管理员                                                                                   | Site Admin > 用户管理 > 用户系统信息                                                                                                    |   |
| 企业信息管理         企业信息管理         部门管理         域名管理         企业管理员         用户管理         邮件列表管理 | <ul> <li>▶ 所在位置: / mycompany / 销售部</li> <li>邮件地址: mike@mycompany.com.cn × 删除当前用户 把用户移动到 ▼ 确定</li> <li>用户系统信息   用户个人资料   用户使用记录</li> <li>用户身份</li> <li>普通用户 ▼ 提交更改 重置</li> </ul>                                                |   |
| 服务等级管理<br>新建部门<br>新建用户<br>新建邮件列表                                                          | 其它邮件地址<br>添加<br>用户信息                                                                                                    |   |
| 企业增值服务<br>企业通讯录<br>企业公告栏<br>工具箱<br>企业内信件群发<br>批量新建用户<br>批量删除用户                            | 基本及状态信息         个人资料共享:       共享 ▼         (只有共享用户才会在企业通讯录中显示)         用户状态:       正常 (此值受企业的状态及是否过期影响)         设定用户状态:       正常 ▼         服务等级:       default ▼         邮箱容量:       5M,其中服务等级设定基本容量为 0M         实际已使用了 271 字节 |   |
|                                                                                           | 邮箱附加容量:       5 MB         网络文件夹容量:       15M,其中服务等级设定基本容量为 10M         安际已使用了 0 字节       安际已使用了 0 字节         网络文件夹附加容量:       5 MB         建立日期:       2007-01-30         到期日期:       2008-01-30 (分空表示没有限制)                   |   |
|                                                                                           | 提交更改重置                                                                                                    |   |

## (4) 单击"确定"按钮。

| CORPEASE尚易                                                                                                    | Telcome, admin@mycompany.com.cn! 修改密码 退                                                                                                    | 出系统 |
|----------------------------------------------------------------------------------------------------|----------------------------------------------------------------------------------------------------|-----|
| 💕 企业管理员                                                                                                    | Site Admin > 用户管理 > 用户系统信息                                                                                                    |     |
| ▲业管理          企业信息管理         部门管理         域名管理         企业管理员         用户管理         邮件列表管理         新建部门         新建印户         新建印刷表         企业增值服务         企业公告栏         工具箱         企业内信件群发         批量新建用户         批量新除用户 | ** 所在位置: / nycompany / 销售部<br>邮件地址: mike@mycompany.com.cn X 删除当前用户 把用户移动到 文 确定<br>用户系数信息 用户个人资料   用户使用记录<br>用户名句<br>普通用户 ▼ 提交更改 重置<br><b>打它修件地址</b> * @ mycompany.com.cn ▼ 添加<br><b>用户信息</b> |     |
|                                                                                                    |                                                                                                    |     |

#### (5) 系统提示用户资料更改成功信息。

| CORPEASE尚易                                                                              | Telcome, admin@mycompany.com.cn!         | ③改密码 退出系统 |
|-----------------------------------------------------------------------------------------|------------------------------------------|-----------|
| 💕 企业管理员                                                                                 | Site Admin > 系统信息                        |           |
| 企业管理         企业信息管理         部门管理         域名管理         企业管理员         用户管理         邮件列表管理 | 系统信息<br>2007年1月30日 下午08时40分29秒:<br>操作成功! |           |
| 服务等级管理<br>新建部门<br>新建用户<br>新建邮件列表<br>企业增值服务                                              |                                          |           |
| 企业通讯录         企业公告栏         工具箱         企业内信件群发         批量新建用户                          |                                          |           |
| 批量删除用户                                                                                  |                                          |           |

# 3.6 删除用户

(1) 进入用户管理页面,勾选您想要删除的用户,单击"删除"按钮。

| CORPEASE尚易                                | Telcome, admin                         | nênycompany. com. cn!                           |            |                                       |          | 修改密码               | 退出系统             |
|-------------------------------------------|----------------------------------------|-------------------------------------------------|------------|---------------------------------------|----------|--------------------|------------------|
| 💕 企业管理员                                   | Site Admin > :                         | 企业管理 > 用户管理                                     |            |                                       |          |                    |                  |
| <u>企业管理</u><br>企业信息管理<br>部门管理             | 当前位置: 用户查询条                            | / mycompany<br><b>P</b>                         |            |                                       |          | 快速                 | 题转到 🖌            |
| 域名管理<br>企业管理员<br>用户管理<br>邮件列表管理<br>服务等须管理 | 查询范围:<br>用户类型:<br>用户名:                 | 当前及所有分级部门<br>所有用户 🔹 - 服                         | (务等级 -     | <ul> <li>✓ 到期日其</li> <li>✓</li> </ul> | Ð:       | ▼ 確                | 定                |
|                                           | , 姓名                                   | 邮件地址                                            | 部门         | 用户身份                                  | 状态       | 服务等级               | 容量(兆)            |
| 新建用户<br>新建邮件列表                            |                                        | admin@mycompany.com.cn<br>alex@mycompany.com.cn | 市场部        | 企业管理员<br>普通用户                         | 正常<br>正常 | default<br>default | 0                |
| 企业增值服务<br>                                |                                        | lucy@mycompany.com.cn<br>mike@mycompany.com.cn  | 市场部<br>销售部 | 部门管理员<br>普通用户                         | 正常<br>锁定 | default<br>default | 5<br>0           |
| 企业公告栏                                     | <ul> <li>□ 全选/全</li> <li>Ⅲ除</li> </ul> | 不选<br>=== 更换服务等级 === 🗸                          |            |                                       | 页码       | 9: ₩∢∢1≯₩          | 记录数: 4<br>(新建用户) |
| 企业内信件群发<br>批量新建用户<br>批量删除用户               |                                        |                                                 |            |                                       |          |                    |                  |

#### (2) 单击"确定"按钮。

| CORPEASE尚易                                                                                         | Telcome, admin@mycompany.com.cn! 修改密码                                                                                                    | 3 退出系统                                                                               |
|----------------------------------------------------------------------------------------------------|----------------------------------------------------------------------------------------------------|--------------------------------------------------------------------------------------|
| 💕 企业管理员                                                                                            | Site Admin > 企业管理 > 用户管理                                                                                                    |                                                                                      |
| 企业管理<br>企业信息管理<br>部门管理<br>域名管理<br>企业管理员<br>用户管理<br>邮件列表管理                                          | <ul> <li>当前位置: / mycompany</li> <li> 快減</li> <li>用户查询条件</li> <li>查询范围: 当前及所有分级部门</li> <li>用户类型: 所有用户</li> <li>一 域名</li> <li></li></ul> <li>副期日期: ●     ④     面     </li>                                                                                                    | 跳转到 ▼<br>定                                                                           |
| 服务等级管理<br>新建部门<br>新建用户<br>新建邮件列表<br>企业增值服务<br>企业通讯录<br>企业公告栏<br>工具箱<br>企业内信件群发<br>批量新建用户<br>批量删除用户 | 此       Licrosoft Internet Explorer       一       状态       服务等级         □       adminalex       □       確は       正常       default         □       lucy       确定       取消       理员       正常       default         □       lucy       确定       取消       更       正常       default         □       lucy       確定       取消       更       正常       default         □       lucy       mike       更       正常       default         □       etb/全不选       页码:       w(<1) > M         删除       ===       更缺服务等级 === | 容量(兆)         0         5         0         13         0         记录数: 4         新建用户 |
|                                                                                                    | © 1999-2006 Coremail System 版权所有                                                                                                    |                                                                                      |

### (3) 系统提示用户成功删除信息。

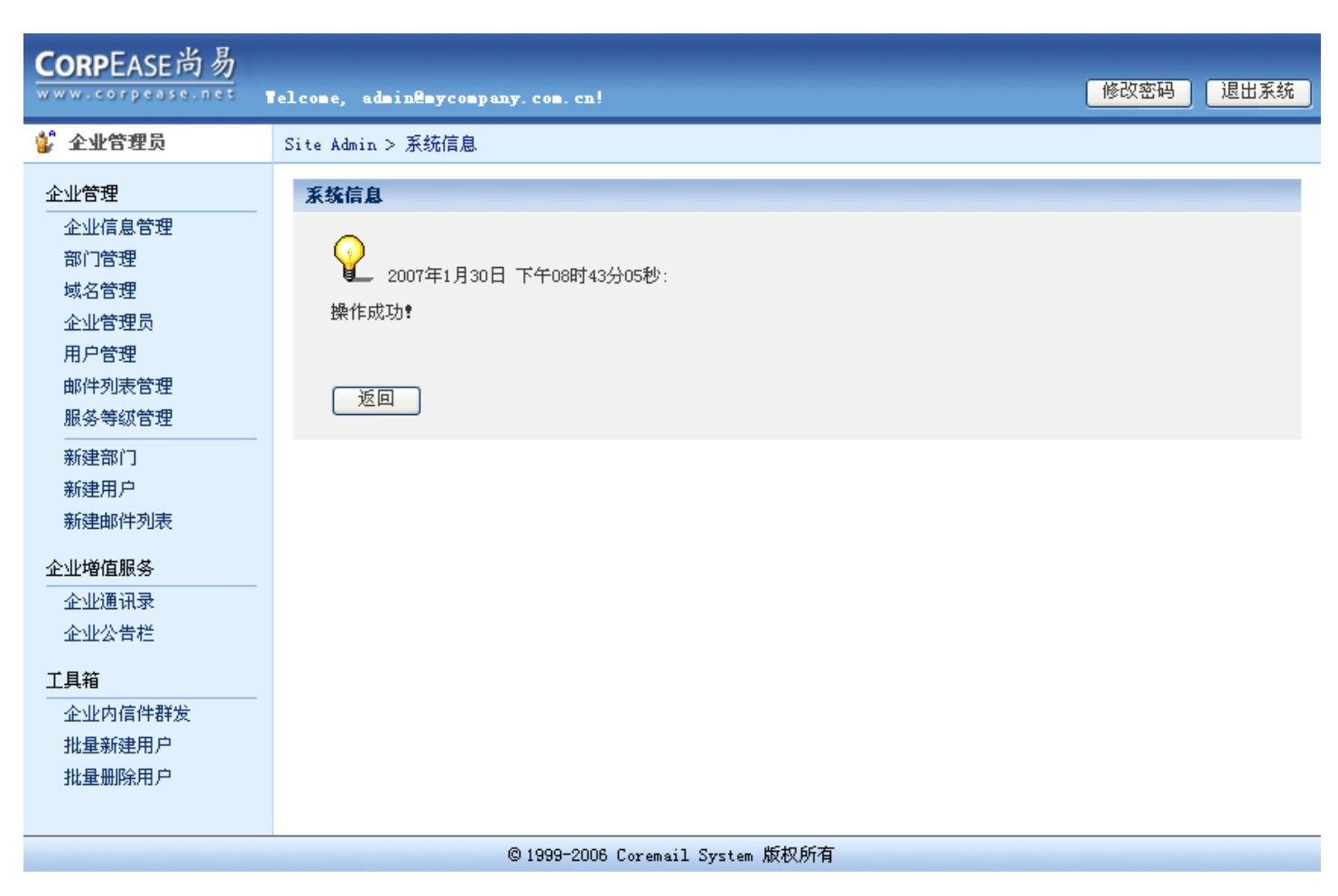

# 4. 管理员管理

# 4.1 查询/创建管理员

## 4.1.1 查询管理员

(1)点击左侧菜单企业管理下的"企业管理员",进入企业管理员页面。选择查询条件,包括"查询范围"、"用户名"、 "域名",然后单击"确定"按钮。

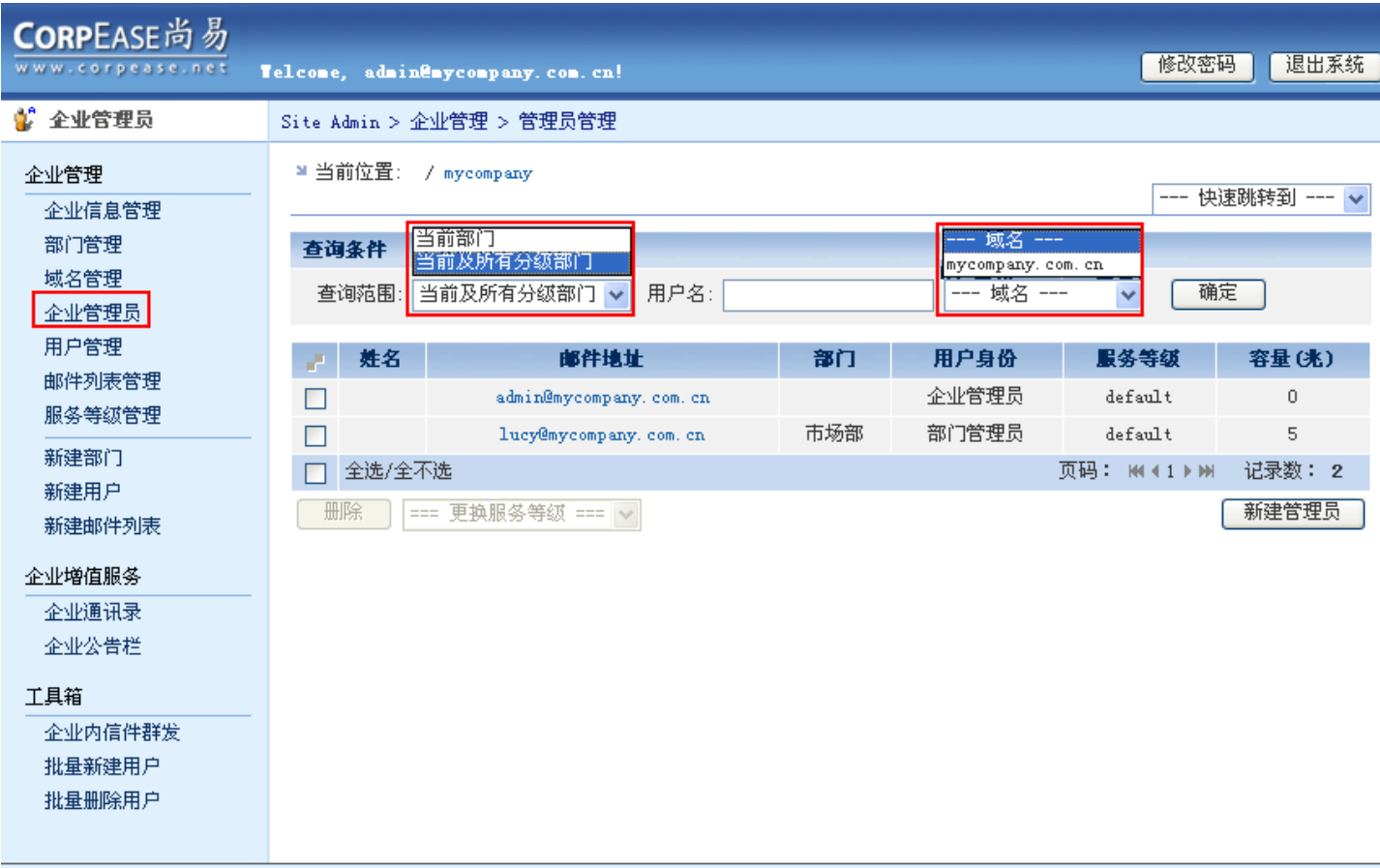

| CORPEASE尚易                              | Telcome, admin@m      | ycompany. com. cn!           | -   | -            | 修改密                | 码 退出系统      |
|-----------------------------------------|-----------------------|------------------------------|-----|--------------|--------------------|-------------|
| 🐇 企业管理员                                 | Site Admin > 企业       | と管理 > 管理员管理                  |     |              |                    |             |
| 企业管理<br>企业信息管理<br>部门管理<br>域名管理<br>企业管理员 | 当前位置: / 查询条件 查询范围: 当前 | mycompany<br>前及所有分级部门 💌 用户名: |     | mycompany. c | 快<br>om. cn 💙    确 | 速跳转到 💙<br>定 |
| 用户管理                                    | , 姓名                  | 邮件地址                         | 部门  | 用户身份         | 服务等级               | 容量(兆)       |
| 邮件列表管理                                  |                       | admin@mycompany.com.cn       |     | 企业管理员        | default            | 0           |
|                                         |                       | lucy@mycompany.com.cn        | 市场部 | 部门管理员        | default            | 5           |
| 新建部门                                    | 📃 全选/全不说              | ŧ                            |     |              | 页码: ₩◀1▶₩          | 记录数: 2      |
| 新建邮件列表                                  | 删除 ===                | 更换服务等级 === 🗸                 |     |              |                    | 新建管理员       |
| 企业増值服务                                  |                       |                              |     |              |                    |             |
| 企业通讯录                                   |                       |                              |     |              |                    |             |
| 企业公告栏                                   |                       |                              |     |              |                    |             |
| 工具箱                                     |                       |                              |     |              |                    |             |
| 企业内信件群发                                 |                       |                              |     |              |                    |             |
| 批量新建用户                                  |                       |                              |     |              |                    |             |
| 批量删除用户                                  |                       |                              |     |              |                    |             |
|                                         |                       |                              |     |              |                    |             |
|                                         |                       | @ 1000-0008 . C              |     |              |                    |             |

# 4.1.2 创建管理员

(1) 进入企业管理员页面, 单击"新建管理员"按钮。

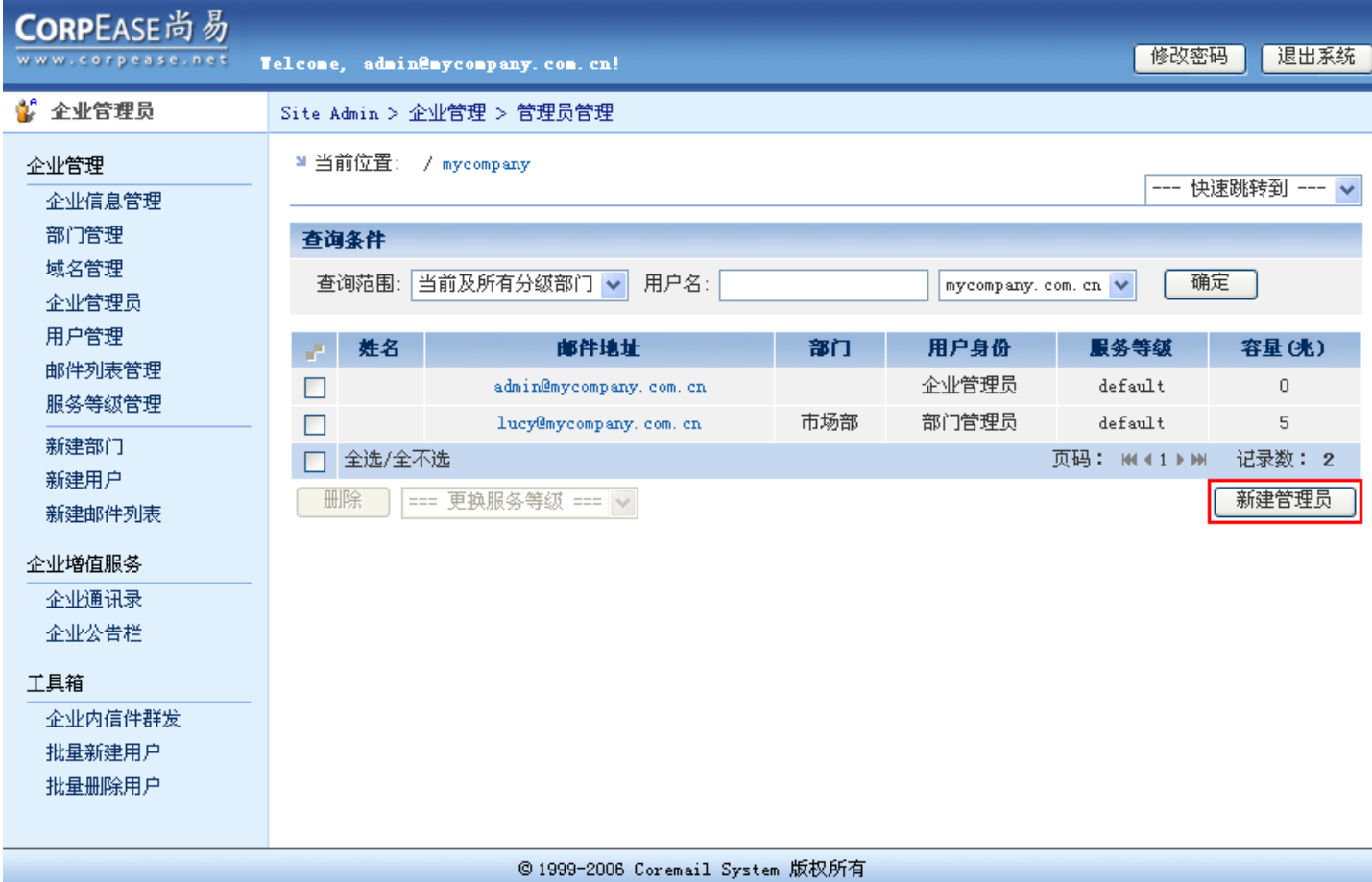

### (2) 输入新建管理员基本信息, 单击"确定"按钮。

| CORPEASE尚易                              | Telcome, admin@mycompany.com.cn!                                                                                  | 修改密码 | 退出系统 |
|-----------------------------------------|----------------------------------------------------------------------------------------------------|------|------|
| 💕 企业管理员                                 | Site Admin > 企业管理 > 管理员管理 > 新建管理员                                                                                 |      | ^    |
| 企业管理                                    | ■ 所在位置: / mycompany           新建用户           位置及用户身份                                                              |      |      |
| 用户管理<br>邮件列表管理<br>服务等级管理                | 用户所在部门:     /     ▼       用户身份:     企业管理员 ▼                                                                       |      |      |
| 新建部门<br>新建用户<br>新建邮件列表                  | 邮件地址:       leo       * @ mycompany.com.cn.♥         用户初始密码:       11111       *         个人资料共享:       共享       ♥ |      |      |
| 企业増値服务       企业通讯录       企业公告栏          | (只有共享用户才会在企业通讯录中显示)       服务等级:     default ▼       到期日期:     2008-01-30 ▼ (为空表示没有限制)                             |      |      |
| <u> 工具箱</u> 企业内信件群发<br>批量新建用户<br>地合型的医口 | 邮箱附加容量:     1     MB       网络文件夹附加容量:     1     MB                                                                |      |      |
| 批重加味用产                                  | 用戶个人资料       备用邮件地址:       姓名:       昵称:                                                                          |      |      |
|                                         | 性别:     ▼       生日:     ▼ (找回密码时需要)       手机号码:        家庭电话:                                                      |      |      |
|                                         | 公司电话:        传真号码:        联系地址:        邮政编码:                                                                      |      |      |
|                                         | 个人主页:<br>周年纪念日:                                                                                                   |      |      |
|                                         | @ 1999-2006 Coreneil Suctor 断权所方                                                                                  |      | ~    |
|                                         | © 1999-2006 Coremail System 版权所有                                                                                  |      |      |

(3) 系统提示管理员创建成功信息。

| <b>CORPEASE尚易</b>                                           |                                                |   |
|-------------------------------------------------------------|------------------------------------------------|---|
| www.corpease.net                                            | Telcome, admin@mycompany.com.cn! 修改密码 退出系统     | ť |
| 🐇 企业管理员                                                     | Site Admin > 系统信息                              |   |
| 企业管理                                                        | 系统信息                                           |   |
| 企业信息管理<br>部门管理<br>域名管理<br>企业管理员<br>用户管理<br>邮件列表管理<br>服务等级管理 | 2007年1月30日 下午08时52分04秒:<br>操作成功 <b>?</b><br>返回 |   |
| 新建部门<br>新建用户<br>新建邮件列表                                      |                                                |   |
| 企业增值服务       企业通讯录       企业公告栏                              |                                                |   |
| 工具箱<br>企业内信件群发<br>批量新建用户<br>批量删除用户                          |                                                |   |
|                                                             | © 1999-2006 Coremail System 版权所有               |   |

# 4.2 管理企业管理员账号

(1) 进入企业管理员页面,选择管理员邮件地址,点击打开。

| CORPEASE尚易               | Telcome, admin@ | nyconpany, con. cn!                           |     |                      | 修改密码                   | 冯 退出系统             |
|--------------------------|-----------------|-----------------------------------------------|-----|----------------------|------------------------|--------------------|
| 💕 企业管理员                  | Site Admin > 🏦  | 业管理 > 管理员管理                                   |     |                      |                        |                    |
| 企业管理<br>企业信息管理<br>部门管理   | ≥当前位置: ,        | ′mycompany                                    |     |                      | 快)                     | 速跳转到 🔽             |
| 域名管理<br>企业管理员            | 查询范围: 自         | 当前及所有分级部门 🔽 用户名:                              |     | mycompany.           | com. cn 💙 🏾 确)         | <del>د</del>       |
| 用尸管理<br>邮件列表管理<br>服务等级管理 | ♂ 姓名            | <b>邮件地址</b><br>admin@mycompany.com.cn         | 部门  | <b>用户身份</b><br>企业管理员 | <b>服务等级</b><br>default | <b>容量 (兆)</b><br>0 |
| 新建部门<br>新建用户             |                 | leo@mycompany.com.cn<br>lucy@mycompany.com.cn | 市场部 | 企业管理员<br>部门管理员       | default<br>default     | 1 5                |
| 新建邮件列表                   | 全选/全不           | 远<br>= 更换服务等级 === ∨                           |     |                      | 贝妈: ₩∢1 ▶ ₩            | 记录数: 3<br>新建管理员    |
|                          |                 |                                               |     |                      |                        |                    |
| 工具箱<br>                  |                 |                                               |     |                      |                        |                    |
| 批量新建用户<br>批量删除用户         |                 |                                               |     |                      |                        |                    |
|                          |                 |                                               |     |                      |                        |                    |

## (2) 更改该管理员信息后,单击"提交更改"按钮。

| CORPEASE尚易                                                          | Telcome, admin@mycompany.com.cn! 修改密码 退出系统                                                                                                    |
|---------------------------------------------------------------------|----------------------------------------------------------------------------------------------------|
| 💕 企业管理员                                                             | Site Admin > 用户管理 > 用户系统信息                                                                                                    |
| 企业管理<br>企业信息管理<br>部门管理<br>域名管理<br>企业管理员<br>用户管理<br>邮件列表管理<br>服务等级管理 | <ul> <li>■ 所在位置: / mycompany</li> <li>邮件地址: leo@mycompany.com.cn × 删除当前用户 把用户移动到 ▼</li> <li>确定</li> <li>用户系统信息   用户个人资料   用户使用记录</li> <li>用户身份</li> <li>企业管理员 ▼ 提交更改 重置</li> </ul> |
| 新建部门<br>新建用户<br>新建邮件列表                                              | 其它即件地址<br>* @ mycompany.com.cn v 添加                                                                                                    |
| 企业增值服务<br>企业公告栏<br>工具箱<br>企业内信件群发<br>批量新建用户<br>批量删除用户               |                                                                                                    |

#### (3) 单击"确定"按钮。

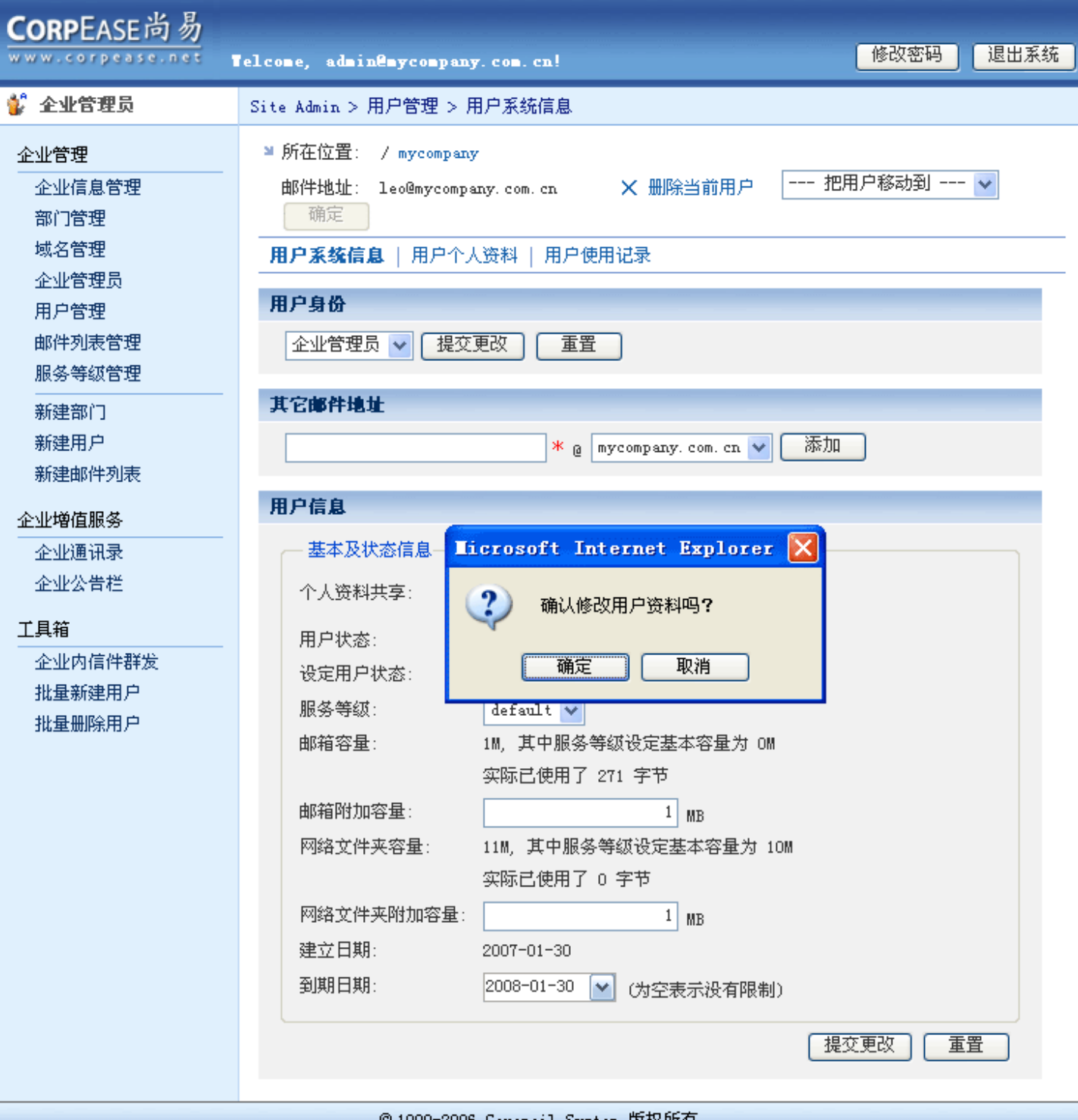

### (4) 系统提示更新成功信息。

| CORPEASE尚易                                                                                 | 'elcome, admin@mycompany.com.cn!        | 修改密码 | 退出系统 |
|--------------------------------------------------------------------------------------------|-----------------------------------------|------|------|
| 💕 企业管理员                                                                                    | Site Admin > 系统信息                       |      |      |
| 企业管理         企业信息管理         部门管理         域名管理         企业管理员         用户管理         邮件列表管理    | 系统信息<br>2007年1月30日 下午08时56分40秒:<br>操作成功 |      |      |
| 服务等级管理         新建部门         新建用户         新建邮件列表         企业増值服务         企业通讯录         企业公告栏 |                                         |      |      |
| 工具箱<br>企业内信件群发<br>批量新建用户<br>批量删除用户                                                         |                                         |      |      |

# 5. 企业信息管理

(1) 点击左侧菜单企业管理下的"企业信息管理",进入企业信息管理页面。

| CORPEASE尚易                                                                                                    | felcome, admin@mycompany.c                                                                                                    | om. cn!                                                                                                    | 马 退出系统 |
|----------------------------------------------------------------------------------------------------|----------------------------------------------------------------------------------------------------|----------------------------------------------------------------------------------------------------|--------|
| 💕 全业管理员                                                                                                    | Site Admin > 企业管理 > 企业                                                                                                    | 信息管理                                                                                                    |        |
| 企业管理<br>企业信息管理                                                                                                    | ≥当前位置: / mycompany                                                                                                    |                                                                                                    |        |
| 部门管理<br>域名管理<br>企业管理员<br>用户管理<br>邮件列表管理<br>服务等级管理<br>新建部门<br>新建用户<br>新建用户<br>新建邮件列表<br>企业增值服务<br>企业通讯录<br>企业公告栏<br>工具箱<br>企业内信件群发<br>批量新建用户<br>批量删除用户 | 全业信息管理         基本及状态信息         企业标识符:         企业名称:         企业图标:         (建议尺寸:120×37)         建立日期:         到期日期:         找添:         资源分组:         默认风格:         企业附加容量:         分配邮箱数:         实际邮箱数:         剩余邮箱数:         型流讯地址:         企业联系电话: | mycompany       *         第二       第二       部除       2000         2006-06-16       (为空表示没有限制)       ()         ① ご       ()       ()       ()         ② 正常       ()       ()       ()         ② 正常       ()       ()       ()       ()         ② 正常       ()       ()       ()       ()         ② 正常       ()       ()       ()       ()         ② ご       ()       ()       ()       ()         ② ご       ()       ()       ()       ()         ② ご       ()       ()       ()       ()         ③ []       ()       ()       ()       ()         ④ []       ()       ()       ()       ()         ④ []       ()       ()       ()       ()         ④ []       ()       ()       ()       ()         ④ []       ()       ()       ()       ()         ④ []       ()       ()       ()       ()       ()         ④ []       ()       ()       ()       ()       ()       ()         ④ []       ()       ()       ()       () <td< th=""><th>反复</th></td<> | 反复     |
|                                                                                                    |                                                                                                    | 提交更改                                                                                                    | 重置     |

### (2)更新企业基本及状态信息后单击"提交更改"按钮。

| CORPEASE尚易                                                                                                    | Telcome, admin@mycompany.com.cn! 修改密码 退出系统                                                                                                    |
|----------------------------------------------------------------------------------------------------|----------------------------------------------------------------------------------------------------|
| 💕 企业管理员                                                                                                    | Site Admin > 企业管理 > 企业信息管理                                                                                                    |
| 父业管理员           企业管理         企业信息管理         部门管理         域名管理         企业管理局         用户管理         邮件列表管理         服务等级管理         新建部门         新建部门         新建部印         企业僅值服务         企业位目         企业公告栏         工具箱         企业内信件群发         批量新建用户         批量新建用月 | Site Adnin > 企业管理 > 企业信息管理         * 当前位置: / mycompany <b>企业信息管理 企业信息管理 企业信息管理 企业信息管理 企业信息管理 企业信息管理 企业信息管理 企业信息管理 企业信息管理 企业名称:</b> mycompany <b>企业名称:</b> mycompany <b>企业图标: 应业图标: 企业目前: 定</b> : <b>企业目前: ご</b> : <b>ご</b> : <b>企</b> : <b>企</b> : <b>企</b> : <b>企</b> : <b>口</b> : <b>企</b> : <b>企</b> : <b>企</b> : <b>企</b> : <b>企</b> : <b>ご</b> : <b>企</b> : <b>ご</b> : <b>企</b> : <b>ご</b> : <b>心</b> : |
|                                                                                                    | <ul> <li></li></ul>                                                                                                    |
|                                                                                                    | © 1999-2006 Coremail System 版权所有                                                                                                    |

#### (3) 单击"确定"按钮。

| CORPEASE尚易       | Telcome, admin@mycompany.com.cn! 修改密码 退出系统                                                                                                    |
|------------------|----------------------------------------------------------------------------------------------------|
| 💕 企业管理员          | Site Admin > 企业管理 > 企业信息管理                                                                                                    |
| www.corpease.net | Telcose, adsin@sycospany.cos.cs!       修改密码 退出系统         Site Admin > 企业管理 > 企业信息管理       * 当前位置: / mycompany         * 当前位置: / mycompany       * <b>企业信息管理</b> *         * 生前位置: / mycompany       *         企业标识符:       mycompany         企业名称:       mycompany         企业名称:       mycompany         企业名称:       mycompany         企业名称:       D:\备份\My Pictures 浏览         健议尺寸: 120×37)       CORPEASE 内 易         Www.corpease.net       *         建立日期:       2006-06-16         到期日期:       Iiccosoft Internet Explorer X         状态:       ※         资源分组:       %         默认风格:       mile         企业附加容量:       2211         公配邮箱数:       30         实际邮箱数:       30         实际邮箱数:       4 |
|                  | 联系方式         企业通讯地址:       dongcheng district, beijing, China         企业联系电话:       100086         企业联系人:       Wu Na         提交更改       重置                                                                                                    |
|                  | © 1999-2006 Coremail System 版权所有                                                                                                    |

### (4) 系统提示更新成功信息。

| CORPEASE尚易                                                                                                    | Telcome, admin@mycompany.com.cn!       | 修改密码 | 退出系统 |
|----------------------------------------------------------------------------------------------------|----------------------------------------|------|------|
| 💕 企业管理员                                                                                                    | Site Admin > 系统信息                      |      |      |
| 企业管理         企业信息管理         部门管理         域名管理         企业管理员         用户管理         邮件列表管理         新建部门         新建部门         新建部印         金业增值服务         企业公告栏         工具箱         企业内信件群发         批量删除用户         批量删除用户 | 家 係 信 息 2007年1月30日下午09时06分41秒: 企业信息已更新 |      |      |
|                                                                                                    | ©1999-2006 Coremail System 版权所有        |      |      |

# 6. 域名管理

(1) 点击左侧菜单企业管理下的"域名管理",进入域名管理页面。点击邮箱数下的"乌"图标。

| CORPEASE尚易       | Velcome, admin@mycompany.com.cn! | 修改密码 退出系统 |
|------------------|----------------------------------|-----------|
| 💕 企业管理员          | Site Admin > 企业管理 > 域名管理         |           |
| 企业管理<br>企业信息管理   | ≥当前位置: / mycompany               |           |
| 部门管理             | 域名                               | 邮箱数       |
| 域名官理<br>企业管理员    | mycompany.com.cn                 | 4 🔾       |
| 用户管理             |                                  |           |
| 邮件列表管理           |                                  |           |
| 服务等级管理           |                                  |           |
| 新建部门             |                                  |           |
| 新建邮件列表           |                                  |           |
| 企业増值服务           |                                  |           |
| 企业通讯录            |                                  |           |
| 企业公告栏            |                                  |           |
| 工具箱              |                                  |           |
| 企业内信件群发          |                                  |           |
| 批量新建用尸<br>批量删除用户 |                                  |           |
| 16年加州7月7         |                                  |           |

#### ©1999-2006 Coremail System 版权所有

#### (2) 在此域名下的所有用户列表。

| CORPEASE尚易                                         | Telcome, admin                                                                                        | nêmycompany. com. cn!                               | -       | -              |                   | 修改密码                          | 退出系统              |
|----------------------------------------------------|----------------------------------------------------------------------------------------------------|-----------------------------------------------------|---------|----------------|-------------------|-------------------------------|-------------------|
| 💕 企业管理员                                            | Site Admin > :                                                                                        | 企业管理 > 用户管理                                         |         |                |                   |                               |                   |
| 企业管理<br>企业信息管理                                     | ≥当前位置:                                                                                                | 快速                                                  | 快速跳转到 🖌 |                |                   |                               |                   |
| 部门管理<br>域名管理<br>企业管理员<br>用户管理<br>邮件列表管理<br>服务等20管理 | <b>用户查询条件</b><br>查询范围: 当前及所有分级部门 ✓ 到期日期: ✓<br>用户类型: 所有用户 ✓ - 服务等级 - ✓<br>用户名:     mycompany.com.cn. ✓ |                                                     |         |                |                   |                               |                   |
| 服务等级官理<br>                                         | ● 姓名                                                                                                  | 邮件地址                                                | 部门      | <b>用户身份</b>    | 状态                | <b>服务等级</b><br>default        | <b>容量(兆)</b><br>∩ |
| 新建用户<br>新建邮件列表                                     |                                                                                                    | alex@mycompany.com.cn                               | 市场部     | 普通用户           | 正常                | default                       | 5                 |
| 企业增值服务<br>企业通讯录<br>企业公告栏                           |                                                                                                    | leo@mycompany.com.cn<br>lucy@mycompany.com.en<br>不选 | 市场部     | 企业管理员<br>部门管理员 | 正<br>定<br>常<br>页码 | default<br>default<br>: ₩∢1►₩ | 1<br>5<br>记录数: 4  |
| 工具箱<br>企业内信件群发<br>批量新建用户<br>批量删除用户                 |                                                                                                    |                                                     |         |                |                   |                               |                   |

# 7. 邮件列表管理

企业需要开通邮件列表功能后才能使用此功能。开通邮件列表功能,邮件列表数,以及每个列表所允许包括的用户邮 箱数请在购买企业邮箱时向经销商咨询。

(1) 点击左侧功能菜单"企业管理"下的"新建邮件列表",进入新建邮件列表页面。

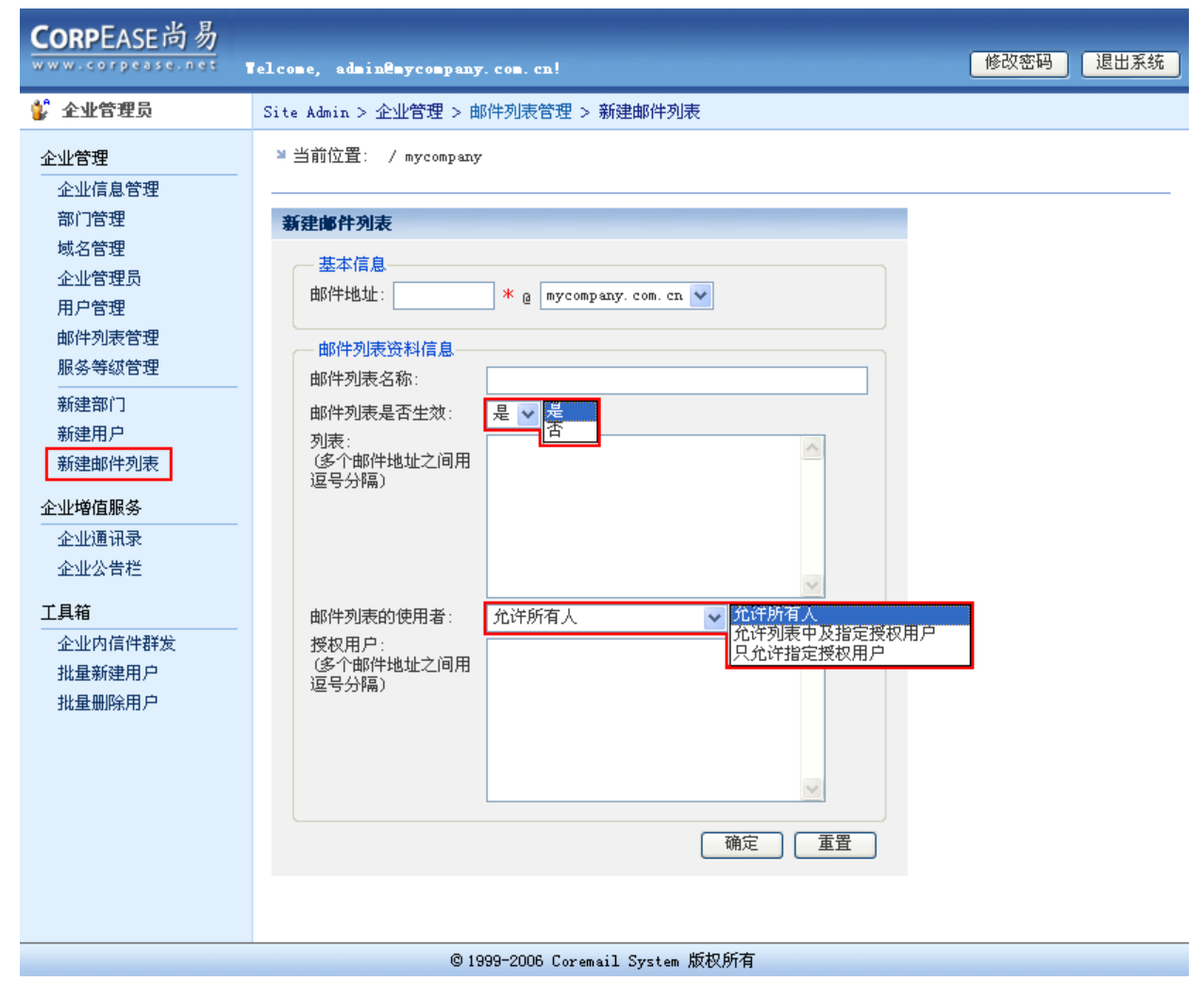

```
(2) 在"基本信息"中,设置邮件列表的对外邮件地址。并填写"邮件列表资料信息",之后点击"确定"按钮。
```

| CORPEASE尚易                                                                                                    | Telcome, admin@mycompany                                                                                                    | . com. cn!                                                                                                    | 修改密码 退出系统 |
|----------------------------------------------------------------------------------------------------|----------------------------------------------------------------------------------------------------|----------------------------------------------------------------------------------------------------|-----------|
| 💕 全业管理员                                                                                                    | Site Admin > 企业管理 > 曲                                                                                                    | 3件列表管理 > 新建邮件列表                                                                                                    |           |
| <ul> <li> <b>企业管理员</b> </li> <li> <b>企业信息管理</b><br/>部门管理             域名管理<br/>企业管理员             用户管理             邮件列表管理             服务等级管理      </li> <li>             新建部门             新建部门             新建印户             新建印户             新建印         </li> <li>             新建部门             新建和         </li> <li> <b>企业增值服务</b> </li> <li>             企业公告栏         </li> <li> <b>工具箱</b> </li> <li>             企业内信件群发         </li> <li>             批量删除用户         </li> </ul> | Site Admin > 企业管理 > 曲         ■ 当前位置:       / mycompany         新建邮件列表       基本信息         邮件列表          邮件列表資料信息       邮件列表名称:         邮件列表是否生效:       列表:         (多个邮件地址之间用       逗号分隔)         邮件列表的使用者:       授权用户:         (多个邮件地址之间用       逗号分隔) | 3件列表管理 > 新建邮件列表<br>* @ mycompany.com.cn ♥<br>销售部<br>是 ♥<br>betty@mycompany.com.cn, cassie@mycomp<br>any.com.cn, ellen@mycompany.com.cn, ga<br>rfield@mycompany.com.cn, jennifer@myc<br>ompany.com.cn, neil@mycompany.com.cn<br>↓<br>允许列衷中及指定授权用户 ♥<br>admin@mycompany.com.cn |           |
|                                                                                                    |                                                                                                    |                                                                                                    |           |

© 1999-2006 Coremail System 版权所有

#### (3) 企业邮件列表创建成功。

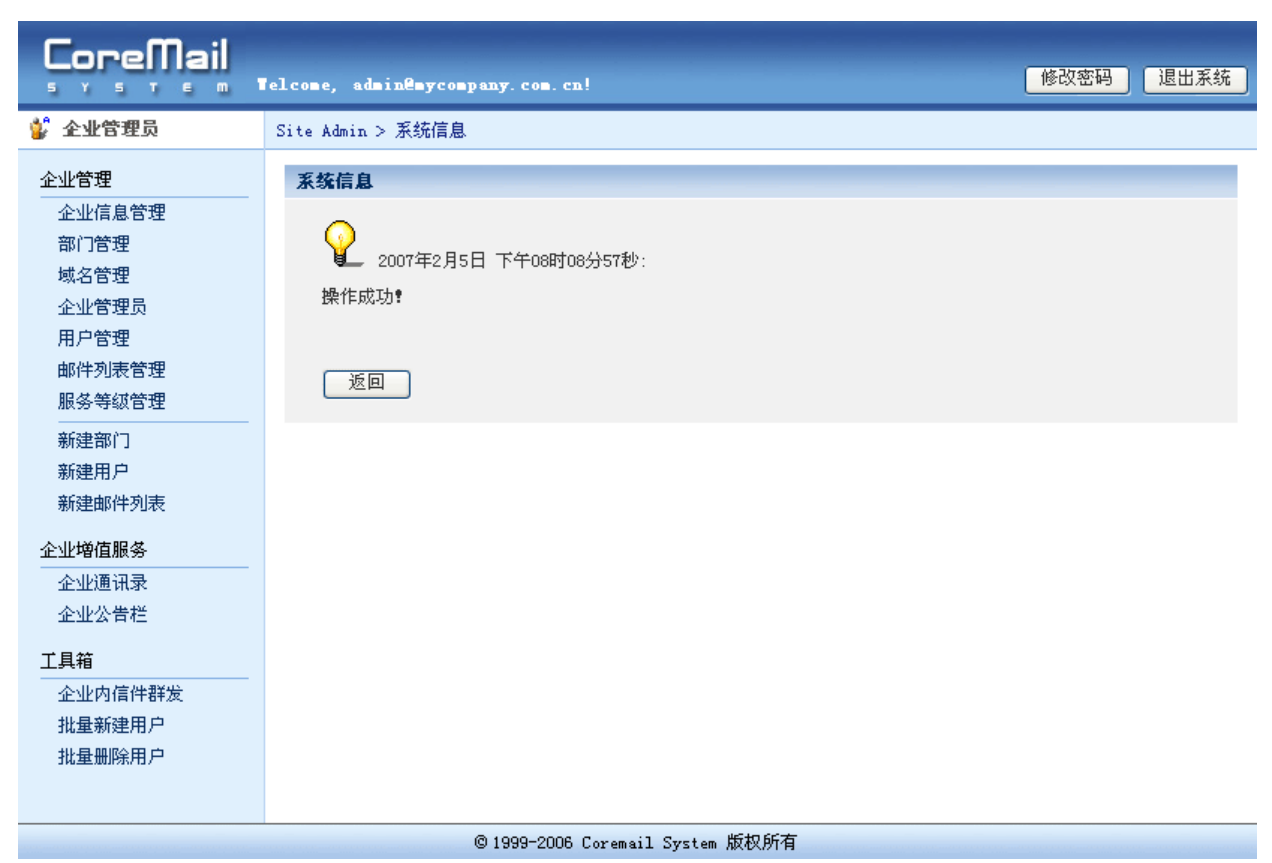

(4)点击左侧功能菜单"企业管理"下的"邮件列表管理",可以查看到已创建的邮件列表。单击邮件地址,可以修 改该邮件列表。

| CORPEASE尚易                     | Telcome, admin@mycompany.com.cn!                                              |                      | 修改密码                 | 退出系统          |
|--------------------------------|-------------------------------------------------------------------------------|----------------------|----------------------|---------------|
| 💕 企业管理员                        | Site Admin > 企业増值服务 > 邮件列                                                     | 表管理                  |                      |               |
| 企业管理<br>企业信息管理<br>部门管理<br>域名管理 | 当前位置: / mycompany ▶ 当前位置: / mycompany ▶ ● ● ● ● ● ● ● ● ● ● ● ● ● ● ● ● ● ● ● | 实际邮件列表数:             | 1 剩余:                | 29            |
| 企业管理员<br>用户管理<br>邮件列表管理        | ♂                                                                             | ۱.<br>L              | 邮件列表名称               | 状态            |
| 服务等级管理<br>新建部门                 | □ sales@mycompe<br>□ 全选/全不选                                                   | ny.com.cn            | 销售部<br>页码: ₩ ◀ 1 ▶ ₩ | 正常<br>记录数: 1  |
| 新建用户<br>新建邮件列表                 | · · · · · · · · · · · · · · · · · · ·                                         |                      |                      | <b>新建邮件列表</b> |
| 企业增值服务<br>企业通讯录                |                                                                               |                      |                      |               |
| 企业公告栏<br>工具箱                   |                                                                               |                      |                      |               |
| 企业内信件群发<br>批量新建用户<br>批量删除用户    |                                                                               |                      |                      |               |
|                                | © 1999-2006 (                                                                 | Coremail System 版权所有 |                      |               |

# 8. 企业增值服务

# 8.1 企业通讯录

企业需要开通企业通讯录功能后才能使用。如需开通企业通讯录功能,请在购买企业邮箱时向经销商咨询。

(1)点击左侧功能菜单"企业增值服务"下的"企业通讯录",可以查看到当前企业在通讯录中的所有用户。企业通讯状态可以选择是否在 Webmail 客户端中显示。

| CORPEASE尚易                              | Telcome, admin@mycompany.com.cn! 修改密码 退出系统                                                                                                    |  |
|-----------------------------------------|----------------------------------------------------------------------------------------------------|--|
| 💕 企业管理员                                 | Site Admin > 企业管理 > 企业増值服务 > 企业通讯录                                                                                                    |  |
| 企业管理<br>企业信息管理<br>部门管理<br>域名管理<br>企业管理员 | <ul> <li>当前位置: / mycompany</li> <li> 快速跳转到 </li> <li>         企业通讯录         在Webmail客户端中显示         企业通讯录状态:         在Webmail客户端中显示 ▼         确定         确定</li></ul> |  |
| 用户管理<br>邮件列表管理<br>服务等级管理                | 显示当前及以下所有分级部门的 ∨       所有用户 ∨       搜索       用户名 ∨       确定 <b>邮件地址</b> 姓名       帘门       手机号码       联系地址       个人资料共享                                               |  |
| 新建部门<br>新建用户<br>新建邮件列表                  | admini@mycompany.com.cn     市场部     共享       leo@mycompany.com.cn     市场部     共享                                                                                     |  |
| 企业增值服务<br>企业通讯录                         | □ lucy@mycompany.com.cn 市场部 共享<br>□ me@mycompany.com.cn 共享<br>□ 今洗/全不洗 页码: WI 《1 ▷ WI 记录数:5                                                                          |  |
| 企业公告栏<br><b>工具箱</b><br>企业内信件群发          | 田院 新建用户 新建用户 新建用户                                                                                                    |  |
| 批量新建用户<br>批量删除用户                        | <u>显示当前及以下所有分级部门的</u> 共享用户<br>非共享用户<br>联系地址                                                                                                    |  |
|                                         | © 1999-2006 Coremail System 版权所有                                                                                                    |  |

## (2) 单击"新建用户"按钮,即可以添加企业新用户。单击"确定"按钮,添加用户完成。

| CORPEASE尚易                                                                               | Telcome, admin@mycompany.com.cn!                                                                                                    | 修改密码 | 退出系统 |
|------------------------------------------------------------------------------------------|----------------------------------------------------------------------------------------------------|------|------|
| 💕 企业管理员                                                                                  | Site Admin > 企业管理 > 用户管理 > 新建用户                                                                                                    |      | ^    |
| 企业管理<br>企业信息管理<br>部门管理<br>域名管理<br>企业管理员<br>用户管理<br>邮件列表管理<br>照点 签证管理                     | ■ 所在位置: / mycompany          新建用户         位置及用户身份         用户所在部门:       /         用户身份:       普通用户                                                                                                    |      |      |
| 新建部门<br>新建用户<br>新建邮件列表<br>企业增值服务<br>企业通讯录<br>企业公告栏<br>工具箱<br>企业内信件群发<br>批量新建用户<br>批量删除用户 | 基本信息         邮件地址:       mike       * @ mycompany.com.cn ♥         用户初始密码:       11111       *         个人资料共享:       共享 ♥       (只有共享用户才会在企业通讯录中显示)         服务等级:       default ♥         到期日期:       2008-01-30 ♥ (为空表示没有限制)         邮箱附加容量:       5 MB         网络文件夹附加容量:       5 MB         用户个人资料       备用邮件地址:         姓名: |      |      |
|                                                                                          |                                                                                                    |      |      |
|                                                                                          | © 1999-2006 Coremail System 版权所有                                                                                                    |      |      |

(3) 在用户使用界面中,单击左侧功能菜单"邮箱服务"下的"企业通讯录",进入企业通讯录页面。具体使用方法 请参照《尚易企业邮箱用户使用手册》。

| CORPEASE尚易                                                                                                    |                                                                                                    |                                                                            |                                                                                                    | 您好,me         | @mycompany.com.                    | cn 通讯  | 录▼│邮辞           | 谙选项▼   POP收信▼   帮助   退出 |
|----------------------------------------------------------------------------------------------------|----------------------------------------------------------------------------------------------------|----------------------------------------------------------------------------|----------------------------------------------------------------------------------------------------|---------------|------------------------------------|--------|-----------------|-------------------------|
| V       CORPEASE IN (2014)         W       W         V       G         G       G         W       C         W       G         W       G         W       G         W       G         W       G         W       G         W       G         U       G         W       G         U       G         W       G         U       G         U       G | <ul> <li>业通讯录</li> <li>■ 市场部</li> <li>当前</li> <li>● 市场部_1</li> <li>查找</li> <li>● 市场部_1</li> <li>● 销售部</li> <li>○ 销售部</li> <li>○ 销售部_1</li> <li>● 「新</li> <li>● 「新<th>位置: (<br/>用户名<br/>: ① 直属用<br/><b>处名</b><br/>② me<br/>② leo<br/>③ admin<br/>全选/取消全</th><th>▶ 中包括<br/>月 ○ 包含子部门<br/>修件地址<br/>me@mycompany.com.cn<br/>leo@mycompany.com.cn<br/>admin@mycompany.com.cn<br/>admin@mycompany.com.cn<br/>此</th><th>的前 50<br/>手机号码</th><th>※ 条信息<br/>联系地址</th><th>重找</th><th>发给&gt;&gt;</th><th>邮件收件人:</th></li></ul> | 位置: (<br>用户名<br>: ① 直属用<br><b>处名</b><br>② me<br>② leo<br>③ admin<br>全选/取消全 | ▶ 中包括<br>月 ○ 包含子部门<br>修件地址<br>me@mycompany.com.cn<br>leo@mycompany.com.cn<br>admin@mycompany.com.cn<br>admin@mycompany.com.cn<br>此 | 的前 50<br>手机号码 | ※ 条信息<br>联系地址                      | 重找     | 发给>>            | 邮件收件人:                  |
| 日程管理<br>查 找<br>帮 助<br>退 出<br>Pop <b>帐号列表</b>                                                                                                    |                                                                                                    |                                                                            | 加到个人通                                                                                                    | i讯录           | [目以] [前以] [1] [石以<br>System 15和65名 | ] [木贝] | (密送>)<br>(<< 移際 | 。<br>R<br>全删 发送邮件       |

# 8.2 企业公告栏

企业需要开通企业公告栏功能后才能使用。如需开通企业公告栏功能,请在购买企业邮箱时向经销商咨询。

(1)点击左侧功能菜单"企业增值服务"下的"企业公告栏",在企业公告状态可以选择是否在 Webmail 客户端中显示。编辑完成公告标题及内容之后,单击"确定"按钮。

| CORPEASE尚易                                                                                                    | felcome, admin@mycompany.com.cn!                                                                                                    | 修改密码                    | 退出系统 |
|----------------------------------------------------------------------------------------------------|----------------------------------------------------------------------------------------------------|-------------------------|------|
| 💕 企业管理员                                                                                                    | Site Admin > 企业管理 > 企业增值服务 > 企业公告栏                                                                                                    |                         |      |
| <ul> <li>企业管理</li> <li>企业信息管理</li> <li>部门管理</li> <li>域名管理员</li> <li>用户管理</li> <li>邮件列表管理</li> <li>新建部门</li> <li>新建部门</li> <li>新建印户</li> <li>新建印件列表</li> <li>企业增值服务</li> <li>企业公告栏</li> <li>工具箱</li> <li>企业内信件群发</li> <li>批量删除用户</li> <li>批量删除用户</li> </ul> | <ul> <li>当前位置: / mycompany</li> <li><b>公业公告だ</b></li> <li>企业公告状态: 在Webmail客户端中显示 ▲ 確定</li> <li>最后编辑时间: 任任ebmail客户端中显示 ▲ 確定</li> <li>无信偏弱时间: 任任ebmail客户端显示</li> <li><b>子打编写全业公告</b></li> <li>还告标题: 春节故假通知</li> <li>春节:2月18日-24日(即农历初一至初七)放假,共7天。其中18日、19日、20日为法定师(星期五),18日(星期日)、25日(星期日)三个公休日分别调至21日(星期三)、22日(3日(3日));24日(星期六)照常公休,17日、25日上班。</li> <li>正TUTL编辑器</li> </ul> | 贸日,将17日<br>∃(星期四)、<br>『 |      |
|                                                                                                    | © 1999-2006 Coremail System 版权所有                                                                                                    |                         |      |

(2) 单击"确定"按钮。

| CORPEASE尚易                                                                                                    | felcome, admin@mycompany.com.cn! 修改密码 退出系统                                                                                                    |
|----------------------------------------------------------------------------------------------------|----------------------------------------------------------------------------------------------------|
| 💕 企业管理员                                                                                                    | Site Admin > 企业管理 > 企业增值服务 > 企业公告栏                                                                                                    |
| 企业管理 企业信息管理 部门管理 城名管理员 企业管理员 用户管理 邮件列表管理 服务等级管理 新建部门 新建部门 新建部门 新建部门 派建部门 派建部门 派建部门 派建部门 新建书用户 新建邮件列表 企业增值服务 企业公告栏 工具箱 | <ul> <li>当前位置: / mycompany</li> <li><b>公址公告托</b></li> <li>金业公告状态: 在Webmail客户端中显示 ♥ 确定</li> <li>最后编辑时间:</li> <li><b>日(1000)</b></li> <li>安市放照通知</li> <li>密节: 2月18日-24日<br/>(2月16日-24日<br/>(2月16日-24日)</li> <li>「iccosoft Internet Explorer ♥ 19日, 20日为法定暇日, 将17日<br/>(2日(2期五); 24)</li> <li>● 确认已经编辑好企业公告了吗?</li> <li>● 确定 取消</li> </ul> |
| 企业内信件群发<br>批量新建用户<br>批量删除用户                                                                                           | ►<br>HIML编辑器<br>确定                                                                                                    |

©1999-2006 Coremail System 版权所有

### (3) 保存企业公告成功系统提示信息。

| CORPEASE尚易                                                                      | Telcome, admin@mycompany.com.cn! 修改密码 退出系  | 统 |
|---------------------------------------------------------------------------------|--------------------------------------------|---|
| 🔮 企业管理员                                                                         | Site Admin > 系统信息                          |   |
| 企业管理<br>企业信息管理<br>部门管理<br>域名管理<br>企业管理员<br>用户管理<br>邮件列表管理<br>服务等级管理             | 系统信息<br>2007年2月5日下午07时51分50秒:<br>保存企业公告成功! |   |
| 新建部门<br>新建用户<br>新建邮件列表<br>企业增值服务<br>企业公告栏<br>工具箱<br>企业内信件群发<br>批量新建用户<br>批量删除用户 |                                            |   |
|                                                                                 | © 1999-2006 Coremail System 版权所有           |   |

(4) 在本企业用户使用界面中可以看到由管理员发布的公告。

| C | 0 | ) | R | P | ŀ |   | A | 5 | SE | - | ì | 21 | 1 | モケ | 1 |  |
|---|---|---|---|---|---|---|---|---|----|---|---|----|---|----|---|--|
| W | W | W |   | ¢ | 0 | Г | p | e | đ  | 5 | e |    | Ē | e  | t |  |

| 收信 写信         | 企业公告:                                                                                      | ☆业公告: 春节放假通知                                |     |        |     |            | 2007-02-05 19:51:50 |  |
|---------------|--------------------------------------------------------------------------------------------|---------------------------------------------|-----|--------|-----|------------|---------------------|--|
| 根文件夹 -        |                                                                                            |                                             |     |        |     |            |                     |  |
| 收件箱           | 春节:2月18日口24日(即农历初一至初七)放假,共7天。其中18日、19日、20日为法定假日,将17                                        |                                             |     |        |     |            |                     |  |
| 草稿箱           | - ロ(生期ハノ、10日(生期日)、20日(生期日)二下公仲日分別週至21日(生期二)、22日<br>(星期四)、23日(星期五): 24日(星期六)照常公休,17日、25日上班。 |                                             |     |        |     |            |                     |  |
| 已发送           |                                                                                            |                                             |     |        |     |            |                     |  |
| 已删除邮件 清空      | L                                                                                          |                                             |     |        |     |            |                     |  |
| 垃圾邮件 清空       | 文件夹                                                                                        | 新邮件                                         | 機模总 | 空间大小   | 百分比 | 操作         |                     |  |
| 病毒文件夹         | 收件箱                                                                                        | 1                                           | 1   | 0.26K  | 0%  |            |                     |  |
| <b>哪箱服务 –</b> | 草稿箱                                                                                        | n                                           | 0   | 0.001/ | 0%  |            |                     |  |
| 个人通讯录 +       |                                                                                            | 0                                           | 0   | 0.001  | 0.0 |            |                     |  |
| 企业通讯录         | 已发送                                                                                        | 0                                           | 0   | 0.00K  | 0%  |            |                     |  |
| 邮箱选项 +        | 已删除邮件                                                                                      | 0                                           | 0   | 0.00K  | 0%  | [猜空]       |                     |  |
| 日程管理          | 垃圾邮件                                                                                       | 0                                           | 0   | 0.00K  | 0%  | [清空]       |                     |  |
| 查找            | 病毒文件夹                                                                                      | 0                                           | 0   | 0.00K  | 0%  |            |                     |  |
| 帮助            |                                                                                            |                                             |     |        |     |            |                     |  |
| 退出            | 在根文件夹 💙 中 新建 文件夹                                                                           |                                             |     |        |     |            |                     |  |
| Pop軟号列表       |                                                                                            |                                             |     |        |     |            |                     |  |
|               | 邮箱总容量信息:(5.00                                                                              | 邮箱总容量信息:(5.00M) 已用:0.26K(0%) 剩余:5.00M(100%) |     |        |     |            |                     |  |
|               | 邮件总数量信息:(1000000) 已用:                                                                      |                                             |     |        |     | 剩余: 999999 |                     |  |
|               | <b>最后</b> —-次登陆时间:2                                                                        | ● 日本・・・・・・・・・・・・・・・・・・・・・・・・・・・・・・・・・・・・    |     |        |     |            |                     |  |
|               |                                                                                            |                                             |     |        |     |            |                     |  |
|               |                                                                                            |                                             |     |        |     |            |                     |  |

1999-2005 Coremail System 版权所有

# 9. 工具箱

## 9.1 企业内信件群发

## 9.1.1 上传群发邮件

(1)点击左侧菜单工具箱下的"企业内信件群发",进入企业内信件群发页面,选择邮件接收方,在这里可以选择邮件群发的范围。单击"浏览"按钮,选择预先写好的邮件,之后单击"上传并发送邮件"按钮。

| CORPEASE尚易                                                                                                    | felcome, admin@mycompany.com.cn! 修改密码 退出系统                           |  |  |  |  |
|----------------------------------------------------------------------------------------------------|----------------------------------------------------------------------|--|--|--|--|
| 💕 企业管理员                                                                                                    | Site Admin > 企业管理 > 工具箱 > 企业内信件群发                                    |  |  |  |  |
| 企业管理          企业信息管理         部门管理         域名管理         企业管理员         用户管理         邮件列表管理         服务等级管理         新建部门         新建部件列表         企业增值服务         企业公告栏         工具箱         企业内信件群发         批量新建用户         批量删除用户 | 2 当前位置: / mycompany:          2 当前位置: / mycompany:       //市坊部/市坊部:1 |  |  |  |  |
|                                                                                                    | © 1999-2006 Coremail System 版权所有                                     |  |  |  |  |
#### (2) 单击"确定" 按钮

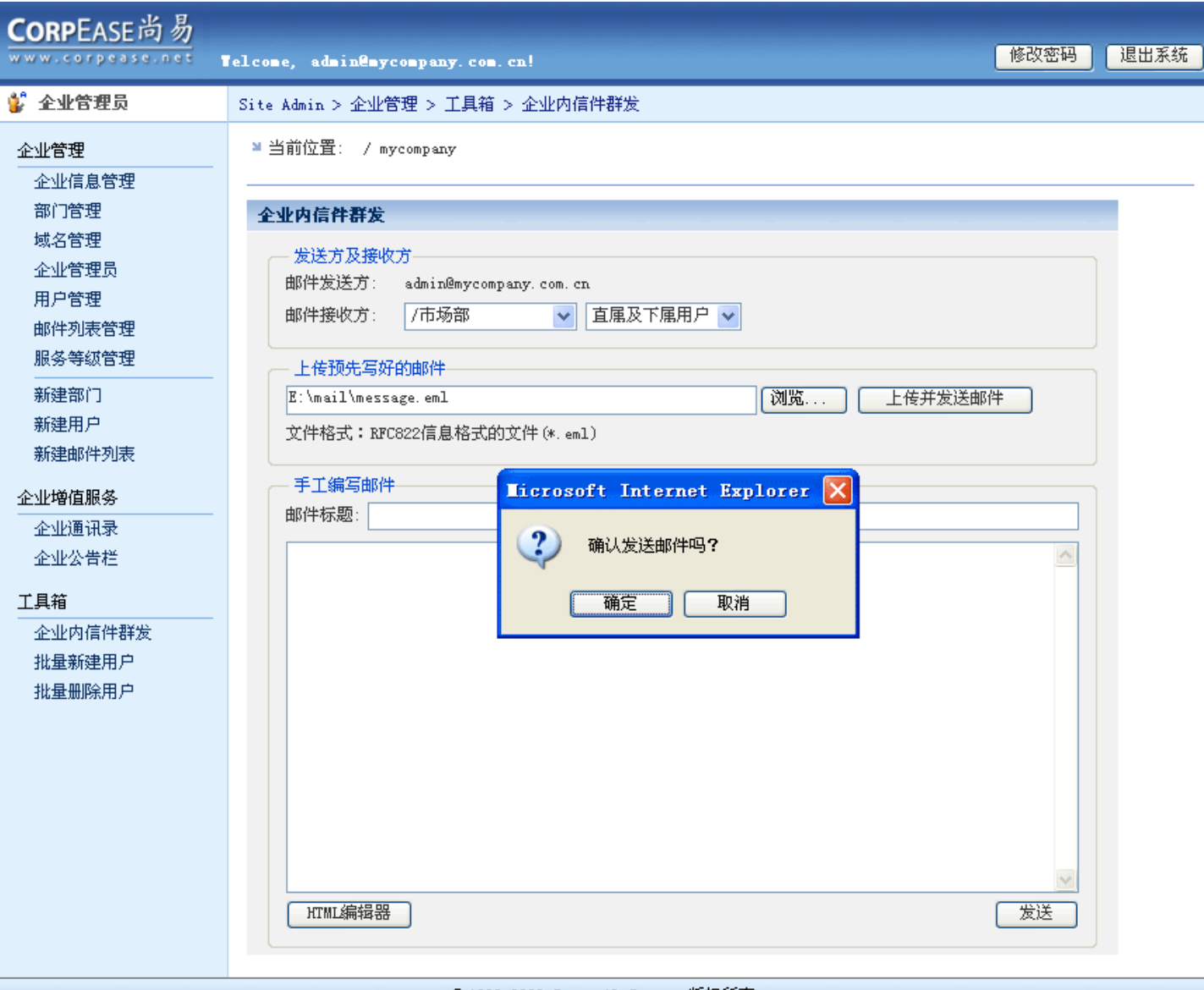

```
©1999-2006 Coremail System 版权所有
```

# (3) 系统提示邮件发送成功信息。

| CORPEASE尚易                                                                                                    | Telcome, admin@mycompany.com.cn!                | 修改密码 | 退出系统 |
|----------------------------------------------------------------------------------------------------|-------------------------------------------------|------|------|
| 💕 全业管理员                                                                                                    | Site Admin > 系统信息                               |      |      |
| 企业信息管理         命业信息管理         部门管理         域名管理         企业管理员         用户管理         邮件列表管理         服务等级管理         新建部门         新建用户         新建邮件列表 | 系统信息<br>2007年1月30日 下午05时05分17秒:<br>邮件成功发送给 2 人? |      |      |
| 企业増值服务<br>企业通讯录<br>企业公告栏<br>工具箱<br>企业内信件群发<br>批量新建用户<br>批量删除用户                                                                                    |                                                 |      |      |
| © 1999-2006 Coremail System 版权所有                                                                                                    |                                                 |      |      |

# 9.1.2 手工输入群发邮件

(1) 进入企业内群发邮件页面,在手工编写邮件下输入邮件标题及邮件内容,单击"发送"按钮。

| CORPEASE尚易                            | Telcome, admin@mycompany.com.cn! 修改密码 <mark>.</mark>                                                                                                    | 退出系统 |
|---------------------------------------|----------------------------------------------------------------------------------------------------|------|
| ————————————————————————————————————— | Site Admin > 企业管理 > 工具箱 > 企业内信件群发                                                                                                    |      |
| <ul> <li><b>企业管理</b></li></ul>        | Site Admin > 企业管理 > 工具箱 > 企业内信件群发         >> 当前位置: / mycompany <b>公址内信件群发 然</b> 达方及接收方             郎件接收方: 「市场部 <b>业</b> 住人先写好的邮件 <b>以</b> 吃 上传开发送邮件 <b>上</b> 住人先写好的邮件             文件格式: RFC622信息格式的文件 (*. enl) <b>手工编写邮件</b> 邮件标题: 会议通知 <b>第</b> 三季度市场部会议定于本周四下午2点,在大会议室召开,请大家按时出席。             市场部 <b>1</b> 四川 確確理 |      |
|                                       |                                                                                                    |      |

©1999-2006 Coremail System 版权所有

#### (2) 单击"确定"按钮。

| <ul> <li>★ 企业管理科</li> <li>Site Admin &gt; 企业管理 &gt; 工具箱 &gt; 企业管理 &gt; 工具箱 &gt; 企业管理 &gt; 工具 &gt; 企业管理 &gt; 工具 &gt; 企业管理 &gt; 工具 &gt; 企业管理 &gt; 工具 &gt; 企业管理 &gt; 工具 &gt; 企业管理 &gt; 工具 &gt; 企业管理 &gt; 工具 &gt; 企业管理 &gt; 工具 &gt; 企业管理 &gt; 工具 &gt; 企业管理 &gt; 工具 &gt; 企业管理 &gt; 工具 &gt; 企业管理 &gt; 工具 &gt; 企业管理 &gt; 工具 &gt; 企业管理 &gt; 工具 &gt; 企业管理 &gt; 工具 &gt; 企业 &gt; 企业管理 &gt; 工具 &gt; 企业 &gt; 企业 &gt; 企业 &gt; 企业 &gt; 企业 &gt; 企业 &gt; 企业 &gt; 企</li></ul>             | CORPEASE尚易                                             | felcome, admin@mycompany.com.cn! 修改密码 退出系统                                                                                                    |
|----------------------------------------------------------------------------------------------------|--------------------------------------------------------|----------------------------------------------------------------------------------------------------|
| 企业通讯录       企业公告栏         工具箱       第三季度市场部会议定于         企业内信件群发       报量删除用户         批量删除用户       通信         批量删除用户       1         批量删除用户       1         批量删除用户       1         近日       1         工作       1         市场部       1         工作       1         工作       1 | CORPEASE 向 勿<br>₩₩₩. CORPEASE 内 勿<br>₩₩₩. CORPEASE NOT | (clcose, admin@sycompany.com.cn!       修改密码 退出系统         Site Admin > 企业管理 > 工具箱 > 企业内信件群发         当前位置: / mycompany <b>全业内信件群发</b> 发送方及接收方         邮件接收方: admin@mycompany.com.cn         邮件接收方: /市场部 ● 直属及下属用户 ●         上传预先写好的邮件         文件榕式: RFC822信息格式的文件 (*. eml)         再及下属用户 ●         ●         工作格式: RFC822信息格式的文件 (*. eml)                                                                                                    |
|                                                                                                    | 企业通讯录<br>企业公告栏<br>工具箱<br>企业内信件群发<br>批量新建用户<br>批量删除用户   | Implementation       Implementation         第三季度市场部会议定于       确认发送邮件吗?         市场部       確定         Implementation       Implementation         Implementation       Implementation |

(3) 系统提示邮件发送成功信息。

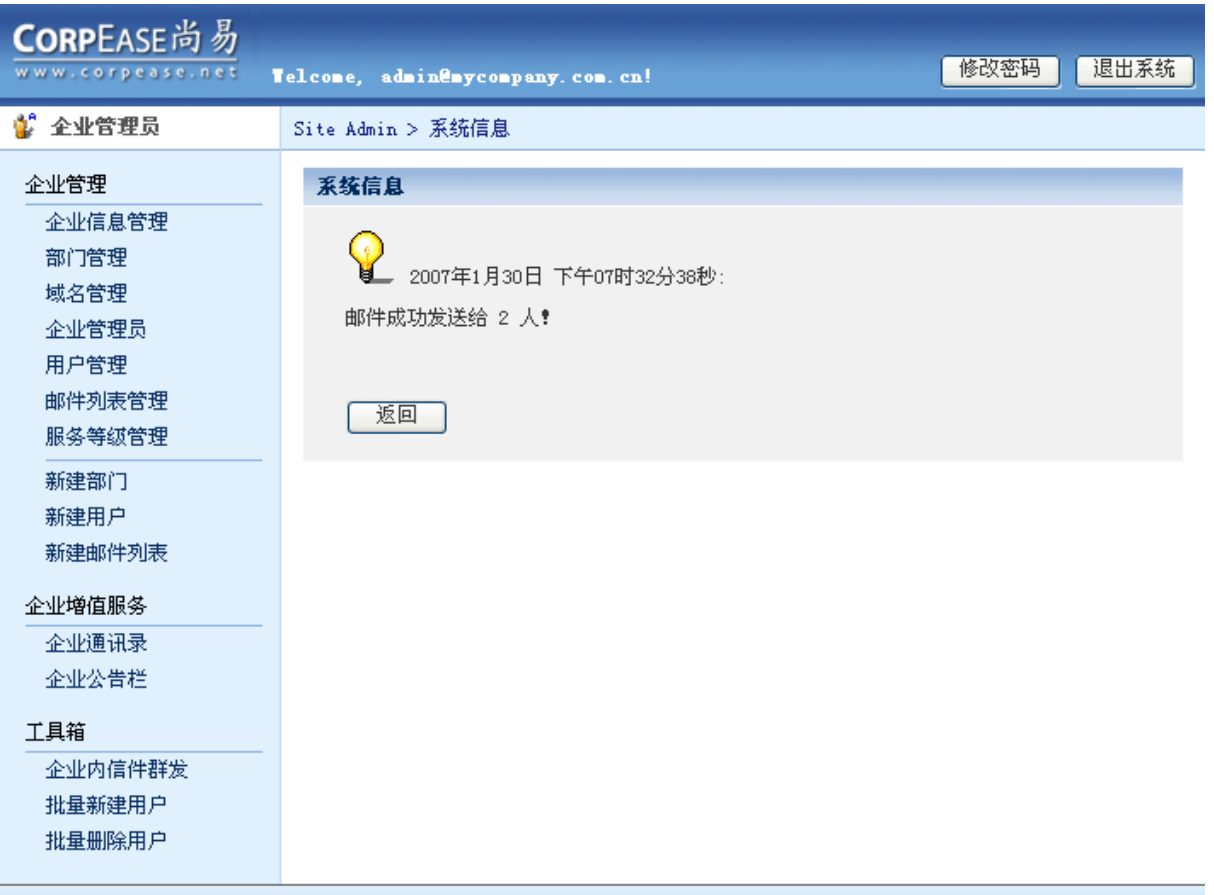

#### ©1999-2006 Coremail System 版权所有

# 9.2 批量新建用户

(1) 点击左侧菜单工具箱下的"批量新建用户",进入批量新建用户页面。设置用户信息。

| CORPEASE尚易                                                                                                    | Telcone, admin@mycompany.com.cn!                                                                                                    | 修改密码 退出系统                                                                 |
|----------------------------------------------------------------------------------------------------|----------------------------------------------------------------------------------------------------|---------------------------------------------------------------------------|
| 💕 企业管理员                                                                                                    | Site Admin > 企业管理 > 工具箱 > 批量新建用户                                                                                                    |                                                                           |
| 父业管理员    企业管理   企业信息管理   部门管理   域名管理   企业管理员   用户管理   邮件列表管理   服务等级管理   新建部门   新建部门   新建印   新建部门   新建印   近   近   企业   単   企业   金   企业   成   公   金   ※   金   ※   ※   ※   ※   ※   ※   ※   ※   ※   ※   ※   ※   ※   ※   ※   ※   ※   ※   ※   ※   ※   ※   ※   ※   ※   ※   ※   ※   ※   ※   ※   ※   ※   ※   ※   ※   ※   ※   ※   ※   ※   ※   ※   ※   ※   ※   ※   ※   ※   ※   ※   ※   ※   ※   ※   ※   ※   ※   ※   ※   ※   ※   ※   ※   ※ | Site Admin > 企业管理 > 工具箱 > 批量新建用户         当前位置: / mycompany: <b>批量新建用户</b> 用户信息         用户所在部门:       /         域名:       mycompany.com.cn ♥         用户初始密码:       11111         北京       大字         水字:       中文の明any.com.cn ♥         用户初始密码:       11111         水字:       大字         水子享       (月有共享用户才会在企业)通         服务等级:       default ♥         到期日期:       ♥         「分空表示       邮箱附加容量:         の絡文件夹附加容量:       0         欧迎信模板:       ♥ | /市场部<br>/市场部/市场部_1<br>/销售部/销售部_1<br>/后勤<br>/人力资源部<br>/人力资源部<br>文有限制)<br>■ |
| 企业内信件群友<br>批量新建用户<br>批量删除用户                                                                                                    | 通过文件上传用户列表,每行一个用户名       浏         文件格式:文本文件 (*. txt)       或直接手工输入用户列表         0.1999-2006 Coversil Surter 町祝所有                                                                                                    | 览 确定<br>确定                                                                |

(2) 您可以通过文件上传用户列表或直接手工输入用户列表,单击"确定"按钮。

| ◆ 企业管理员         Site Admin > 企业管理 > 工具箱 > 批量新建用户           企业管理         * 当前位量: / mycompany           企业管理局         # 自前位量: / mycompany           第/2 日本         # 自前位量: / mycompany           # 自前位量: / mycompany         # 日本           # 日本         # 日本           # 日本         # 日本     < | CORPEASE尚易                                                                                                    | Telcome, admin@mycompany.com.cn! 修改密码 退出系统                                                                                                    |
|----------------------------------------------------------------------------------------------------|----------------------------------------------------------------------------------------------------|----------------------------------------------------------------------------------------------------|
| 企业信息管理       注的位置: / mycompany         加方宫理       地名管理         加方宫理       加戶信息         加片的表管理       加戶所名管门: / ( ● ● ● ● ● ● ● ● ● ● ● ● ● ● ● ● ● ●                                                                                                    | 💕 企业管理员                                                                                                    | Site Admin > 企业管理 > 工具箱 > 批量新建用户                                                                                                    |
|                                                                                                    | ▲业管理          企业管理         企业信息管理         部门管理         域名管理         企业管理员         用户管理         邮件列表管理         新建部门         新建部门         新建部门         新建和件列表         企业公告栏         工具箱         企业内信件群发         批量删除用户 | * 当前位置: / mycompany:          # 当前位置: / mycompany:         用户信息         用户初结密码:         加水合都         加水合都         加水合都         小人资料共享:         (只有共享用户才会在金业通讯录中显示)         服务等级:         (只有共享用户才会在金业通讯录中显示)         服务等级:         (只有共享用户才会在金业通讯录中显示)         邮箱附加容量:       2 MB         2 MB         欧边信模板:       2 MB         放空件上使用户列表。每行一个用户名       阅览 确定         文件榕式: 文本文件 (*.txt)          Inditation (*.txt)          「「如木話: 文本文件 (*.txt)          「「如木話:          」          」          」          」          」          」          」          」          」          」          」          」          」          」          」          」          」          」          」 |

©1999-2006 Coremail System 版权所有

# (3) 单击"确定"按钮。

| CORPEASE尚易                                            | Telcome, admin@mycompany.com.cn! 修改密码 退出系统                                                                                                    |
|-------------------------------------------------------|----------------------------------------------------------------------------------------------------|
| 💕 全业管理员                                               | Site Admin > 企业管理 > 工具箱 > 批量新建用户                                                                                                    |
| <ul> <li>✓业管理</li> <li> <ul> <li></li></ul></li></ul> | Site Admin > 企业管理 > 工具箱 > 批量新建用户<br>■ 当前位置: / mycompany<br>#里新建用户<br>用户信息<br>用户所在部门: / ♥ ♥<br>城名: mycompany.com.cn ♥<br>用户初始密码: 11111 *<br>个人资料共享: 共享 ♥<br>(只有共享用户才会在企业通讯录中显示)<br>服务等级: default ♥<br>到期日期: 2008-01-30 ♥ (为空表示没有限制)<br>邮箱<br>ficrosoft Internet Explorer ♥<br>「一」一<br>「一」一<br>」」<br>「一」一<br>」」<br>「一」一<br>」」<br>」<br>「一」一<br>」」<br>」<br>」<br>」<br>」<br>」<br>…<br>」<br>」<br>」<br>…<br>…<br>…<br>…<br>…<br>…<br>…<br>…<br>…<br>…<br>…<br>…<br>… |
|                                                       | Jezzica                                                                                                    |
|                                                       | @ 1999-2006 Coremail System 版权所有                                                                                                    |

## (4)系统提示批量添加新用户成功信息。

| CORPEASE尚易                                                                                                    | Telcome, admin@mycompany.com.cn!         | 修改密码 退出系统 |
|----------------------------------------------------------------------------------------------------|------------------------------------------|-----------|
| 💕 企业管理员                                                                                                    | Site Admin > 系统信息                        |           |
| 企业管理         企业信息管理         部门管理         域名管理         企业管理员         用户管理         邮件列表管理         服务等级管理         新建部门         新建部门         新建部门         新建印         近山田泉         企业増值服务         企业公告栏         工具箱         企业内信件群发         批量新建用户         批量删除用户 | ★ 新聞 新聞 新聞 新聞 新聞 新聞 新聞 新聞 新聞 新聞 新聞 新聞 新聞 |           |
|                                                                                                    | © 1999-2006 Coremail System 版权所有         |           |

# 9.3 批量删除用户

(1) 点击左侧菜单工具箱下的"批量删除用户",进入批量删除用户页面。

| CORPEASE尚易                                                                                                    | Telcome, admin@mycompany.com.cn!                                                                                        | 修改密码                                     | 退出系统 |
|----------------------------------------------------------------------------------------------------|----------------------------------------------------------------------------------------------------|------------------------------------------|------|
| 🐇 企业管理员                                                                                                    | Site Admin > 企业管理 > 工具箱 > 批量删除用户                                                                                        |                                          |      |
| 企业管理         企业信息管理         部门管理         域名管理         企业管理员         用户管理         邮件列表管理         服务等级管理         新建部门         新建部门         新建印         企业增值服务         企业公告栏         工具箱         企业内信件群发         批量删除用户         批量删除用户 | 当前位置: / mycompany:          北星圖除用戶       通过文件上传用戶列表,每行一个邮件地址(user@domain)         文件格式:文本文件 (*.txt)         或直接手工输入用户列表 | · 确定 · · · · · · · · · · · · · · · · · · |      |
|                                                                                                    | @1999-2006 Coremeil System 版权所有                                                                                         |                                          |      |

(2) 您可以通过文件上传用户列表或直接手工输入用户列表批量删除用户,单击"确定"按钮。

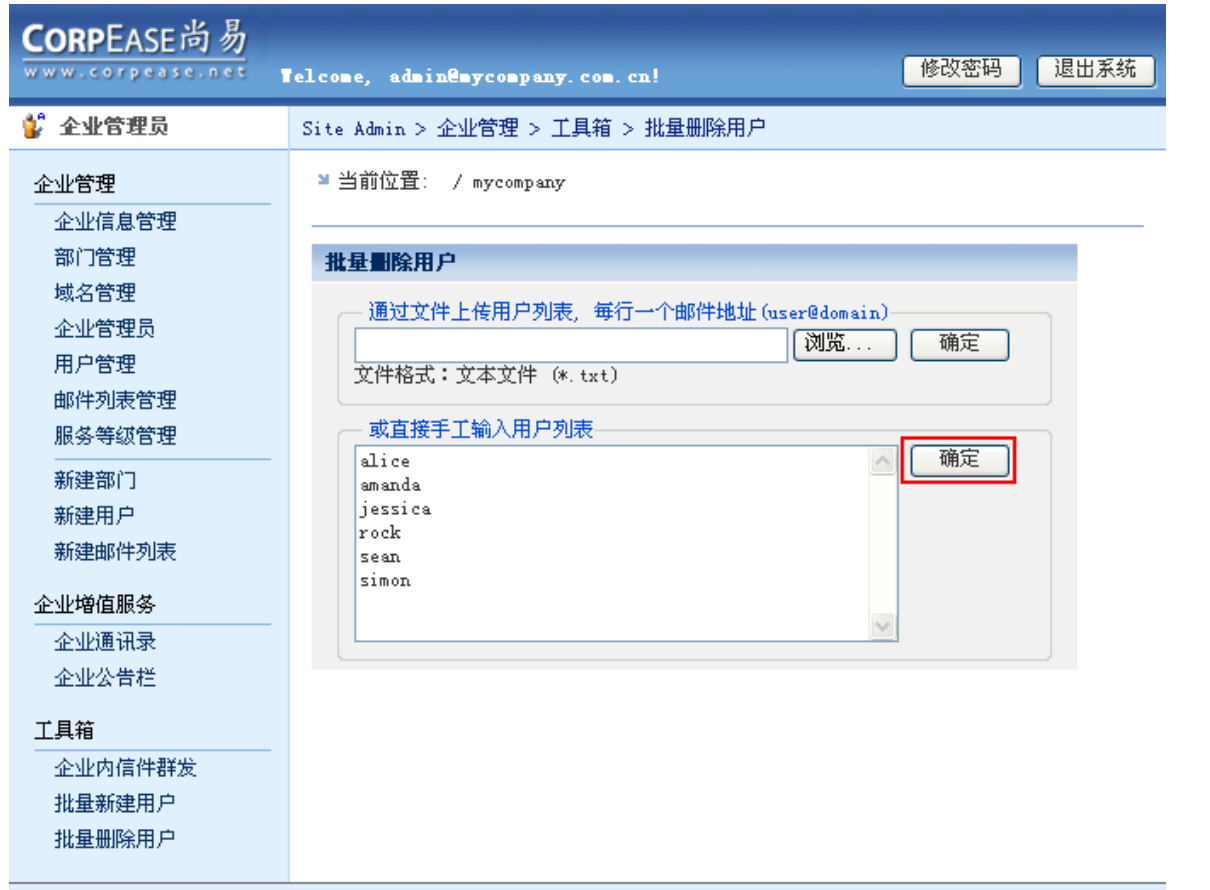

©1999-2006 Coremail System 版权所有

(3) 单击"确定"按钮。

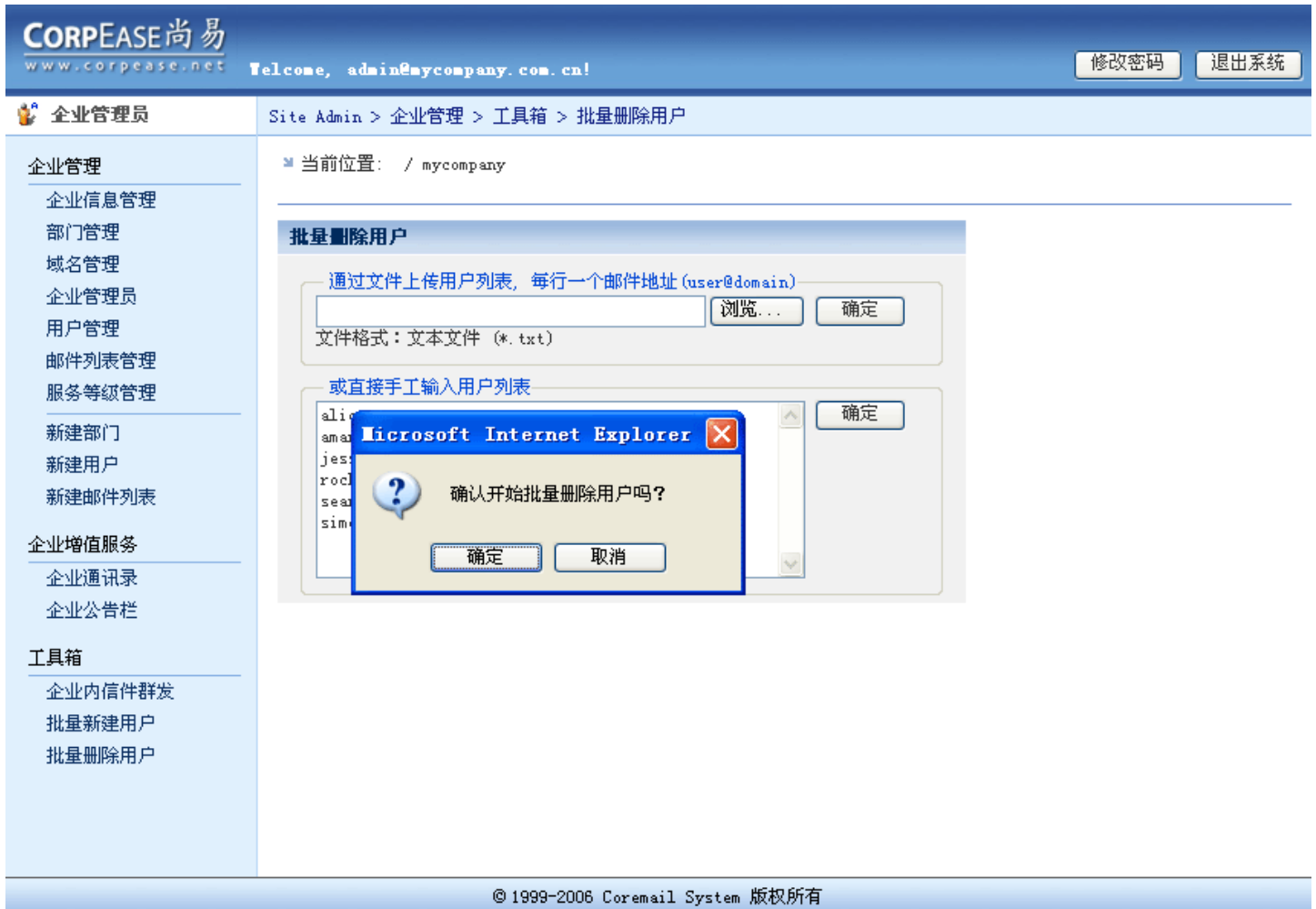

### (4) 系统提示批量删除用户成功信息。

| CORPEASE尚易                                                                                                    | Telcome, admin@mycompany.com.cn!                            | 修改密码 退出系统 |
|----------------------------------------------------------------------------------------------------|-------------------------------------------------------------|-----------|
| 💕 企业管理员                                                                                                    | Site Admin > 系统信息                                           |           |
| 企业管理         企业信息管理         部门管理         域名管理         企业管理员         用户管理         邮件列表管理         服务等级管理         新建部门         新建用户         新建印         企业值服务         企业通讯录         企业公告栏         工具箱         企业内信件群发         批量新建用户         批量新建用月 | 家练信息         2007年1月30日 下午09时29分24秒:           操作成功: 操作个数:6 |           |
|                                                                                                    |                                                             |           |